## Сензорен монитор Dell с USB-С комутатор Р2424НТ

## Ръководство на потребителя

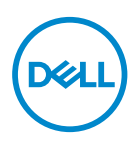

Модел на монитора: Р2424НТ Регулаторен модел: Р2424НТс

- ЗАБЕЛЕЖКА: ЗАБЕЛЕЖКА показва важна информация, която Ви помага по-добре да използвате компютъра си.
- △ ВНИМАНИЕ: ВНИМАНИЕ показва потенциална повреда на хардуера или загуба на данни, ако инструкциите не се следват.
- ▲ ПРЕДУПРЕЖДЕНИЕ: ПРЕДУПРЕЖДЕНИЕ показва възможност за материални щети, телесна повреда или смърт.

© 2023-2024 Dell Inc. или дъщерните дружества на фирмата. Всички права запазени. Dell Technologies, Dell и други търговски марки са търговски марки на Dell Inc. или дъщерните дружества на фирмата. Други търговски марки може да са търговски марки на съответните им собственици.

2024 - 02

Ред. А01

Dell

# Съдържание

| Инструкции за безопасност 6                            |
|--------------------------------------------------------|
| За Вашия монитор 8                                     |
| Съдържание на пакета                                   |
| Характеристики на продукта                             |
| Идентифициране на компоненти и бутони за<br>управление |
| Изглед отпред                                          |
| Изглед отгоре                                          |
| Изглед отзад                                           |
| Изглед отстрани                                        |
| Изглед отдолу                                          |
| Технически характеристики на монитора 19               |
| *Dell Display Manager                                  |
| Тоисһ (Докосване)                                      |
| Технически данни за разделителната способност 23       |
| Поддържани видеорежими                                 |
| Готови режими на дисплея                               |
| Електрически характеристики                            |
| Физически характеристики                               |
| Екологични характеристики                              |
| Назначения на изводите                                 |
| DisplayPort конектор                                   |
| НDМІ конектор                                          |
| Интерфейс на универсална серийна шина (USB) 32         |

3

| RJ45 порт (страната на конектора)                                             | 35       |
|-------------------------------------------------------------------------------|----------|
| Plug and play функция                                                         | 5        |
| Качество на LCD монитора и политика за пикселите 4                            | 5        |
| Ергономичност 4                                                               | 6        |
| Боравене с дисплея и преместване на дисплея 4                                 | 7        |
| Инструкции за поддръжка 4                                                     | 9        |
| Почистване на монитора                                                        | 19       |
| Инсталиране на монитора 5                                                     | 1        |
| Монтиране на стойката                                                         | 1        |
| Прокарване на кабелите                                                        | 5        |
| Инсталиране на монитора 5                                                     | 6        |
| Поставяне на капака на отделението за кабели 5                                | 7        |
| Използване на наклон, въртене и вертикално<br>повдигане                       | 8        |
| Свързване на Вашия монитор 6                                                  | 0        |
| Свързване на USB-С (С-С) кабел                                                | 60       |
| Свързване на кабел USB-C (C-A)                                                | 51       |
| Свързване на кабел DisplayPort (DisplayPort към DisplayPort)                  | 61       |
| Свързване на HDMI кабел (като опция)                                          | 51       |
| Използване на портове за бърз достъп6                                         | 3        |
| Бутон на Dell за синхронизиране на захранването (DPBS)                        | <b>4</b> |
| Свързване на монитора за DPBS за пръв път 6                                   | 67       |
| Използване на DPBS функцията                                                  | 66       |
| Свързване на монитора за USB-C                                                | 70       |
| Защита на монитора с помощта на заключващ механизъм Kensington (като опция) 7 | 3        |
| (Dell)                                                                        |          |

| Отстраняване на стойката на монитора 74                                                                                                    |
|----------------------------------------------------------------------------------------------------|
| Стенен монтаж VESA (опция)                                                                                                    |
| Работа с монитора 76                                                                                                    |
| Включване на монитора                                                                                                    |
| Използване на управление с джойстик                                                                                                    |
| Използване на екранното меню (OSD)                                                                                                    |
| Достъп до Menu Launcher (Стартиране на менюто) 78                                                                                                    |
| Използване на клавишите за навигация 80                                                                                                    |
| Достъп до системата на менюто                                                                                                    |
| Заключване на бутони Menu (Меню) и Power (Захранване) . 95                                                                                                    |
| Предупреждения на екранното меню                                                                                                    |
| Настройка на максималната разделителна способност                                                                                                    |
|                                                                                                    |
|                                                                                                    |
| Отстраняване на неизправности                                                                                                    |
| Отстраняване на неизправности                                                                                                    |
| Отстраняване на неизправности                                                                                                    |
| Отстраняване на неизправности                                                                                                    |
| Отстраняване на неизправности                                                                                                    |
| Отстраняване на неизправности                                                                                                    |
| Отстраняване на неизправности 105<br>Самодиагностика 105<br>Вградена диагностика 106<br>Често срещани проблеми 108<br>Проблеми със сензорния екран 115<br>Проблеми, специфични за универсална серийна шина<br>(USB) 117<br>Регулаторна информация 119                                                                         |
| Отстраняване на неизправности 105<br>Самодиагностика 105<br>Вградена диагностика 106<br>Често срещани проблеми 108<br>Проблеми със сензорния екран 115<br>Проблеми, специфични за универсална серийна шина<br>(USB) 117<br>Регулаторна информация 119<br>Обявления на ФКК (само за САЩ) и друга регулаторна<br>информация 119 |
| Отстраняване на неизправности                                                                                                    |

| 5

Dell

## Инструкции за безопасност

Използвайте следните указания за безопасност, за да защитите монитора си от потенциални повреди и да гарантирате личната си безопасност. Освен ако не е отбелязано друго, всяка процедура, включена в този документ, предполага, че сте прочели информацията за безопасност, която се предоставя с Вашия монитор.

- ЗАБЕЛЕЖКА: Преди да използвате монитора, прочетете информацията за безопасност, изпратена заедно с Вашия монитор и отпечатана върху продукта. Съхранявайте документацията на сигурно място за бъдещи справки.
- ∴ ПРЕДУПРЕЖДЕНИЕ: Използването на команди, настройки или процедури, различаващи се от описаните в настоящата документация може да причини излагане на риск от токов удар, електрически опасности и други механични опасности.
- ▲ ПРЕДУПРЕЖДЕНИЕ: Възможен дългосрочен ефект от слушането на силен звук през слушалките (на монитори, които поддържат слушалки) може да бъде увреждане на слуха Ви.
- Мониторът да се постави върху твърда повърхност и да се борави с него внимателно. Екранът е чуплив и може да бъде повреден, ако падне или бъде ударен с остър предмет.
- Уверете се, че Вашият монитор отговаря на номиналните изисквания за работа с променливотоковото захранване, налично във Вашето местоположение.
- Съхранявайте монитора при стайна температура. Твърде ниски или твърде високи температури може да окажат неблагоприятно въздействие върху течния кристал на дисплея.
- Свържете захранващия кабел от монитора към стенен контакт, който се намира в близост и е достъпен. Вижте Свързване на Вашия монитор.
- Не поставяйте и не използвайте монитора върху влажна повърхност или в близост до вода.
- Не излагайте монитора на силни вибрации или силни удари. Например, мониторът да не се поставя в багажник на автомобил.
- Изключете монитора от електрическата мрежа, ако няма да го използвате продължително време.

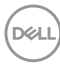

- За да избегнете токов удар, не се опитвайте да отстранявате капаците или да докосвате вътрешността на монитора.
- Прочетете внимателно тези инструкции. Запазете този документ за бъдещи справки. Следвайте тези предупреждения и инструкции, посочени в продукта.
- Някои монитори могат да се монтират на стена с помощта на стойка за стенен монтаж VESA, която се продава отделно. Уверете се, че използвате правилните технически характеристики на VESA, както са посочени в раздела за стенен монтаж в *Ръководството на потребителя*.

За информация относно инструкциите за безопасност вижте документа Информация за безопасност, околна среда и регулаторна информация(SERI), включен с Вашия монитор.

## За Вашия монитор

## Съдържание на пакета

Следната таблица предоставя списък с компоненти, изпратени заедно с Вашия монитор. Ако липсва даден компонент, свържете се с Dell. За повече информация вижте Връзка с Dell.

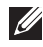

**ЗАБЕЛЕЖКА:** Някои елементи може да се предлагат като опция и да не са изпратени с Вашия компютър. Някои функции може да не са достъпни в някои страни.

| Илюстрация на компонента | Описание на компонента |
|--------------------------|------------------------|
| DALL                     | Дислей                 |
|                          | Повдигач на стойката   |
| 3                        | Основа на стойката     |
|                          | Капаче на кабелите     |

За Вашия монитор 8

DEL

|               | Захранващ кабел (варира<br>в според страната)                                                                              |
|---------------|----------------------------------------------------------------------------------------------------|
|               | HDMI* кабел (1,8 метра)<br>(**Само за избрани<br>държави)                                                                  |
|               | DP1.2 кабел (DP към DP,<br>1,8 метра)                                                                                      |
|               | Кабел Super speed USB<br>10 Gbps (USB 3.2 Gen1)<br>Type-С към Туре-С<br>upstream (С-С кабел)<br>(1,8 метра)                |
| $\mathcal{O}$ | Кабел Super speed USB<br>5 Gbps (USB 3.2 Gen1)<br>Type-С към Туре-А<br>upstream (С-А кабел)<br>(1,8 метра)                 |
|               | <ul> <li>Ръководство за бърза<br/>настройка</li> <li>Безопасност, околна<br/>среда и регулаторна<br/>информация</li> </ul> |

HDMI\* = Поддържа до FHD 1920 х 1080 при 60Hz, както е посочено в HDMI 1.4.

\*\*Проверете при търговския представител за съответната държава.

DEL

## Характеристики на продукта

Мониторът Dell P2424HT има активна матрица, Thin-Film Transistor (TFT), Liquid Crystal Display (LCD), и LED подсветка. Функциите на монитора включват:

- 60,47 cm (23,8 in) видима област на дисплея (измерена по диагонала).
- Разделителна способност 1920 x 1080 с поддръжка на цял екран за пониските разделителни способности.
- Вграден моновисокоговорител (3 W) x 1.
- 10-точкова сензорна система за Windows и MacOS, 3-точкова сензорна система за Linux.
- Цветова гама от 99% sRGB (стандартно).
- Цифрови възможности за свързване с DisplayPort, USB-C и HDMI
- Единичен USB-C за захранване (PD 90 W) на съвместим ноутбук по време на получаване на видеосигнал.
- Шарнирна стойка с функция за настройка на наклон, завъртане, височина и наклон надолу.
- Ултратънкият панел намалява промеждутъка от панелите при използване на много монитори, което позволява по-лесна настройка с елегантно зрително изживяване.
- Отстраняема стойка и монтажни отвори Video Electronics Standards Association (VESA™) 100 mm за гъвкави решения за монтаж.
- Оборудван с 1 USB-C upstream порт, 1 USB-C downstream порт и 3 SuperSpeed USB 5 Gbps (USB 3.2 Gen1) Type-A downstream портове.
- Портовете USB-C и RJ45 позволяват свързване към мрежата с един кабел.
- Plug and play функция, ако се поддържа от Вашата система.
- Настройки на екранното меню за лесно конфигуриране и оптимизиране на екрана.
- Заключване на бутона за включване и изключване и на бутоните на джойстика.
- Прорез за заключващ механизъм.
- Заключване на стойката.
- Оптимизирайте комфорта на очите с екран без премигвания и намалено излъчване на синя светлина.

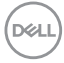

- Мониторът използва панел със слаба синя светлина и отговаря на изискванията на TUV Rheinland (хардуерно решение) при модел след фабрично нулиране/модел с настройки по подразбиране (Preset mode (Готов режим): Standard (Стандартен)).
- ПРЕДУПРЕЖДЕНИЕ: Възможните дълготрайни последици от излъчването на синя светлина от монитора могат да повредят очите Ви, което включва, но не се ограничава с, умора и напрежение поради работа с електронни устройства. Функцията ComfortView Plus е създадена да намали количеството синя светлина, излъчено от монитора, с цел оптимизиране на комфорта на очите.

DELL

## Идентифициране на компоненти и бутони за управление

Изглед отпред

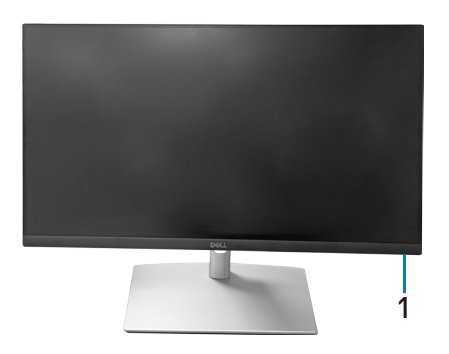

| Етикет | Описание                                                                                                    |  |  |
|--------|----------------------------------------------------------------------------------------------------|--|--|
| 1      | Индикатор за вкл./изкл.                                                                                                    |  |  |
|        | Непрекъснатата бяла светлина показва, че мониторът е<br>включен и функционира нормално. Мигащо бяло показва, че<br>мониторът е в Standby Mode (Режим на готовност). |  |  |

## Изглед отгоре

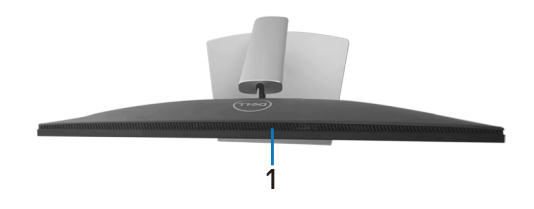

| Етикет | Описание                 |
|--------|--------------------------|
| 1      | Вграден високоговорител. |

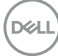

## Изглед отзад

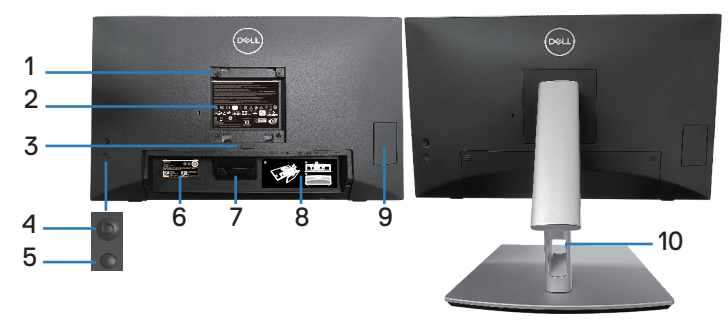

#### Изглед отзад със стойка

| Етикет | Описание                                                                 | Използвай                                                                                                    |
|--------|--------------------------------------------------------------------------|----------------------------------------------------------------------------------------------------|
| 1      | Монтажни отвори VESA<br>(100 mm x 100 mm - зад<br>прикачения VESA капак) | Монтирайте монитора на стена с<br>помощта на комплекта за стенен<br>монтаж (100 mm x 100 mm).                                                                 |
| 2      | Етикет с регулаторна<br>информация                                       | Изброява регулаторните<br>одобрения.                                                                                                    |
| 3      | Бутон за освобождаване на<br>стойката                                    | Освобождава стойката от монитора.                                                                                                    |
| 4      | Джойстик                                                                 | Използвайте за управление на<br>екранното меню. (За повече<br>информация вижте Работа с<br>монитора)                                                          |
| 5      | Бутон On/Off (Вкл./изкл.)                                                | За включване или изключване на монитора.                                                                                                    |
| 6      | Баркод, сериен номер и<br>сервизен етикет                                | Съдържа данни за монитора<br>и информация за поддръжка.<br>Направете справка с този етикет,<br>ако трябва да се свържете с<br>техническата поддръжка на Dell. |
| 7      | Кука за кабел                                                            | Използва се за прокарване на<br>кабели.                                                                                                    |
| 8      | Етикет за прокарване на<br>кабели                                        | Показва как да прокарате<br>кабелите.                                                                                                    |

DELL

| 9  | Вратичка за бърз достъп           | Натиснете, за да отворите/                                          |
|----|-----------------------------------|---------------------------------------------------------------------|
|    |                                   | натиснете, за да затворите                                          |
|    |                                   | вратичката за бърз достъп.                                          |
| 10 | Гнездо за управление на<br>кабели | Използвайте, за да организирате<br>кабелите, като ги прокарате през |
|    |                                   | гнездата.                                                           |

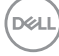

#### Изглед отстрани

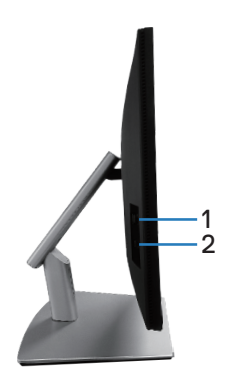

| Етикет | Описание                | Използвай                                                                                       |
|--------|-------------------------|-------------------------------------------------------------------------------------------------|
| 1      | USB 3.2 downstream порт | Порт с икона за батерията                                                                       |
|        |                         | <i>SS</i> С.0 поддържа ВС 1.2.                                                                  |
| 2      | USB-C downstream порт   | Свържете кабела USB-C (C-C)<br>или (C-A), предоставен с Вашия<br>монитор, към компютъра. Портът |
|        |                         | SuperSpeed USB 5 Gbps (USB 3.2<br>Gen1) Туре-С поддържа 5 V/3 A.                                |

(DELL)

## Изглед отдолу

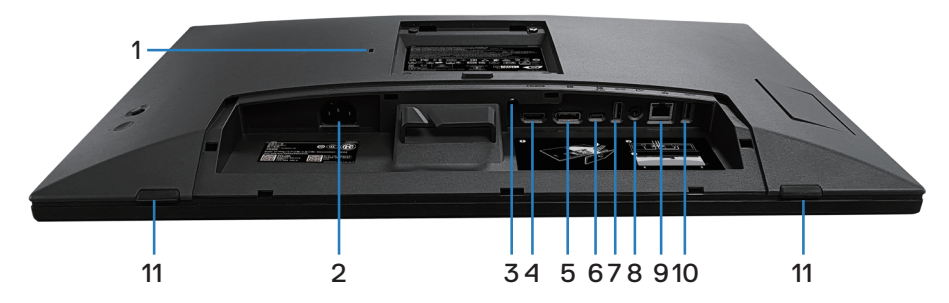

## Изглед отдолу без стойката на монитора

| Етикет | Описание                                                                              | Използвай                                                                                                    |
|--------|---------------------------------------------------------------------------------------|----------------------------------------------------------------------------------------------------|
| 1      | Гнездо за заключващ<br>механизъм (въз<br>основа на заключващ<br>механизъм Kensington) | Закрепете монитора с помощта на<br>механизъм за заключване (купува<br>се отделно), за да предотвратите<br>неоторизирано движение на Вашия<br>монитор. |
| 2      | Конектор за<br>захранването                                                           | Свържете захранващия кабел (изпраща се с монитора).                                                                                                   |
| 3      | Заключване на<br>стойката                                                             | Заключите стойката към монитора с<br>помощта на болт M3 x 6 mm (болтът не<br>е включен).                                                              |
| 4      | HDMI порт                                                                             | Свържете към Вашия компютър чрез<br>HDMI кабел (купува се отделно).                                                                                   |
| 5      | DisplayPort (Порт<br>дисплей)                                                         | Свържете компютъра си с кабела<br>DisplayPort (изпратен заедно с<br>монитора Ви).                                                                     |

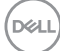

| 6 | Порт USB-C upstream<br>Порт SuperSpeed USB<br>5 Gbps (USB 3.2 Gen1) | <ul> <li>Свържете каоела USB-C (С-С) или</li> <li>(С-А), предоставен с Вашия монитор,<br/>към компютъра. След като кабелът е<br/>свързан, можете да използвате USB<br/>downstream конекторите на монитора и<br/>функциите на неговия сензорен екран.</li> <li>Този порт поддържа USB Power Delivery,<br/>Data и DisplayPort видеосигнал. Портът<br/>SuperSpeed USB 5 Gbps (USB 3.2 Gen1)</li> <li>Туре-С порт поддържа Alternate Mode<br/>DP1.2 с максимална разделителна<br/>способност 1920 х 1080 при 60 Hz, PD<br/>20 V/4,5 A, 15 V/3 A, 9 V/3 A, 5 V/3 A.</li> <li>ЗАБЕЛЕЖКА: USB-С не се<br/>поддържа при версии на<br/>Windows преди Windows 10.</li> <li>Свържете своето USB устройство.*</li> </ul> |                                                                                                    |
|---|---------------------------------------------------------------------|----------------------------------------------------------------------------------------------------|----------------------------------------------------------------------------------------------------|
|   | Type-A downstream                                                   | 9                                                                                                    | този порт, трябва да свържете<br>кабел USB-C (C-C) или (C-A)<br>(предоставя се с Вашия монитор)<br>към USB-C upstream порта на<br>монитора и към Вашия<br>компютър. |
| 8 | Изходен аудиопорт<br>line-out                                       | Свъ<br>възі<br>или<br>Под                                                                                                    | ржете високоговорителите за<br>произвеждане на звук през HDMI<br>DP аудиоканали.<br>държа само двуканален звук.                                                     |
|   |                                                                     | IJ                                                                                                    | ЗАБЕЛЕЖКА: Портът audio line-<br>out не поддържа слушалки.                                                                                                    |
|   |                                                                     |                                                                                                    | ПРЕДУПРЕЖДЕНИЕ: Прекалено<br>силното налягане на звука на<br>слушалките може да доведе до<br>увреждане или загуба на слуха<br>Ви.                                   |

| 9  | RJ45 порт<br>(10/100/1000 Mb)                                     | Свържете към интернет. Можете да<br>сърфирате в интернет през RJ45, само<br>след като сте свързали кабела USB-C<br>(C-C) или (C-A) (предоставен с Вашия<br>монитор) от компютъра към монитора.                                         |
|----|-------------------------------------------------------------------|----------------------------------------------------------------------------------------------------|
| 10 | Порт SuperSpeed USB<br>5 Gbps (USB 3.2 Gen1)<br>Туре-A downstream | Свържете своето USB устройство.*<br>ЗАБЕЛЕЖКА: За да използвате<br>този порт, трябва да свържете<br>кабел USB-C (С-С) или (С-А)<br>(предоставя се с Вашия монитор)<br>към USB-C upstream порта на<br>монитора и към Вашия<br>компютър. |
| 11 | Възглавници х2                                                    | Защитете монитора и масата при използване в ниска позиция.                                                                                                    |

\*За да избегнете сигнален интерфейс, когато безжично USB устройство е свързано към USB downstream порт, НЕ се препоръчва свързване към други USB устройства към съседни портове.

## Технически характеристики на монитора

| Тип екран                                                           | Активна матрица - TFT LCD                                                |
|---------------------------------------------------------------------|--------------------------------------------------------------------------|
| Тип панел                                                           | Технология In-Plane Switching                                            |
| Пропорции                                                           | 16:9                                                                     |
| Видимо изображение                                                  |                                                                          |
| Диагонал                                                            | 604,70 mm (23,80 in.)                                                    |
| Хоризонтална,<br>активна зона                                       | 527,04 mm (20,75 in.)                                                    |
| Вертикална, активна<br>зона                                         | 296,46 mm (11,67 in.)                                                    |
| Област                                                              | 156246,28 mm <sup>2</sup> (242,15 in. <sup>2</sup> )                     |
| Основна<br>разделителна<br>способност<br>и скорост на<br>обновяване | 1920 x 1080 при 60 Hz                                                    |
| Разстояние между<br>пикселите                                       | 0,2745 mm x 0,2745 mm                                                    |
| Пиксел за инч (PPI)                                                 | 93                                                                       |
| Зрителен ъгъл                                                       |                                                                          |
| Хоризонтално                                                        | 178° (станд.)                                                            |
| Вертикално                                                          | 178° (станд.)                                                            |
| Изходна осветеност                                                  | 300 cd/m² (станд.)                                                       |
| Контрастно<br>съотношение                                           | 1000 до 1 (станд.)                                                       |
| Покритие на екрана                                                  | Третиране против отблясъци на предното поляризиращо твърдо покритие (3Н) |
| Подсветка                                                           | LED система за подсветка по ръбовете                                     |
| Време за реакция<br>(сиво до сиво)                                  | 5 ms Fast mode (Бърз режим)<br>8 ms Normal mode (Нормален режим)         |
| Дълбочина на цвета                                                  | 16,78 милиона цвята (6 бита+А-FRC)                                       |
| Цветова гама                                                        | sRGB 99% (станд.)                                                        |

DELL

| Възможност за<br>свързване                 | <ul> <li>1 х HDMI порт версия 1.4 (HDCP 1.4) (поддържа<br/>до FHD 1920 х 1080 при 60 Hz)</li> </ul>                                 |
|--------------------------------------------|----------------------------------------------------------------------------------------------------|
|                                            | <ul> <li>1 x DisplayPort версия 1.2 (HDCP 1.4) (поддържа<br/>до FHD 1920 x 1080 при 60 Hz)</li> </ul>                               |
|                                            | <ul> <li>1 x USB-C 3.2 Gen1 upstream порт (Алтернативен<br/>режим с DisplayPort 1.2, HBR, Power Delivery PD<br/>до 90 W)</li> </ul> |
|                                            | <ul> <li>2 x SuperSpeed USB 5 Gbps (USB 3.2 Gen1)<br/>downstream порт</li> </ul>                                                    |
|                                            | <ul> <li>1 x USB 3.2 Gen1 с функция за зареждане BC 1.2<br/>(до 10W, 5V/2А)</li> </ul>                                              |
|                                            | <ul> <li>1 x USB-C 3.2 Gen1 downstream порт (Power<br/>Delivery до 15W, 5V/3A)</li> </ul>                                           |
|                                            | • 1 x audio line out (3,5 mm жак)                                                                                                   |
|                                            | • 1 х RJ45 порт                                                                                                    |
| Ширина на рамката (о                       | от ръба на монитора до активната област)                                                                                            |
| Горе                                       | 5,87 mm                                                                                                    |
| Ляво/дясно                                 | 5,88 mm                                                                                                    |
| Долу                                       | 18,65 mm                                                                                                    |
| Регулируемост                              |                                                                                                    |
| Стойка с<br>регулируема<br>височина        | 110,52 mm                                                                                                    |
| Наклон                                     | От -5° до 60°                                                                                                    |
| Въртене                                    | От -30° до 30°                                                                                                    |
| Регулиране на<br>наклона                   | От -4° до 4°                                                                                                    |
| Управление на<br>кабелите                  | Да                                                                                                    |
| Съвместимост с Dell<br>Display Manager 2.x | Този монитор е съвместим с Dell Display Manager                                                                                     |
| Защита                                     | Гнездо за заключващ механизъм (продава се<br>отделно)                                                                               |
| Вграден<br>високоговорител                 | 3 W x1                                                                                                    |

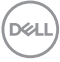

### \*Dell Display Manager

Dell Display Manager е приложен софтуер, който подобрява опита В с Вашия монитор Dell, като гарантира по-голяма продуктивност и лесно персонализиране.

С това приложение можете да направите следното:

- Да регулирате с лекота настройките на екранното меню, като яркост, контраст, източник на входен сигнал и др. Няма нужда да превключвате с джойстика на монитора; просто използвайте софтуера DDM.
- 2. Организирайте множество приложения на Вашия екран, като ги прилепите към шаблон по Ваш избор с Easy Arrange (Лесно подреждане).
- **3.** Назначете приложения или дори файлове на дяловете на шаблон Easy Arrange (Лесно подреждане), запишете оформлението като профил и после възстановете профила автоматично, като използвате Easy Arrange Memory (Памет на Лесно подреждане).
- **4.** Свържете своя монитор Dell към множество източници на входен сигнал и управлявайте тези множество източници на входен видеосигнал с помощта на Input source (Входен сигнал).
- **5.** Персонализирайте всяко приложение с различен цветови режим, като използвате Color Preset (Готов цвят).
- **6.** Дублирайте настройките на приложението Dell Display Manager от един монитор на друг от същия модел с настройките за импортиране/ експортиране на приложение.

Освен това, този модел има разширени функции за дистанционно управление за ИТ администратори.

За повече информация относно Dell Display Manager, посетете https://www.dell.com/support/ddm

Можете да изтеглите софтуера от тази връзка и да откриете детайлно ръководство за софтуера и статии с база знания под раздела с документи.

DELL

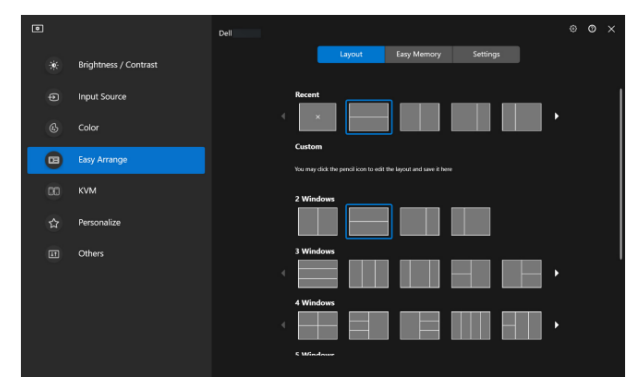

Потребителски интерфейс на Dell Display Manager

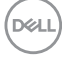

## Touch (Докосване)

| Тип                                                            | Прожектирана капацитивна система                                                                                                    |
|----------------------------------------------------------------|----------------------------------------------------------------------------------------------------|
| Диагонал на панела                                             | 23,8 inch                                                                                                    |
| Активна зона                                                   |                                                                                                    |
| Хоризонтално                                                   | 527,04 mm (20,75 in.)                                                                                                    |
| Вертикално                                                     | 296,46 mm (11,67 in.)                                                                                                    |
| Област                                                         | 156246,28 mm <sup>2</sup> (242,15 in. <sup>2</sup> )                                                                                                    |
| Точки на докосване                                             | До 10 точки за Windows и MacOS и до 3 точки за<br>Linux                                                                                                    |
| Време за реакция<br>при докосване                              | 35 ms                                                                                                    |
| Макс. поддържана<br>разделителна<br>способност за<br>докосване | 32768 x 32768                                                                                                    |
| Метод на докосване                                             | Пръсти, ръкавици (латекс)                                                                                                    |
| Операционна<br>система                                         | Съвместимост с Windows 10 и 11, MacOS и Linux.<br>(iPadOS/iOS/Andriod OS не се поддържат)<br>(Вижте https://www.dell.com/support/home за<br>свързани драйвери и ръководство, съвместимо с<br>операционната система) |

#### Технически данни за разделителната способност

| Режим             |                                 |
|-------------------|---------------------------------|
| Диапазон на       | От 30 kHz до 88 kHz             |
| хоризонтално      |                                 |
| сканиране         |                                 |
| Вертикален        | От 48 Hz до 75 Hz (автоматично) |
| диапазон на       |                                 |
| сканиране         |                                 |
| Максимална готова | 1920 x 1080 при 60 Hz           |
| разделителна      |                                 |
| способност        |                                 |

DELL

#### Поддържани видеорежими

| Модел                 |                                      |
|-----------------------|--------------------------------------|
| Възможности за        | 480p, 576p, 720p, 1080i(HDMI), 1080p |
| показване на видео    |                                      |
| (HDMI & DisplayPort и |                                      |
| USB-C DP алтернативен |                                      |
| режим)                |                                      |

#### Готови режими на дисплея

| Режим на<br>дисплея | Хоризонтална<br>честота (kHz) | Вертикална<br>честота (Hz) | Честота на<br>пикселите<br>(MHz) | Полярност при<br>синхронизиране<br>(хоризонт./верт.) |
|---------------------|-------------------------------|----------------------------|----------------------------------|------------------------------------------------------|
| IBM, 720 x 400      | 31,50                         | 70,10                      | 28,30                            | -/+                                                  |
| VESA, 640 x 480     | 31,50                         | 59,90                      | 25,20                            | -/-                                                  |
| VESA, 640 x 480     | 37,50                         | 75,00                      | 31,50                            | -/-                                                  |
| VESA, 800 x 600     | 37,90                         | 60,30                      | 40,00                            | +/+                                                  |
| VESA, 800 x 600     | 46,90                         | 75,00                      | 49,50                            | +/+                                                  |
| VESA, 1024 x 768    | 48,40                         | 60,00                      | 65,00                            | -/-                                                  |
| VESA, 1024 x 768    | 60,00                         | 75,00                      | 78,80                            | +/+                                                  |
| VESA, 1152 x 864    | 67,50                         | 75,00                      | 108,00                           | +/+                                                  |
| VESA, 1280 x 1024   | 64,00                         | 60,00                      | 108,00                           | +/+                                                  |
| VESA, 1280 x 1024   | 79,90                         | 75,00                      | 135,00                           | +/+                                                  |
| VESA, 1600 x 900    | 60,00                         | 60,00                      | 108,00                           | +/+                                                  |
| CTA, 1920 x 1080    | 67,50                         | 60,00                      | 148,50                           | +/+                                                  |

И Забележка: Този монитор може да работи с други разделителни способности на дисплея, които не са посочени в таблицата с предварително зададените режими по-горе.

#### Електрически характеристики

| Модел                             |                                                                                                    |
|-----------------------------------|----------------------------------------------------------------------------------------------------|
| Входен видеосигнал                | <ul> <li>HDMI*/DisplayPort 1.2, 600 mV за всеки<br/>диференциален ред, 100 ohm входен<br/>импеданс на диференциална двойка</li> </ul> |
|                                   | <ul> <li>Поддържа се входен сигнал USB-C (с DP<br/>alternate mode (DP алтернативен режим))</li> </ul>                                 |
| Входно напрежение/<br>честота/ток | От 100 VAC до 240 VAC/50 Hz или 60 Hz<br>± 3 Hz/2A (стандартно)                                                                       |
| Пусков ток                        | <ul> <li>120 V: 30 А (макс.) при 0°С (студен старт)</li> </ul>                                                                        |
|                                   | <ul> <li>240 V: 60 А (макс.) при 0°С (студен старт)</li> </ul>                                                                        |
| Консумация на енергия             | • 0,3 W (Off Mode (Изключен режим)) <sup>1</sup>                                                                                      |
|                                   | <ul> <li>0,5 W (Standby Mode (Режим на готовност))<sup>1</sup></li> </ul>                                                             |
|                                   | • 18 W (Вкл. режим)¹                                                                                                    |
|                                   | • 190 W (макс.)²                                                                                                    |
|                                   | • 17,75 W (Pon) <sup>3</sup>                                                                                                    |
|                                   | • 58,98 kWh (TEC)                                                                                                    |

HDMI\* = Поддържа до FHD 1920 x 1080 при 60Hz, както е посочено в HDMI 1.4.

- <sup>1</sup> Както е определено в директиви ЕС 2019/2021 и ЕС 2019/2013.
- <sup>2</sup> Макс. стойност на настройките за яркост и контраст с максимална мощност на зареждане на всички USB портове.
- <sup>3</sup> Pon: Power consumption of On Mode (Консумацията на енергия във включен режим), както отговаря на консумацията на енергия, посочена в Energy Star версия 8.0.

ТЕС (Обща консумация на енергия): Обща консумация на енергия KWh, както е дефинирано в Energy Star 8.0.

Този документ е само за информационни цели и отразява резултатите в лабораторни условия. Вашият продукт може да е с различна производителност в зависимост от софтуера, компонентите и периферните устройства, които сте поръчали, и няма задължение да се актуализира такава информация.

Dell

Съответно, клиентът не трябва да разчита на тази информация при вземането на решения за електрическите допуски или по друг начин. Никакви гаранции за точността или пълнотата - нито изрични, нито подразбиращи се.

**ЗАБЕЛЕЖКА:** Този монитор има сертификат ENERGY STAR.

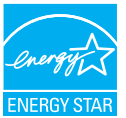

Този продукт отговаря на изискванията на ENERGY STAR при фабричните настройки по подразбиране, които може да бъдат възстановени чрез функцията Factory Reset (Фабрични настройки) в екранното меню. Промяната на фабричните настройки по подразбиране или разрешаването на други функции може да увеличи консумацията на енергия, която може да надвиши посоченото в ENERGY STAR ограничение.

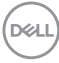

#### Физически характеристики

| Тип сигнален кабел                                                                                                    | • Цифров: DisplayPort, 20 извода                    |  |
|----------------------------------------------------------------------------------------------------|-----------------------------------------------------|--|
|                                                                                                    | • Цифров: HDMI, 19 щифта (не е включен)             |  |
|                                                                                                    | • Универсална серийна шина (USB): Туре-С, 24 извода |  |
| ЗАБЕЛЕЖКА: Мониторите Dell са проектирани да работят<br>оптимално с видеокабелите, предоставени с Вашия монитор.<br>Тъй като Dell няма контрол върху различните доставчици<br>на кабели на пазара, вида материала, конектора и процеса,<br>използвани за производството на тези кабели, Dell не гарантира<br>видеопроизводителност на кабели, които не се доставят с<br>Вашия монитор Dell. |                                                     |  |
| Размери (със стойка)                                                                                                    |                                                     |  |
| Височина (удължена)                                                                                                    | 431,50 mm (16,99 in.)                               |  |
| Височина (компрес.)                                                                                                    | 320,98 mm (12,64 in.)                               |  |
| Ширина                                                                                                    | 538,80 mm (21,21 in.)                               |  |
| Дълбочина                                                                                                    | 248,87 mm (9,80 in.)                                |  |
| Размери (без стойка)                                                                                                    |                                                     |  |
| Височина                                                                                                    | 320,98 mm (12,64 in.)                               |  |
| Ширина                                                                                                    | 538,80 mm (21,21 in.)                               |  |
| Дълбочина                                                                                                    | 54,10 mm (2,13 in.)                                 |  |
| Размери на стойката                                                                                                    |                                                     |  |
| Височина (удължена)                                                                                                    | 345,70 mm (13,61 in.)                               |  |
| Височина (компрес.)                                                                                                    | 235,18 mm (9,26 in.)                                |  |
| Ширина                                                                                                    | 310,00 mm (12,20 in.)                               |  |
| Дълбочина                                                                                                    | 248,87 mm (9,80 in.)                                |  |
| Основа                                                                                                    | 310,00 mm x 242,50 mm (12,20 in. x 9,55 in.)        |  |

(døll)

| Тегло                                                                                 |                                  |
|---------------------------------------------------------------------------------------|----------------------------------|
| Тегло с опаковката                                                                    | 10,78 kg (23,77 lbs)             |
| Тегло с модула на<br>стойката и кабелите                                              | 8,39 kg (18,50 lbs)              |
| Тегло без модула на<br>стойката (за стенен<br>монтаж или VESA монтаж<br>- без кабели) | 3,86 kg (8,51 lbs)               |
| Тегло на модула на<br>стойката                                                        | 4,00 kg (8,82 lbs)               |
| Гланц на предна рамка                                                                 | Черна рамка - 2-4 единици блясък |

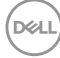

#### Екологични характеристики

#### Съвместими стандарти

- Монитор със сертификат ENERGY STAR.
- Регистрация ЕРЕАТ, където е приложимо. Регистрацията ЕРЕАТ варира според държавата. Вижте www.epeat.net за регистрационен статус според държавата.
- Съвместимост с RoHS (Директивата за ограничаване на използването на опасни вещества).
- TCO Certified и TCO Certified Edge.
- Монитор без BFR/PVC (с изключение на външните кабели).
- Отговаря на изискванията на NFPA 99 за токова утечка.

#### • Стъкло без съдържание на арсеник и живак само за панела.

| температура           |                                                      |  |
|-----------------------|------------------------------------------------------|--|
| При работа            | От 0 до 40 °C (32 до 104 °F)                         |  |
| При                   | • Съхранение: От 20 °С до 60 °С (от -4 °F до 140 °F) |  |
| съхранение            | • Доставка: От 20 °С до 60 °С (от -4 °F до 140 °F)   |  |
| Влажност              |                                                      |  |
| При работа            | От 10% до 80% (без кондензиране)                     |  |
| При                   | • Съхранение от 5% до 90% (без кондензация)          |  |
| съхранение            | • Доставка от 5% до 90% (без кондензация)            |  |
| Надморска височина    |                                                      |  |
| При работа<br>(макс.) | 5 000 m (16 400 фута)                                |  |
| При                   | 12 192 m (40 000 фута)                               |  |
| съхранение            |                                                      |  |
| (макс.)               |                                                      |  |
| Топлинно              | • 648,464 BTU/час (максимум)                         |  |
| разсейване            | • 61,433 BTU/час (включен режим)                     |  |

## Назначения на изводите

## DisplayPort конектор

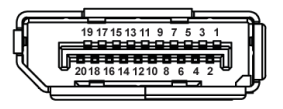

| Номер<br>на<br>извод | 20-изводна страна на<br>свързания сигнален<br>кабел |
|----------------------|-----------------------------------------------------|
| 1                    | ML3 (n)                                             |
| 2                    | GND                                                 |
| 3                    | ML3 (p)                                             |
| 4                    | ML2 (n)                                             |
| 5                    | GND                                                 |
| 6                    | ML2 (p)                                             |
| 7                    | ML1 (n)                                             |
| 8                    | GND                                                 |
| 9                    | ML1 (p)                                             |
| 10                   | ML0 (n)                                             |
| 11                   | GND                                                 |
| 12                   | ML0 (p)                                             |
| 13                   | GND                                                 |
| 14                   | GND                                                 |
| 15                   | AUX (p)                                             |
| 16                   | GND                                                 |
| 17                   | AUX (n)                                             |
| 18                   | Откриване на горещо<br>свързване                    |
| 19                   | Re-PWR                                              |
| 20                   | +3.3 V DP_PWR                                       |

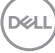

### HDMI конектор

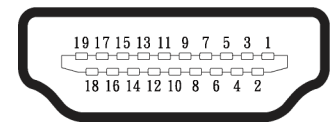

| Номер<br>на<br>извод | 19-изводна страна на<br>свързания сигнален<br>кабел |  |
|----------------------|-----------------------------------------------------|--|
| 1                    | TMDS DATA 2+                                        |  |
| 2                    | TMDS DATA 2 SHIELD                                  |  |
| 3                    | TMDS DATA 2-                                        |  |
| 4                    | TMDS DATA 1+                                        |  |
| 5                    | TMDS DATA 1 SHIELD                                  |  |
| 6                    | TMDS DATA 1-                                        |  |
| 7                    | TMDS DATA 0+                                        |  |
| 8                    | TMDS DATA 0 SHIELD                                  |  |
| 9                    | TMDS DATA 0-                                        |  |
| 10                   | TMDS CLOCK+                                         |  |
| 11                   | TMDS CLOCK SHIELD                                   |  |
| 12                   | TMDS CLOCK-                                         |  |
| 13                   | CEC                                                 |  |
| 14                   | Запазен (N.C. на<br>устройството)                   |  |
| 15                   | DDC CLOCK (SCL)                                     |  |
| 16                   | DDC DATA (SDA)                                      |  |
| 17                   | DDC/CEC заземяване                                  |  |
| 18                   | +5 V захранване                                     |  |
| 19                   | Откриване на горещо<br>свързване                    |  |

#### Интерфейс на универсална серийна шина (USB)

Този раздел Ви дава информация за USB портовете, налични на Вашия монитор.

### SuperSpeed USB 5 Gbps (USB 3.2 Gen1)

| Скорост на<br>прехвърляне | Скорост на пренос<br>на данни | Максимална<br>поддържана мощност<br>(за всеки порт) |
|---------------------------|-------------------------------|-----------------------------------------------------|
| SuperSpeed                | 5 Gbps                        | 4,5 W                                               |
| Висока скорост            | 480 Mbps                      | 4,5 W                                               |
| Максимална скорост        | 12 Mbps                       | 4,5 W                                               |

#### **USB-C**

| USB-C               | Описание                             |
|---------------------|--------------------------------------|
| Видео               | DisplayPort 1.2                      |
| Data (Данни)        | SuperSpeed USB 5 Gbps (USB 3.2 Gen1) |
| Power Delivery (PD) | До90 W                               |

## USB downstream конектор

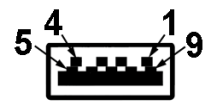

| Номер на<br>извод | 9-изводна страна<br>на конектор |
|-------------------|---------------------------------|
| 1                 | VCC                             |
| 2                 | D-                              |
| 3                 | D+                              |
| 4                 | GND                             |
| 5                 | SSRX-                           |
| 6                 | SSRX+                           |
| 7                 | GND                             |
| 8                 | SSTX-                           |
| 9                 | SSTX+                           |

#### USB-C конектор

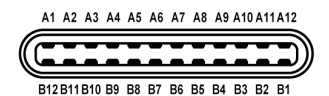

| Щифт № | Име на сигнала | Щифт № | Име на сигнала |
|--------|----------------|--------|----------------|
| A1     | GND            | B1     | GND            |
| A2     | TX1+           | B2     | TX2+           |
| A3     | TX1-           | B3     | TX2-           |
| A4     | VBUS           | B4     | VBUS           |
| A5     | CC1            | B5     | CC2            |
| A6     | D+             | B6     | D+             |
| A7     | D-             | B7     | D-             |
| A8     | SBU1           | B8     | SBU1           |
| A9     | VBUS           | В9     | VBUS           |
| A10    | RX2-           | B10    | RX1-           |
| A11    | RX2+           | B11    | RX1+           |
| A12    | GND            | B12    | GND            |

#### USB портове

- 1 USB-C upstream долу
- 2 SuperSpeed USB 5 Gbps (USB 3.2 Gen1) Type-A downstream долу
- 1 SuperSpeed USB 5 Gbps (USB 3.2 Gen1) Type-A downstream отстрани
- 1 SuperSpeed USB 5 Gbps (USB 3.2 Gen1) Type-C downstream отстрани
- ЗАБЕЛЕЖКА: Функционалността SuperSpeed USB 5 Gbps (USB 3.2 Gen1) изисква компютър, съвместим със SuperSpeed USB 5 Gbps (USB 3.2 Gen1).
- ЗАБЕЛЕЖКА: USB портовете на монитора работят само когато мониторът е включен или в икономичен режим. Ако изключите монитора и след това го включите, на свързаните периферни устройства може да са им необходими няколко секунди за възобновяване на нормалната функционалност.

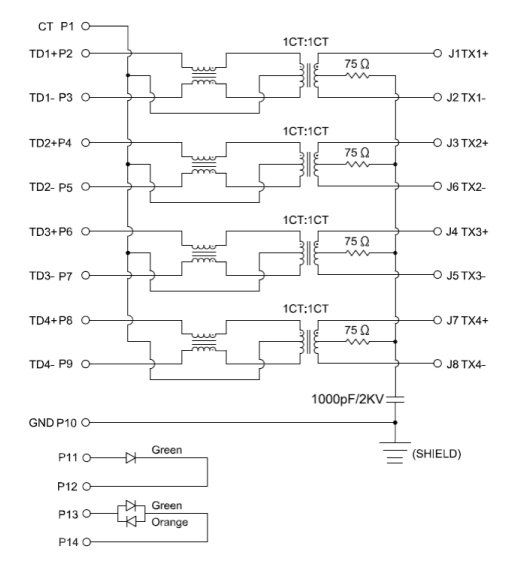

| RJ45 порт ( | страната на | конектора) |
|-------------|-------------|------------|
|-------------|-------------|------------|

| Номер на<br>извод | Сигнал             |  |
|-------------------|--------------------|--|
| 1                 | СТ                 |  |
| 2                 | TD1+               |  |
| 3                 | TD1-               |  |
| 4                 | TD2+               |  |
| 5                 | TD2-               |  |
| 6                 | TD3+               |  |
| 7                 | TD3-               |  |
| 8                 | TD4+               |  |
| 9                 | TD4-               |  |
| 10                | GND                |  |
| 11                | ЗЕЛЕНО             |  |
| 12                | ЗЕЛЕНО             |  |
| 13                | ЗЕЛЕНО_КЕХЛИБАРЕНО |  |
| 14                | ЗЕЛЕНО КЕХЛИБАРЕНО |  |

DELL

#### Инсталиране на драйвери

Инсталирайте Realtek USB GBE Ethernet Controller Driver, наличен за Вашата система. Той може да се изтегли от www.dell.com/support в раздела Driver and download (Драйвер и изтегляне).

Максималната скорост на пренос на данни през мрежа (RJ45) чрез USB-C e 1000 Mbps.

ЗАБЕЛЕЖКА: Този LAN порт е съвместим с 1000Base-T IEEE 802.3аz, поддържа Мас адрес (отпечатан върху етикета с модела) Pass-thru (MAPT), Wake-on-LAN (WOL) от режим на готовност (само S3/S4/S5) и функция UEFI\* PXE Boot [UEFI PXE Boot не се поддържа на работни плотове на Dell (освен за OptiPlex 7090/3090 Ultra Desktop)], тези 3 функции зависят от настройките на BIOS и версията на операционната система. Функционалността може да се различава с компютри, различни от Dell.

\*UEFI е съкращение за Unified Extensible Firmware Interface (Унифициран, разширяем, фърмуерен интерфейс).

## LED състояние на RJ45 конектор

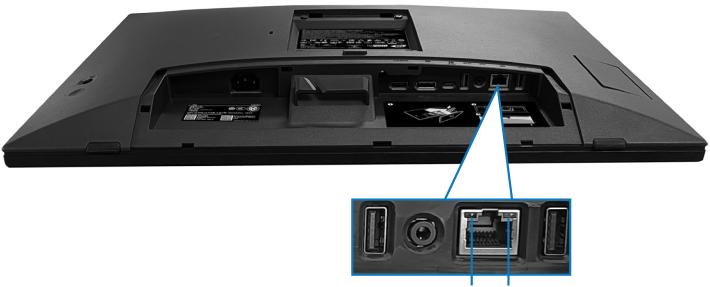

| Етикет     | LED     | Цвят   | Описание                                                        |
|------------|---------|--------|-----------------------------------------------------------------|
| <b>1</b> J | Ляв LED | Зелено | Индикатор за връзка/активност:                                  |
|            |         |        | • Мига - активност на порта.                                    |
|            |         |        | <ul> <li>Зелено включено - установява<br/>се връзка.</li> </ul> |
|            |         |        | • Изключено - връзка не е                                       |
|            |         |        | установена.                                                     |

DEL
|   |                                     |                                                                                              | Индикатор за скоростта: |
|---|-------------------------------------|----------------------------------------------------------------------------------------------|-------------------------|
| 2 | десен LED Кехлибарено<br>или зелено | <ul> <li>Кехлибарено включено -<br/>1000 Mbps</li> <li>Зелено включено - 100 Mbps</li> </ul> |                         |
|   |                                     |                                                                                              | • Изключено - 10 Mbps   |

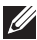

## ЗАБЕЛЕЖКА: RJ45 кабелът е стандартен аксесоар, който не е включен в комплекта.

За поддръжка на функция MacOS Multi-touch, инсталирайте драйвер, както в ръководството по-долу:

## Инсталиране на драйвер UPDD

Инсталирайте драйвер Mac Multi Touch, наличен за Вашата система. Той може да се изтегли от www.dell.com/support в раздела Driver and download (Драйвер и изтегляне). Ръководство за бърза инсталация UPDD, вижте следната връзка:

https://support.touch-base.com/Documentation/50245/Quick-installationguide?Keywords=guick+installation

Wake On Touch (WOT) (Събуждане при докосване) в S0 или модерен режим на готовност (Хибернация) ще се поддържат само при използване на Touch Tool Utility (Помощна програма за сензорен инструмент) в mouse mode (режим на мишката).

Поддръжката по подразбиране за Wake On Touch (WOT) (Събуждане при докосване) е за S3 или спящ режим.

## Инсталиране на Touch Tool Utility (Помощна програма за сензорен инструмент)

За изтегляне на помощната програма, вижте уеб сайта Dell.com. Вижте следната връзка: www.dell.com/support

Ръководството на потребителя за помощната програма със следната информация:

Touch Mode (Сензорен режим): Налично е докосване с 10 пръста. Mouse Mode (Режим на мишката): докосване в рамките на показалеца на мишката.

**Как се използва:** Ако искате да превключите режима, единственото нещо, което трябва да направите е да щракнете върху Mode change (Смяна на режима).

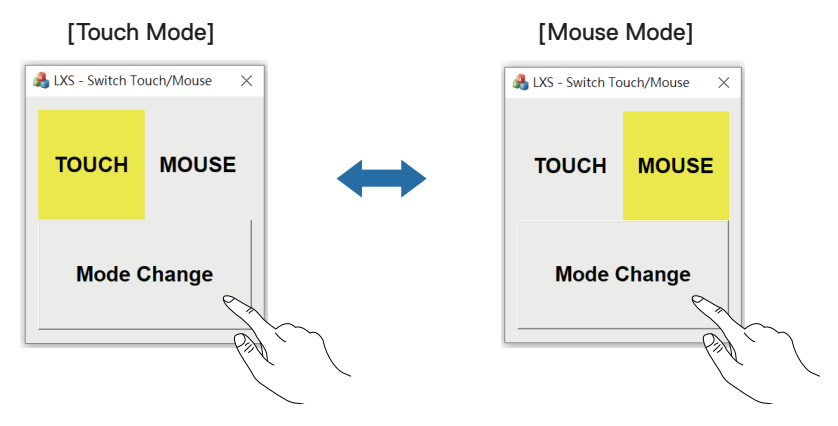

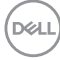

# Монитор с многоточкова сензорна система поддържа сензорна идентификация и настройка

### Настройка в Windows 10 и Windows 11:

**1.** Потърсете Control Panel (Контролен панел) в лентата с инструменти на Вашия лаптоп или настолен компютър.

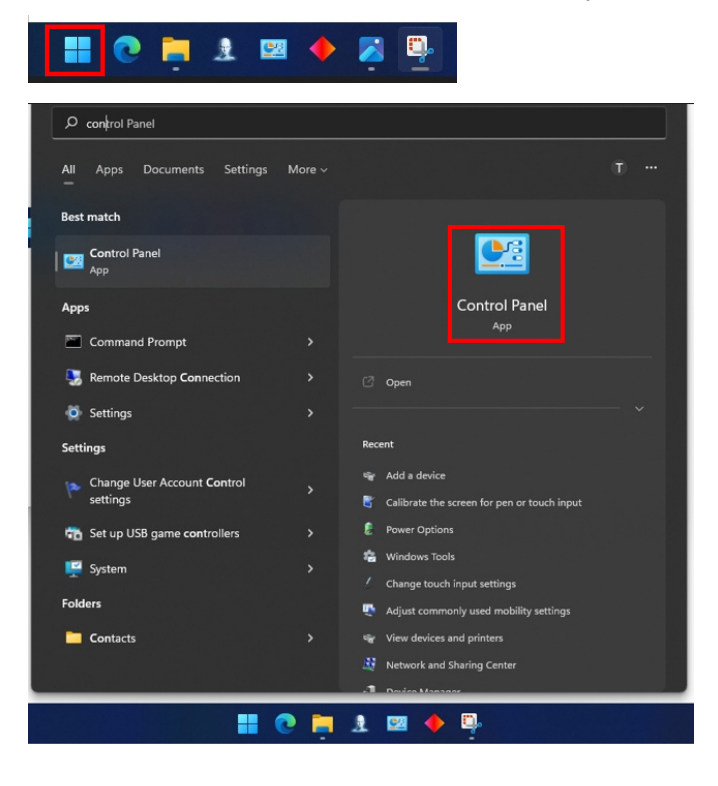

DELL

2. Щракнете върху Hardware and Sound (Хардуер и звук).

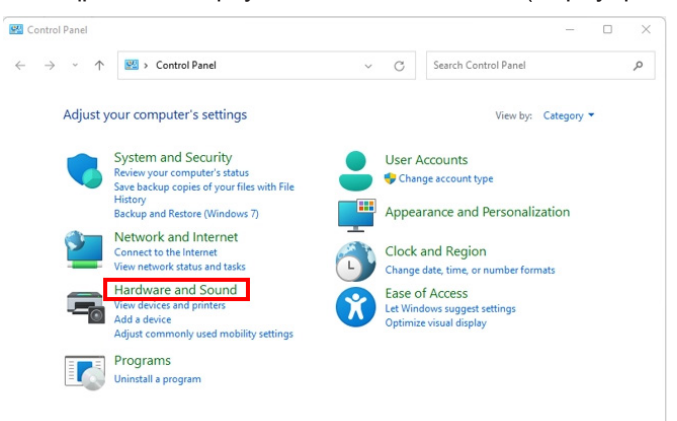

3. Щракнете върху Tablet PC settings (Настройки на таблет) – Calibrate the screen for pen or touch input (Калибриране на екрана за въвеждане с перо или сензорно въвеждане).

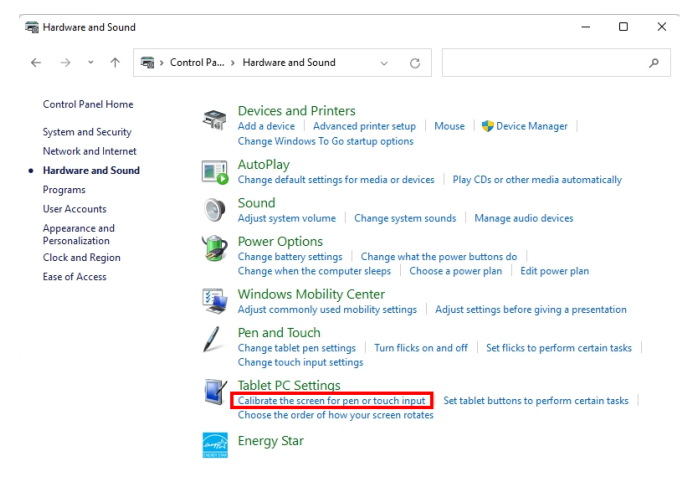

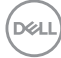

**4.** Щракнете върху Setup (Настройка).

| Tablet PC Se                           | ettings                                |                | ×   |  |  |  |  |
|----------------------------------------|----------------------------------------|----------------|-----|--|--|--|--|
| Display                                |                                        |                |     |  |  |  |  |
| Configure<br>Configure ye<br>displays. | our pen and touch                      | Setup          |     |  |  |  |  |
| Display opti                           | ons                                    |                |     |  |  |  |  |
| Display:                               | Display: 1 2. Multiple Monitors        |                |     |  |  |  |  |
| Details:                               | Details: Pen and Limited Touch Support |                |     |  |  |  |  |
|                                        | Calibrate                              | 🗣 Reset        |     |  |  |  |  |
| Choose the o<br>Go to Orienta          | order in which your s<br>ation         | creen rotates. |     |  |  |  |  |
|                                        | ОК                                     | Cancel Ap      | ply |  |  |  |  |

DELL

**5.** Идентифицирайте екраните за въвеждане с перо или чрез сензорна система – Изберете → Touch input (Сензорно въвеждане).

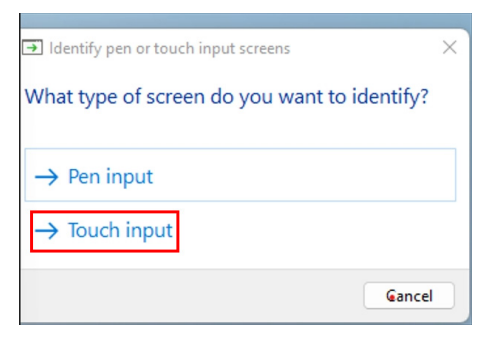

- **6.** Следвайте индикацията на Вашата система, за да идентифицирате многоточковата сензорна система.
  - **а.** Ако мониторът отговаря на Вашето желание, използвайте пръста си за докосване на монитора.
  - **b.** Ако мониторът не отговаря на Вашето желание, натиснете Enter, за да заобиколите този монитор и повторете действието на следващия.

Tap this screen with a single finger to identify it as the touchscreen.

If this is not the Tablet PC screen, press Enter to move to the next screen. To close the tool, press Esc.

Del

## Настройка в Мас

**1.** Потърсете Identify (Идентифициране) в UPDD Daemon, за да идентифицирате монитори с многоточкова сензорна система.

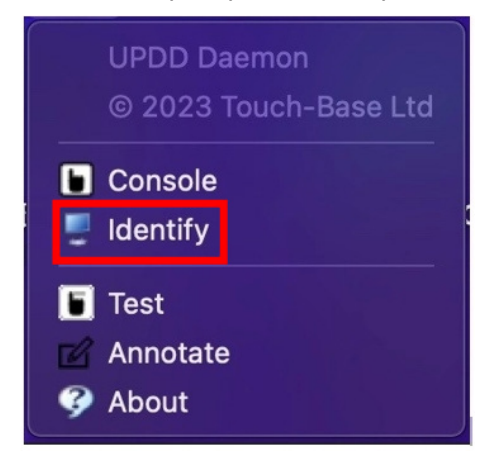

2. Идентифицирайте всеки сензорен монитор, като следвате индикацията. Докоснете и задръжте кръстчето, докато кръгът стане син. Ако това не е сензорен екран, щракнете върху Next (Напред) с мишка или напишете Option+х.

| Identifying touch devices                                              |
|------------------------------------------------------------------------|
| Please touch and hold the cross until the circle turns blue            |
| If this is not a touch screen click next with a mouse or type Option+x |
|                                                                        |
|                                                                        |
|                                                                        |
|                                                                        |
|                                                                        |
| 1                                                                      |
|                                                                        |
| I                                                                      |
|                                                                        |
|                                                                        |
|                                                                        |
|                                                                        |
|                                                                        |
|                                                                        |
|                                                                        |
| Next                                                                   |
|                                                                        |

D&L

**3.** Щракнете върху **Console (Конзола)** в UPDD Daemon, за да изберете P2424HT като основен дисплей да бъде основен контролер.

| UPDD<br>© 202                                           | Daemoi<br>3 Touch                                               | n<br>1-Base Ltd          |                                                                                                    |      |
|---------------------------------------------------------|-----------------------------------------------------------------|--------------------------|----------------------------------------------------------------------------------------------------|------|
| Consol                                                  |                                                                 |                          |                                                                                                    |      |
| <ul> <li>Test</li> <li>Annota</li> <li>About</li> </ul> | ite                                                             |                          |                                                                                                    |      |
| Touch Calibration Toolbars Adv                          | anced Devices Ab                                                | Rout                     |                                                                                                    | Exit |
| General                                                 | Device Dell, P24244<br>Monitor VI - Color L<br>2 - DELL P       | HT, USB<br>CD<br>22424HT | •                                                                                                   |      |
| Dell, P2424HT, USB (2)                                  | 3 - DELL P<br>Click mode<br>Interlock<br>Interlock release time | Click and drag 🗘         | Interactive touch<br>Interactive touch time<br>Interactive touch visual                             | 550  |
|                                                         | Low pass filter<br>Liftoff time<br>Stabilization                | 2 500                    | Assisted double click time<br>Assisted double click width<br>Ignore tip switch<br>Ignore tip switch | 75   |
|                                                         | Click tests<br>Double click Rig                                 | ht click                 | Test                                                                                                |      |

D&LI

# Plug and play функция

Можете да свържете монитора към всяка система, съвместима с Plugand Play. Мониторът автоматично предоставя на компютърна система Extended Display Identification Data (EDID) чрез протоколи Display Data Channel (DDC), така че системата може сама да се конфигурира и да оптимизира настройките на монитора. В повечето случаи настройките на монитора са автоматични, можете да изберете други настройки, както е необходимо. За повече информация относно промяната на настройките на монитора вижте Работа с монитора.

## Качество на LCD монитора и политика за пикселите

По време на производствения процес на LCD монитора, не е необичайно за един или повече пиксели да останат непроменени, което е трудно забележимо и не засяга качеството на дисплея или използваемостта. За повече информация относно Политиката за качество на мониторите на Dell и Политиката за пикселите, вижте www.dell.com/pixelguidelines.

# Ергономичност

 $\triangle$ 

## ВНИМАНИЕ: Неправилно или продължително използване може да доведе до нараняване.

ВНИМАНИЕ: Гледане на екрана на монитора продължително време може да доведе до напрежение в очите.

За удобство и ефективност спазвайте следните указания, когато настройвате и използвате своята компютърна работна станция:

- Поставете компютъра си, така че мониторът и клавиатурата да са точно пред Вас, докато работите. Предлагат се специални рафтове, които да Ви помогнат да позиционирате правилно клавиатурата си.
- За намаляване на риска от напрежение в очите и болка във врата/ ръцете/гърба/раменете поради използване на монитора продължително време препоръчваме следното:
  - 1. Поставете екрана на разстояние 50~70 cm (20~28 инча) от очите си.
  - 2. Мигайте често, за да навлажните очите си или мокрете очите си с вода при продължително използване на монитора.
  - 3. Правете чести почивки за 20 минути на всеки два часа.
  - Гледайте настрани от монитора и да се взирате в отдалечени обекти на разстояние 6 метра (20 фута) за най-малко 20 секунди по време на почивките.
  - **5.** Правете стречинг упражнения, за да облекчите напрежението във врата, ръцете, гърба и раменете по време на почивките.
- Уверете се, че екранът на монитора е на нивото на очите или малко пониско, когато седите пред монитора.
- Регулирайте наклона на монитора, неговия контраст и настройките за яркост.
- Регулирайте околното осветление около Вас (като светлини над главите, настолни лампи и завеси или щори на близките прозорци), за да сведете до минимум отраженията и отблясъците на екрана на монитора.
- Използвайте стол, който осигурява добра опора за гърба.
- Дръжте ръцете си хоризонтално с китките в неутрална, удобна позиция, докато използвате клавиатурата или мишката.
- Винаги оставяйте възможност за почивка на ръцете си, докато използвате клавиатурата или мишката.
- Отпуснете ръцете си естествено от двете страни.
- Уверете се, че краката Ви са легнали на пода.

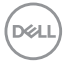

- В седнало положение, уверете се, че теглото на краката Ви е върху ходилата и не върху предната част на седалката. Регулирайте височината на стола си или използвайте опора за крака, ако е необходимо, за да поддържате правилна стойка.
- Променяйте работните си дейности. Опитайте се да организирате работата си, така че да не се налага да седите и работите за продължителни периоди от време. Опитай се да ставаш или да се разхождаш на равни интервали.
- Дръжте зоната под бюрото си чиста, без евентуални препятствия и кабели или захранващи кабели, които може да попречат на удобното сядане или да представляват риск от спъване.

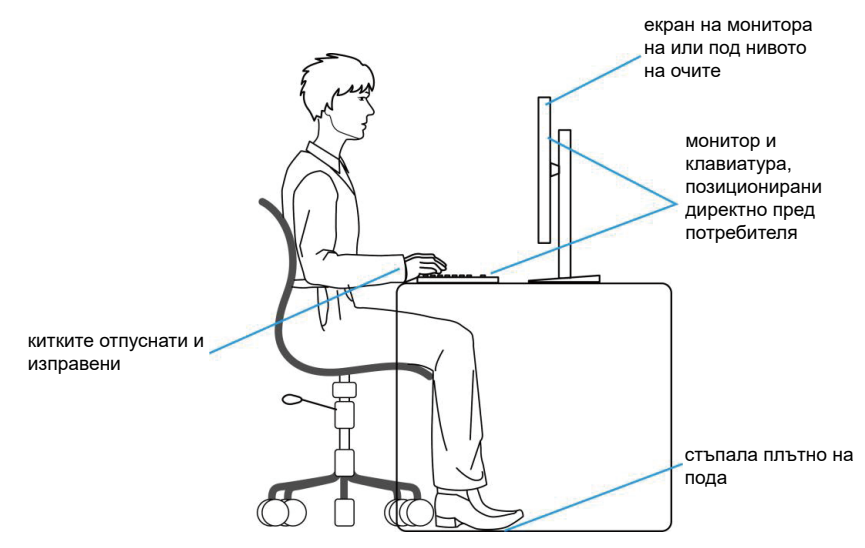

## Боравене с дисплея и преместване на дисплея

За да се уверите, че с монитора се борави безопасно при повдигане или преместване, спазвайте следните инструкции:

- Преди да преместите или повдигнете монитора, изключете компютъра и монитора.
- Изключете всички кабели от монитора.
- Поставете монитора в оригиналната кутия с оригиналните опаковъчни материали.

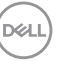

• Дръжте здраво долния край на монитора и отстрани, без да прилагате прекомерен натиск при повдигане или преместване на монитора.

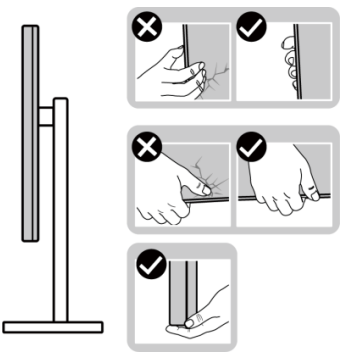

• При повдигане или местене на монитора, уверете се, че екранът не е обърнат към Вас. Не натискайте зоната на дисплея, за да избегнете драскотини или повреда.

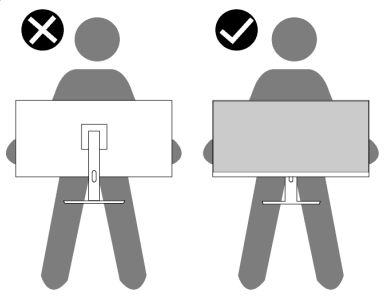

- Когато транспортирате монитора, избягвайте внезапен удар или излагането му на вибрации.
- Когато повдигате или премествате монитора, не завъртайте монитора надолу с главата, докато държите основата на стойката или повдигача на стойката. Това може да доведе до случайна повреда на монитора или до нараняване.

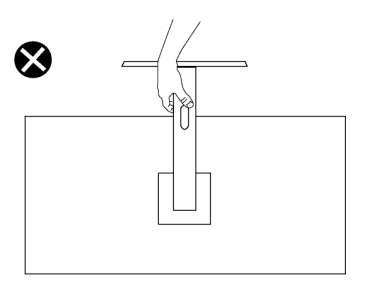

DEL

## Инструкции за поддръжка

#### Почистване на монитора

🗥 ПРЕДУПРЕЖДЕНИЕ: Преди почистване на монитора, изключете захранващия кабел на монитора от електрическия контакт.

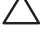

ВНИМАНИЕ: Прочетете и следвайте Инструкции за безопасност преди почистване на монитора.

ПРЕДУПРЕЖДЕНИЕ: Преди почистване на монитора, изключете захранващия кабел на монитора от електрическия контакт.

За най-добри резултати спазвайте тези указания в списъка по-долу при разопаковане, почистване и работа с Вашия монитор:

- Използвайте чиста кърпа, леко навлажнена с вода, за почистване на модула на стойката, екрана и корпуса на Вашия монитор Dell. Ако е налична, използвайте кърпа за почистване на екрани или разтвор, предназначен за почистване на монитори Dell.
- След почистване на повърхността на масата, уверете се, че е сух и без влага или почистващ препарат преди ида поставите своя монитор Dell върху нея.
- ВНИМАНИЕ: Да не се използват почистващи препарати или други химикали, като бензен, разредител, амоняк, абразивни почистващи препарати и въздух под налягане.
- А ВНИМАНИЕ: Използване на химикали за почистване може да доведе до промени във външния вид на монитора, като избледняване на цвета, млечен филм по монитора, деформация, неравномерна тъмна сянка или лющене на зоната на екрана.
- ПРЕДУПРЕЖДЕНИЕ: Не пръскайте почистващ разтвор и дори вода директно по повърхността на монитора. Ако го направите, възможно е да се натрупа течност в долната част на панела на дисплея, което да доведе до корозия на електрониката и трайни щети. Вместо това, нанесете почистващ разтвор или вода върху мека кърпа и почистете монитора.
- ЗАБЕЛЕЖКА: Повреда на монитора поради неправилни методи на почистване и използване на бензен, разредител, амоняк, абразивни почистващи препарати, алкохол, въздух под налягане, каквито и да било почистващи вещества ще доведе до щети, предизвикани от клиента. Щетите, предизвикани от клиента, не се покриват от стандартната гаранция на Dell.

D&L

- Ако забележите бял прах, когато разопаковате монитора си, избършете го с кърпа.
- С монитора трябва да се борави внимателно, защото мониторите с тъмен цвят може да се надраскат и белите драскотини ще са повидими в сравнение с такива при по-светли монитори.
- За да се запази най-доброто качество на изображението на монитора, използвайте динамично променящ се скрийнсейвър и изключете монитора, когато не се използва.

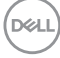

# Инсталиране на монитора

## Монтиране на стойката

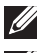

ЗАБЕЛЕЖКА: Стойката не е монтирана фабрично при изпращане.

ЗАБЕЛЕЖКА: Следните инструкции се отнасят само до стойка, изпратена заедно с Вашия монитор. Ако монтирате стойка, която сте купили от друг източник, следвайте инструкциите за инсталиране, включени със стойката.

Монтиране на стойката на монитора:

- 1. Следвайте инструкциите върху страничните крила на кашона, за да извадите стойката от горната възглавница, която я крепи.
- 2. Отстранете основата на стойката и повдигача на стойката от опаковъчните материали.

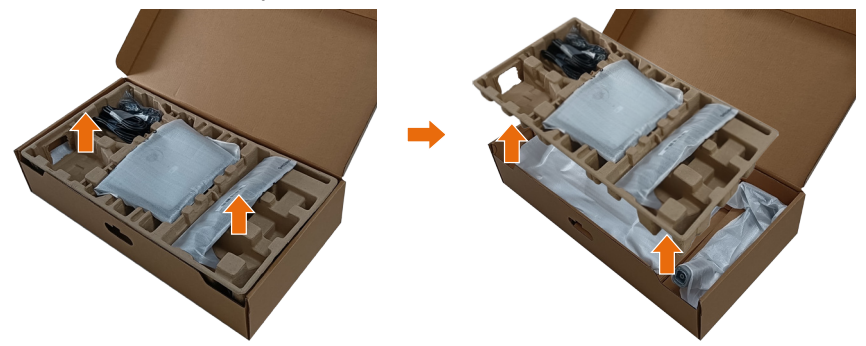

- **ЗАБЕЛЕЖКА:** Фигурите са показани само с илюстративна цел. Външният вид на опаковъчните материали може да варират.
  - 3. Свалете едната страна на кашона с дръжката.

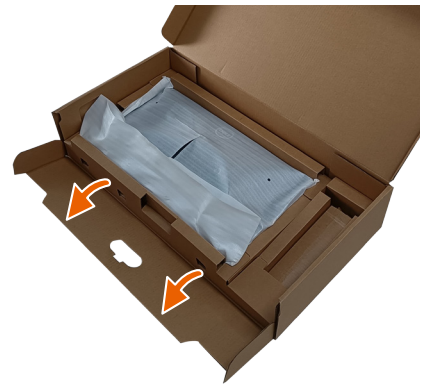

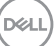

### ЗАБЕЛЕЖКА: Преди да прикрепите блока на стойката към дисплея, уверете се, че капачето на предния панел е отворено, за да освободи място за монтаж.

**4.** Повдигнете капака, както е показано, за достъп до зоната на VESA за блока на стойката.

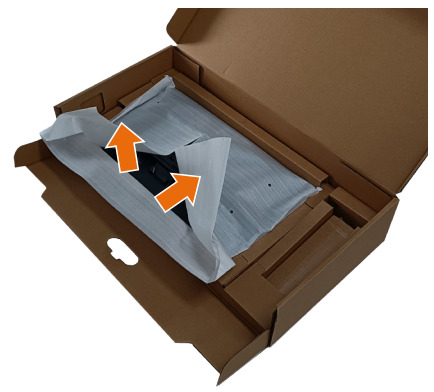

 Прикрепете повдигача на стойката към дисплея.
 а. Вкарайте двата щифта в горната част на стойката към жлеба на гърба на монитора.

б. Натиснете стойката надолу докато не щракне на мястото си.

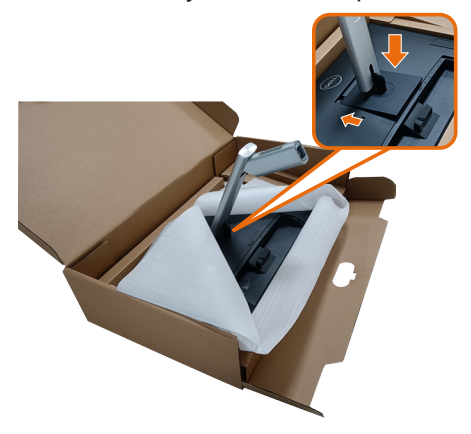

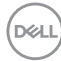

- 6. Подравнете подаващите се от основата на стойката блокове към съответните жлебове на стойката.
- 7. Вкарайте блоковете на основата на стойка в гнездото на стойката докрай.
- 8. Повдигнете дръжката на винта и я завъртете по часовниковата стрелка.
- 9. След пълното затягане на винта сгънете ръкохватка, така че да влезе във вдлъбнатината и да не стърчи.

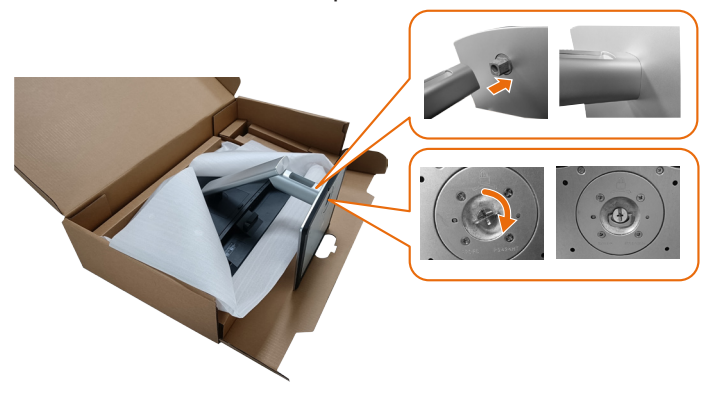

10. Задръжте повдигача на стойката и повдигнете внимателно монитора, след това го поставете върху равна повърхност.

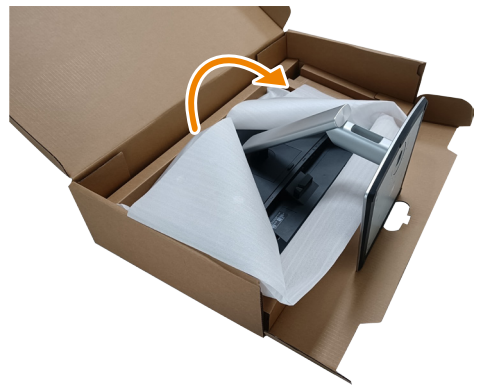

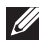

**ЗАБЕЛЕЖКА:** Повдигнете монитора внимателно, за да предотвратите подхлъзване или падане.

Del

11. Отстранете капака от монитора.

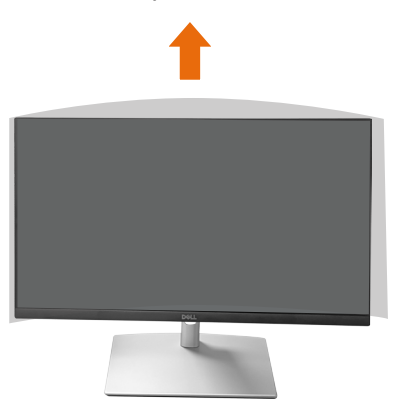

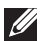

**ЗАБЕЛЕЖКА:** Запазете капака от ЕРЕ пяна, като защитно одеяло, когато поставяте монитора с лицевата страна надолу по време на прикрепване на кабелите.

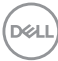

# Прокарване на кабелите

ВНИМАНИЕ: Поставете монитора върху равна, чиста и мека повърхност, за да избегнете надраскване на панела на дисплея. Можете да използвате капака от ЕРЕ пяна като защитно одеяло.

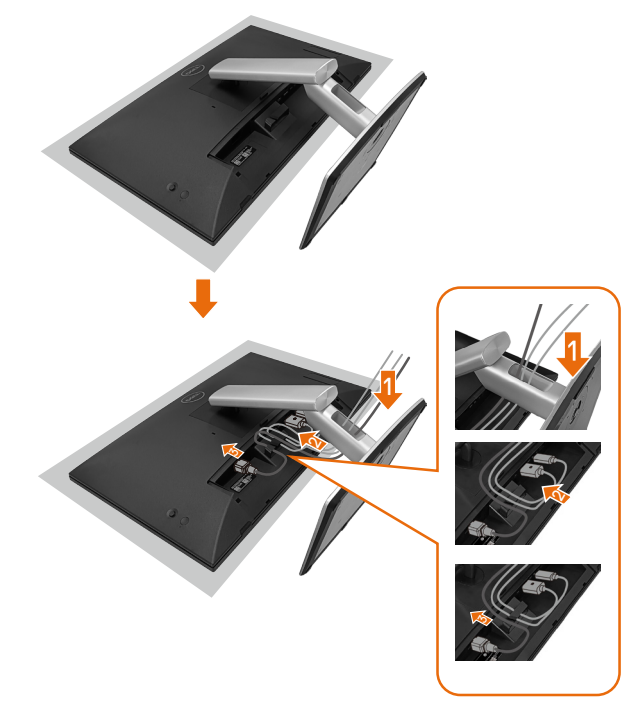

- Поставете защитния капак на монитора върху равна повърхност.
- Поставете монитора с лицевата страна надолу върху него.
- За прокарване на кабели:
  - 1. Вкарайте DP кабел в DP конектор (вижте "Свързване на Вашия монитор"), натиснете дългата страна на куката за кабели и подайте кабел към конектора, за да премине от горе надолу.
  - **2.** Повторете стъпка 1 за вкарване на HDMI/USB кабели в съответните конектори и организирайте кабелите.
  - **3.** Вкарайте и организирайте захранващия кабел и затегнете всички кабели, както е показано по-горе.

# Инсталиране на монитора

| 1. Свързаност на Вашия                                                                                | і компютър,                   | 2. Кабели                                              | 1, необхо                                              | дими за с                                                                  | вързв               | ане на                                            | 3. Фун                             | кции, разрец                                                               | јени на                | а                                                              |
|----------------------------------------------------------------------------------------------------|-------------------------------|--------------------------------------------------------|--------------------------------------------------------|----------------------------------------------------------------------------|---------------------|---------------------------------------------------|------------------------------------|----------------------------------------------------------------------------|------------------------|----------------------------------------------------------------|
| която се поддържа от Р                                                                                | 2424HT                        | P2424HT                                                |                                                        |                                                                            |                     |                                                   | P2424                              | HT                                                                         |                        |                                                                |
| Сценарий на употреба                                                                                  | Лого на порта (за<br>справка) | USB-С към<br>USB-С<br>Свързване<br>на Вашия<br>монитор | USB-C към<br>USB-A<br>Свързване<br>на Вашия<br>монитор | DisplayPort<br>или HDMI <sup>(1)</sup><br>Свързване<br>на Вашия<br>монитор | RJ45 <sup>(2)</sup> | Захран-<br>ващи<br>кабели<br>Работа с<br>монитора | Зареж-<br>дане на<br>компю-<br>тър | DPBS<br>Бутон на Dell за<br>синхронизиране<br>на<br>захранването<br>(DPBS) | Сен-<br>зорен<br>екран | Мрежа <sup>(2)</sup><br>(WOL/<br>PXE/<br>MAPT <sup>(3)</sup> ) |
| Сценарий 1. Ноутбукът<br>има USB-C порт(ове)                                                          | USB-C D                       | Да                                                     |                                                        |                                                                            | Да                  | Да                                                | Да                                 | Да <sup>(3)</sup>                                                          | Да                     | Да                                                             |
| Сценарий 2. Ноутбук,<br>свързан с USB-С докинг<br>станция, докинг станцията<br>има USB-С порт(ове)    | или 💭                         | Да                                                     |                                                        |                                                                            | Да                  | Да                                                | (4)                                | Да <sup>(3)</sup>                                                          | Да                     | Да                                                             |
| Сценарий 3. Ноутбук,<br>свързан с USB-С докинг<br>станция, докинг USB-А и<br>DisplayPort/HDMI портове | DisplayPort (Порт<br>дисплей) |                                                        | Да                                                     | Да                                                                         | Да                  | Да                                                | (4)                                |                                                                            | Да                     | Да                                                             |
| Сценарий 4. Ноутбук/на-<br>столен компютър с USB-A<br>и DisplayPort/HDMI портове                      | USB-A                         |                                                        | Да                                                     | Да                                                                         | Да                  | Да                                                |                                    |                                                                            | Да                     | Да                                                             |

(1) Включено само за избрани държави.

<sup>(2)</sup> При налична Ethernet мрежа.

<sup>(3)</sup> Само за избрана платформа на Dell. Проверете dell.com за модели, съвместими с DPBS.

<sup>(4)</sup> Ако USB-C докинг поддържа и зареждане на компютър.

DEL

# Поставяне на капака на отделението за кабели

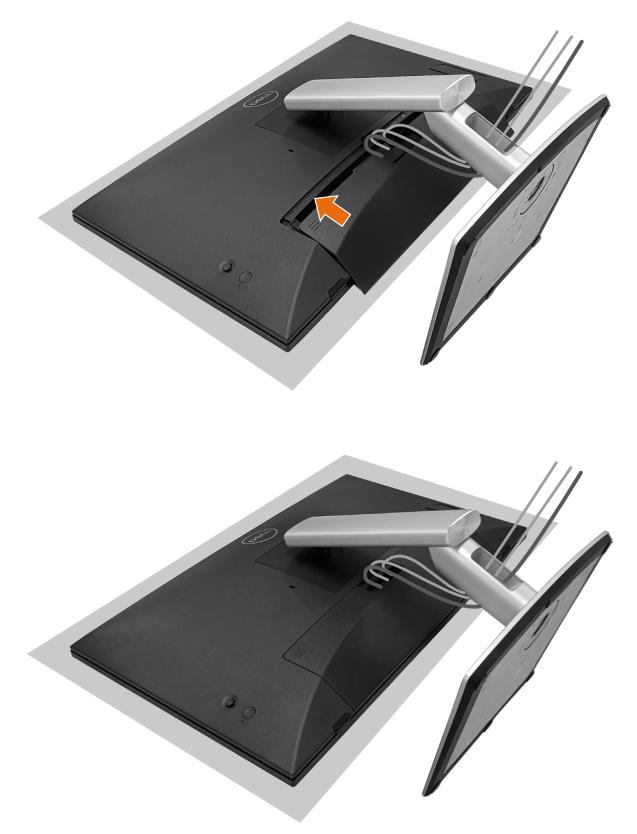

Поставяне на капака на отделението за кабели:

- Поставете капака на кабелите в гнездо за карти.
- Следвайте посоката на стрелката и натиснете капака на кабелите докато щракне на място.

D&L

## Използване на наклон, въртене и вертикално повдигане

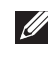

ЗАБЕЛЕЖКА: Фигурите са показани само с илюстративна цел. Външният вид на опаковъчните материали може да варират.

#### Наклон

Със стойката, прикрепена към монитора, можете да наклоните монитора до най-удобен зрителен ъгъл и работен ъгъл за сензорно въвеждане.

Ъгъл на наклона -5°∼ +60°.

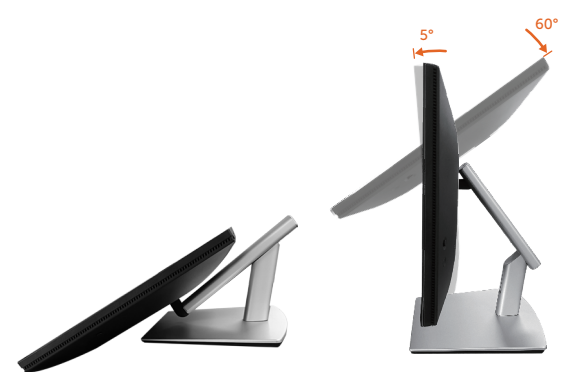

ЗАБЕЛЕЖКА: Изцяло удълженият 60° ъгъл на работа се препоръчва при сензорно въвеждане.

#### Въртене

Ъгъл на въртене +30°~ -30°.

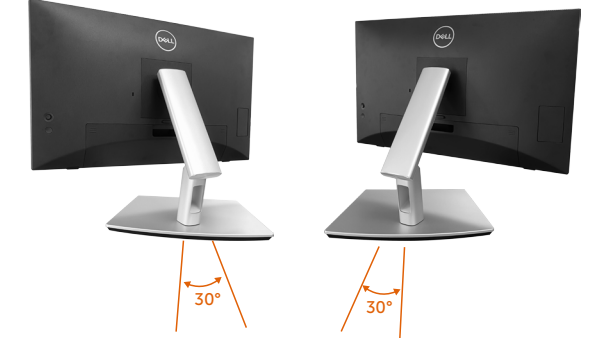

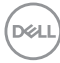

## Регулиране на наклона

Регулирайте наклона между +4° и -4°.

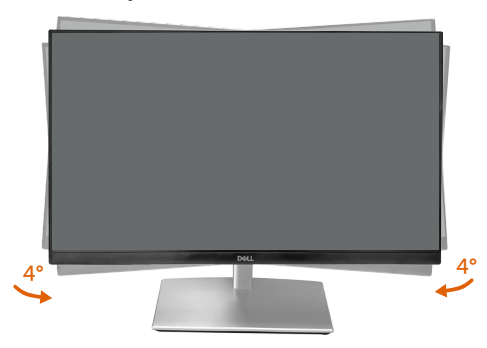

**ЗАБЕЛЕЖКА:** Когато мониторът се експедира от фабриката, стойката е отделена.

# Свързване на Вашия монитор

ПРЕДУПРЕЖДЕНИЕ: Преди да започнете процедурите в този раздел, следвайте Инструкции за безопасност.

ЗАБЕЛЕЖКА: Мониторите Dell са проектирани да работят оптимално с предоставените от Dell кабели. Dell не гарантира качеството на видеосигнала и производителността при използване на кабели, различни от Dell.

- **ЗАБЕЛЕЖКА:** Прокарайте кабелите през гнездото за управление на кабели преди да свържете кабелите.
- ЗАБЕЛЕЖКА: Не свързвайте всички кабели към компютъра едновременно.
- ЗАБЕЛЕЖКА: Изображенията са само за илюстрация. Външният вид на компютъра може да варира.

Свързване на монитора към компютъра:

- 1. Изключете компютъра и извадете захранващия кабел.
- **2.** Свържете кабела DisplayPort, HDMI, USB-C (C-C) или USB-C (C-A) от Вашия монитор към компютъра.

## Свързване на USB-С (С-С) кабел

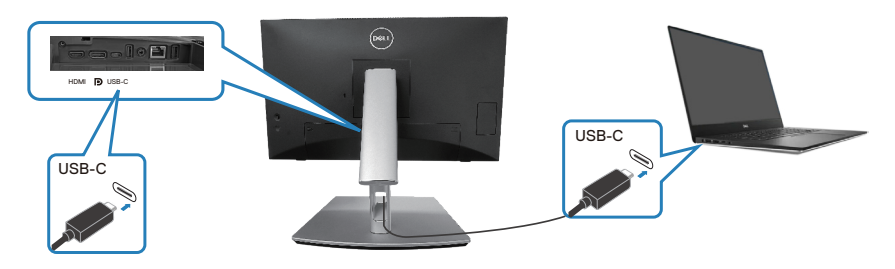

**ЗАБЕЛЕЖКА:** Използвайте само кабела USB-C (C-C), изпратен с Вашия монитор.

- Този порт поддържа DisplayPort Alternate Mode (Алтернативен режим на DisplayPort) (само стандартен DP1.2).
- Портът, съвместим с USB-C (РD версия 3.0) предоставя до 90 W енергия.

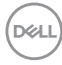

- Ако Вашият ноутбук се нуждае от повече от 90 W, за да функционира, а батерията е паднала. Възможно е да не се включи или зареди с USB PD порта на Вашия монитор.
- Ако не използвате връзка USB-C (C-C), тогава трябва да свържете DisplayPort или HDMI кабел и USB-C (C-A) кабел за данни.

## Свързване на кабел USB-С (С-А)

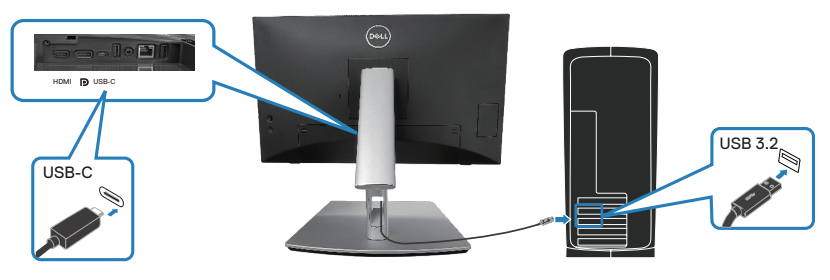

ЗАБЕЛЕЖКА: Сензорното въвеждане работи само ако кабел за данни е свързан към upstream USB-С порта на компютъра с кутия USB С-С или кабел USB С-А.

Свързване на кабел DisplayPort (DisplayPort към DisplayPort)

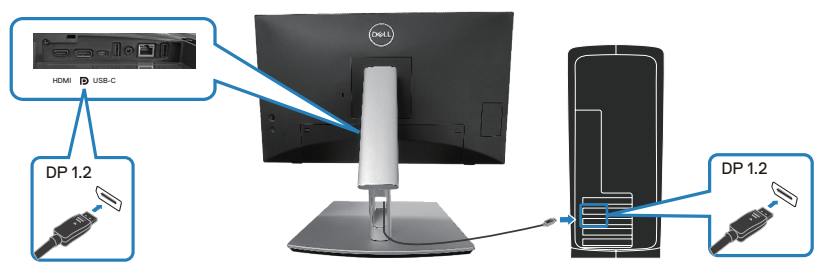

Свързване на HDMI кабел (като опция)

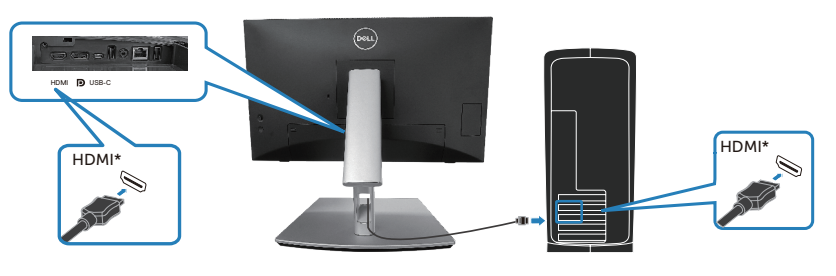

DELL

HDMI\* = Поддържа до FHD 1920 х 1080 при 60Hz, както е посочено в HDMI 1.4.

**3.** Свържете захранващите кабели на компютъра и монитора в стенен контакт.

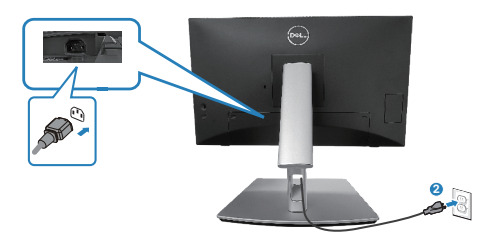

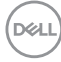

## Използване на портове за бърз достъп

- 1. Свържете кабел USB-C (C-C) или USB-C (C-A) от Вашия монитор към Вашия компютър.
- Натиснете надолу в центъра на вратата за бърз достъп близо до вътрешния отвор, докато се чуе щракване. Вратата ще се заключи и ще остане отворена.
- **3.** Свържете USB кабелите или устройствата към портовете за бърз достъп.
- 4. След отстраняване на USB кабелите или устройства от портовете за бърз достъп. Натиснете надолу центъра на вратата близо до вътрешния отвор, докато се чуе щракване. Вратата ще се освободи и ще се върне обратно в първоначално положение.

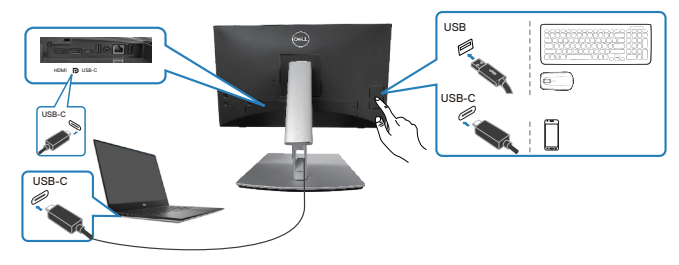

или

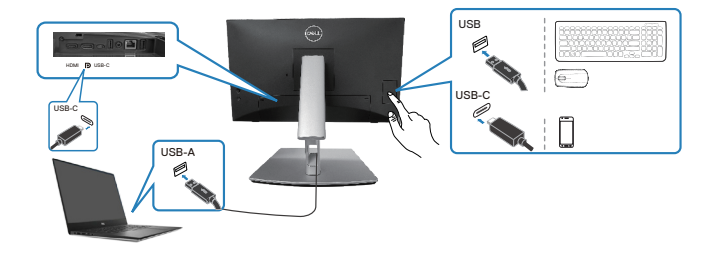

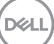

# Бутон на Dell за синхронизиране на захранването (DPBS)

Вашият монитор е проектиран с функция на Dell за синхронизиране на захранването (DPBS), за да можете да управлявате състоянието на захранване на системата от бутона на захранване на монитора. Тази функция се поддържа само от платформа Dell с вградена DPBS функция, като се поддържа само през USB-C интерфейс.

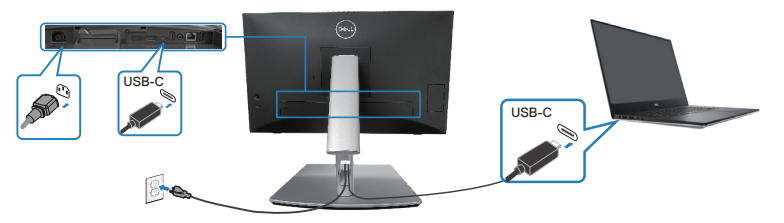

За да сте сигурни, че функцията DPBS работи първия път, извършете следните стъпки на платформа, която поддържа DPBS, в списъка **Control Panel (Контролен панел)**.

**ЗАБЕЛЕЖКА: DPBS поддържа само порт USB-C upstream.** 

1. Посетете Control Panel (Контролен панел).

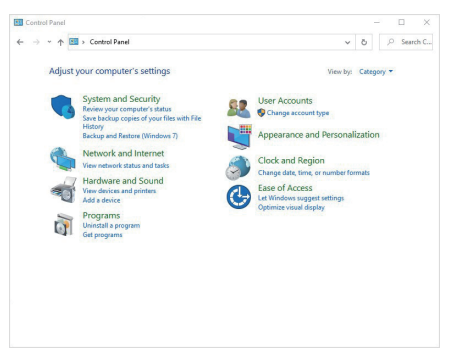

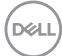

2. Изберете Hardware and Sound (Хардуер и звук), след това Power Options (Опции на захранването).

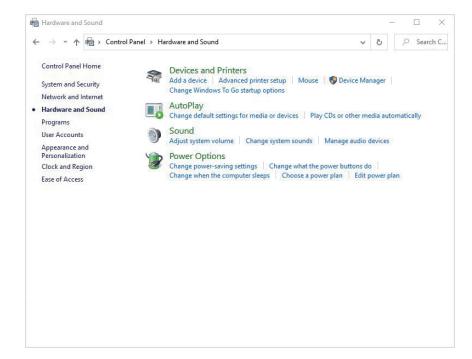

3. Посетете System Settings (Системни настройки).

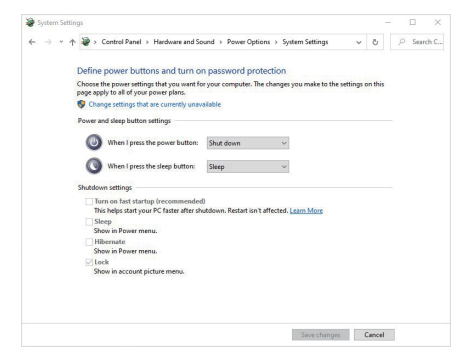

D&LI

4. В падащото меню When I press the power button (Когато натисна бутона за включване и изключване), има няколко опции за избор, а именно Do nothing (Не прави нищо)/Sleep (Заспиване)/Hibernate (Хибернация)/Shut down (Изключване). Можете да изберете Sleep (Заспиване)/Hibernate (Хибернация)/Shut down (Изключване).

| 10                                                                                                    | a so at a store most them. I all the                                                                                                    |      |
|----------------------------------------------------------------------------------------------------|----------------------------------------------------------------------------------------------------|------|
| <ul> <li> <ul> <li></li></ul></li></ul>                                                                                                    | erdware and Sound > Power Options > System Settings > O P Sea                                                                                                    | irch |
| Define neuror buttons                                                                                                    | and turn on parquiped protoction                                                                                                    |      |
| Define power buttons                                                                                                    | and turn on password protection                                                                                                    |      |
| page apply to all of your power                                                                                                    | er plans.                                                                                                    |      |
| Change settings that are of                                                                                                    | currently unavailable                                                                                                    |      |
| Power and sleep button settin                                                                                                    | ngs                                                                                                    |      |
| 0                                                                                                    |                                                                                                    |      |
| When I press the pr                                                                                                    | ower button: Shut down V                                                                                                    |      |
| When I press the sh                                                                                                    | leep button: Sleep                                                                                                    |      |
| •                                                                                                    | Do nothing                                                                                                    |      |
| Shutdown settings                                                                                                    | Hibernate                                                                                                    |      |
| Turn on fast startup (re<br>This balos start your PC                                                                                                    | ecommended) Turn off the display                                                                                                    |      |
| Sleep                                                                                                    |                                                                                                    |      |
| Show in Power menu.                                                                                                    |                                                                                                    |      |
| Hibernate<br>Show in Power menu.                                                                                                    |                                                                                                    |      |
| Lock                                                                                                    |                                                                                                    |      |
| Show in account picture                                                                                                    | e menu.                                                                                                    |      |
|                                                                                                    |                                                                                                    |      |
|                                                                                                    |                                                                                                    |      |
|                                                                                                    |                                                                                                    |      |
|                                                                                                    |                                                                                                    |      |
|                                                                                                    | Save changes Cancel                                                                                                    |      |
|                                                                                                    |                                                                                                    |      |
|                                                                                                    |                                                                                                    |      |
|                                                                                                    |                                                                                                    |      |
|                                                                                                    |                                                                                                    |      |
|                                                                                                    |                                                                                                    |      |
| System Settings                                                                                                    | - 0                                                                                                    |      |
| System Settings                                                                                                    |                                                                                                    |      |
| > System Settings<br>- → ~ ↑ 🏽 Scontrol Panel → Ha                                                                                                    | rdware and Sound → Power Options → System Settings v &                                                                                                    | irch |
| > System Settings<br>- → ~ ↑ 🏽 🏾 → Control Fanel > Ha                                                                                                    | rdware and Sound > Power Options > System Settings v 0 0                                                                                                    | irch |
| > System Settings<br>- → ~ ↑ 🗃 > Control Fanel > Ha<br>Define power buttons :                                                                                                    | retwere and Sound > Power Options > System Settings v 6                                                                                                    | irch |
| <ul> <li>&gt; System Settings</li> <li>→ ~ ↑ </li> <li>→ Control Fanel &gt; Ha</li> <li>Define power buttons a</li> <li>Choose the power settings that draw one</li> </ul>                                                                                                    | charar and Sound > Power Options > System Settings v 0     P Set and turn on password protection stycowant for your computer. The changes you make to the settings on this                                                                                                    | irch |
| P system Settings <ul> <li>→ ~ ↑ </li> <li>⇒ Control Fanel &gt; Ha</li> <li>Define power buttons i</li> <li>Choose the power settings the page apply to all of your power</li> <li>Choose the face is the area</li> </ul>                                                                                                    | claure and Sound > Power Options > System Settings v 0      constrained Sound > Power Options > System Settings v 0      constrained Sound > Power Option:     constrained Sound > Power Option:     constrained > Power                                                                                                    | irch |
| 9 System Settings → → → → A Society Control Famel → Has Define power buttons i Choose the power settings the page apply to all of your power Change settings that are of the power settings that are of the power set the power set the power                                                                                                    | characteristic of the set of the set of the                                                                                                    | irch |
| 9 System Sattings → → → → → Control Fanel → Ha Define power buttons : Choose the power settings the page apply for all of your power of the page apply for all of your power of the page apply for all of your power of the page and page that are control to the power and sleep button setting                                                                                                    | − □     − □     − □     − □     − □     − □     − □     − □     − □     − □     − □     − □     − □     − □     − □     − □     − □     − □     − □     − □     − □     − □     − □     − □     − □     − □     − □     − □     − □     − □     − □     − □     − □     − □     − □     − □     − □     − □     − □     − □     − □     − □     − □     − □     − □     − □     − □     − □     − □     − □     − □     − □     − □     − □     − □     − □     − □     − □     − □     − □     − □     − □     − □     − □     − □     − □     − □     − □     − □     − □     − □     − □     − □     − □     − □     − □     − □     − □     − □     − □     − □     − □     − □     − □     − □     − □     − □     − □     − □     − □     − □     − □     − □     − □     − □     − □     − □     − □     − □     − □     − □     − □     − □     − □     − □     − □     − □     − □     − □     − □     − □     − □     − □     − □     − □     − □     − □     − □     − □     − □     − □     − □     − □     − □     − □     − □     − □     − □     − □     − □     − □     − □     − □     − □     − □     − □     − □     − □     − □     − □     − □     − □     − □     − □     − □     − □     − □     − □     − □     − □     − □     − □     − □     − □     − □     − □     − □     − □     − □     − □     − □     − □     − □     − □     − □     − □     − □     − □     − □     − □     − □     − □     − □     − □     − □     − □     − □     − □     − □     − □     − □     − □     − □     − □     − □     − □     − □     − □     − □     − □     − □     − □     − □     − □     − □     − □     − □     − □     − □     − □     − □     − □     − □     − □     − □     − □     − □     − □     − □     − □     − □     − □     − □     − □     − □     − □     − □     − □     − □     − □     − □     − □     − □     − □     − □     − □     − □     − □     − □     − □     − □     − □     − □     − □     − □     − □     − □     − □     − □     − □     − □     − □     − □     − □     − □     − □     − □     − □     − □     − □     − □     − □     − □     − □     − □    −                                                                                                    | irch |
| 9 system Settings > w the settings Define power buttons:<br>Choose the power settings the<br>page apply to all of your power Choose the power settings the<br>page apply to all of your power Concept the settings the page apply to all of your power Concept the page apply to all of your power Concept the page apply to all of your power Concept the page apply to all of your power Concept the page apply to all of your power Concept the page apply to all of your power Concept the page apply to all of your power Concept the page apply to all of your power Concept the page apply to all of your power Concept the page apply to all of your power When a page apply to all of your power Work of page apply to all of your power Wend page apply to all of your power Wend page apply to all of you                                                                                                    | charac end Sound > Power Options > System Settings 		 0     P for and turn on password protection     systems     country unavoidable     country unavoidable     country unavoidable     pass     country unavoidable     pass     country     pass     pass                                                                                                    | irch |
| 9 System Settings       > System Settings       > >        > >        > >        > >        > >        > >        > >        > >        > >        > >        > >        > >        > >        > >        > >        > >        > >        > >        > >        > >        > >        > >        > >        > >        > >        > >        > >        > >        > >        > >        > >        > >        > >        > >        > >        > >        > >        > >        > >        > >        > >        > >        > >        > >        > >        > >        > >        > >        > >        > >        > >        > >        > >        > >        > >        > >        > >        > >        > >        > >                                                                                                     | colume and Sound > Penero Optione > System Settings v 0      P for additioned of the changes you make to the settings on this or plant. The changes you make to the settings on this or plant.      programmers user halfer <u>additional settings</u>                                                                                                    | irch |
| P system Settings       >      >      >      >      >      >      >      >      >      >      >      >      >      >      >      >      >      >      >      >      >      >      >      >      >      >      >      >      >      >      >      >      >      >      >      >      >      >      >      >      >      >      >      >      >      >      >      >      >      >      >      >      >      >      >      >      >      >      >      >      >      >      >      >      >      >      >      >      >      >      >      >      >      >      >      >      >      >      >      >      >      >      >      >      >      >      >      >      >      >      >      >      >      >      >      >      >      >      >      >      >      >      >      >      >      >      >      >      >      >      >      >      >      >      >      >      >      >      >      >      >      >      >      >      >      > </td <th></th> <td>irch</td>                                                                                                    |                                                                                                    | irch |
| P system Settings: I system Settings: I setting Faired → Mail Define prove buttors: Choose the power settings: Choose the power settings: Choose the power settings: Power and sleep luttor setting: When I press the place setting: When I press the place setting: When I press the place setting: When I press the place setting: When I press the place setting: When I press the place setting: When I press the place setting: When I press the place setting: When I press the place setting: When I press the place setting: When I press the place setting:                                                                                                    | − □     □     − □     □     □     □     □     □     □     □     □     □     □     □     □     □     □     □     □     □     □     □     □     □     □     □     □     □     □     □     □     □     □     □     □     □     □     □     □     □     □     □     □     □     □     □     □     □     □     □     □     □     □     □     □     □     □     □     □     □     □     □     □     □     □     □     □     □     □     □     □     □     □     □     □     □     □     □     □     □     □     □     □     □     □     □     □     □     □     □     □     □     □     □     □     □     □     □     □     □     □     □     □     □     □     □     □     □     □     □     □     □     □     □     □     □     □     □     □     □     □     □     □     □     □     □     □     □     □     □     □     □     □     □     □     □     □     □     □     □     □     □     □     □     □     □     □     □     □     □     □     □     □     □     □     □     □     □     □     □     □     □     □     □     □     □     □     □     □     □     □     □     □     □     □     □     □     □     □     □     □     □     □     □     □     □     □     □     □     □     □     □     □     □     □     □     □     □     □     □     □     □     □     □     □     □     □     □     □     □     □     □     □     □     □     □     □     □     □     □     □     □     □     □     □     □     □     □     □     □     □     □     □     □     □     □     □     □     □     □     □     □     □     □     □     □     □     □     □     □     □     □     □     □     □     □     □     □     □     □     □     □     □     □     □     □     □     □     □     □     □     □     □     □     □     □     □     □     □     □     □     □     □     □     □     □     □     □     □     □     □     □     □     □     □     □     □     □     □     □     □     □     □     □     □     □     □     □     □     □     □     □     □     □     □     □     □     □     □     □     □     □     □     □     □     □     □     □     □     □     □     □     □     □     □     □     □     □     □     □                                                                                                        | irch |
| P system Settings > solution Settings > of a point of Setting Famel > Has Define power buttoms in Choose settings that we have settings that we have settings that we have settings that we have settings that we have settings that we have and settings but we have any setting setting setting settings that we have any setting setting setting settings that we have any setting setting setting settings that we have any setting setting setti                                                                                                    | charac and Sound + Power Options + System Settings - v & 0     P Sec<br>and Jurn on password protection     ef yours your computer. The charge you make to the settings on the<br>ergence of the setting of the setting on the setting on the<br>setting of the setting of the setting of the setting of the setting of the<br>option:     Secting - v     Secting - v     Secting -                                                                                              | arch |
| 5 yourn simp:<br>→ → → ↑ № Control Feed → He<br>Define prover beators:<br>Choose the power sufficient<br>Power and steps before well<br>@ Over i press the power<br>@ Over i press the power sufficient<br>@ Over i press the power sufficient<br>@ Over | -      -      -      -      -      -      -      -      -      -      -      -      -      -      -      -      -      -      -      -      -      -      -      -      -      -      -      -      -      -      -      -      -      -      -      -      -      -      -      -      -      -      -      -      -      -      -      -      -      -      -      -      -      -      -      -      -      -      -      -      -      -      -      -      -      -      -      -      -      -      -      -      -      -      -      -      -      -      -      -      -                                                                                                         | irch |
| Figure simple Figure simple F                                                                                                    |                                                                                                    | irch |
| Fytent sitting:                                                                                                    |                                                                                                    | irch |
| Fysien simp:<br>→ → → → → → → → → Catesi Fand → He<br>Choose de yoars - enting the<br>Choose de yoars - enting the<br>→ Choose de yoars - enting the<br>→ Choose de yoars - enting the<br>→ Choose de yoars - enting the<br>→ Choose de yoars - enting the<br>→ → → → → → → → → → → → → → → → → → →                                                                                                     | charac and Sound > Power Options > System Settings >>>>>>>>>>>>>>>>>>>>>>>>>>>>>>>>>>>>                                                                                                    | arch |
| 5-ptent stating:           +         +         +         Central Fand         >           Define power balances         >         Central Fand         >         No           Define power balances         >         Central Fand         >         No         No                                                                                                    | charae and Sacual >> Power Options >> System Settings O P for<br>and Jurn on password protection<br>dryow set to five acting set of the damps you make to the attings on the<br>country durations<br>are builton <u>Setting</u><br>see builton <u>Setting</u><br>country durations <u>Setting</u><br>country durations <u>Setting</u><br>setting at the damps <u>Setting</u><br>setting at the damps <u>Setting</u> setting setting<br>setting at the damps <u>Setting</u> setting setting setting<br>setting at the damps <u>Setting</u> setting setting setting<br>setting at the damps <u>Setting</u> setting setting setting<br>setting setting setting setting setting setting setting setting<br>setting setting setting setting setting setting setting setting<br>setting setting setting setting setting setting setting setting setting<br>setting setting setting setting setting setting setting setting setting setting<br>setting setting setting setting setting setting setting setting setting<br>setting setting setting setting setting setting setting setting setting<br>setting setting setting setting setting setting setting setting setting setting setting<br>setting setting setting setting setting setting setting setting setting setting setting setting<br>setting setting setting setting setting setting setting setting setting setting setting setting setting setting setting setting<br>setting setting se | arch |
| P system stemps  → → → → → → → → → ← Control Family → He  Define power bulkers  Control to power adding  Control to power adding  Control to the power adding  Control to the power adding  C                                                                                                    | contents of Sound > Power Options > System Settings > V O P for<br>and Lurn on password protection<br>with the setting on the Lebrage you make to the settings on the<br>control uncontent. The Charge you make to the settings on the<br>control uncontent of the Charge you make to the settings on the<br>control uncontent of the Charge you make to the settings on the<br>control uncontent of the Charge you make to the settings on the<br>control uncontent of the Charge you make to the settings on the<br>control uncontent of the Charge you make to the settings on the<br>control uncontent of the Charge you make to the settings on the<br>control uncontent of the Charge you make to the settings on the<br>content of the Charge you want to the Charge you want to the Charge you want to the<br>setting of the Charge you want to the Charge you want to the Charge you want to the<br>setting of the Charge you want to the Charge you want to the Setting you want to the Setting you want to                                                             | arch |
| 5 participant setting:           →         →         →         →         →         →         →         →         →         →         →         →         →         →         →         →         →         →         →         →         →         →         →         →         →         →         →         →         →         →         →         →         →         →         →         →         →         →         →         →         →         →         →         →         →         →         →         →         →         →         →         →         →         →         →         →         →         →         →         →         →         →         →         →         →         →         →         →         →         →         →         →         →         →         →         →         →         →         →         →         →         →         →         →         →         →         →         →         →         →         →         →         →         →         →         →         →         →         →         →         →         →         →         →         →         <                                                                                                    | entering and Samuel 3: Proved Options 3: System Settings                                                                                                    | irch |
| P system stemp:       → → → → → → → → → → → → → → → → → → →                                                                                                    | colume on Sound > Perere Options > System Settings >>>>>>>>>>>>>>>>>>>>>>>>>>>>>>>>>>>>                                                                                                    | irch |
| Figure statuy:  Figure statuy  Figure statuy  Figu                                                                                                    | entere en d'Sauel - Pouer Options - S options fintings - v O V P in<br>and Lurn on passineerd protection<br>d'ayevente low computer. The charges you make to the settings on the<br>countries your computer. The charges you make to the settings on the<br>countries of the charges you make to the settings on the<br>countries of the charges you make to the settings on the<br>setting of the charges you make to the settings of the<br>setting of the charges you make to the settings of the<br>setting of the charges you make to the settings of the<br>setting of the charges you make to the settings of the<br>setting of the setting of the setting of the settings of the<br>setting of the setting of the setting of the setting of the<br>setting of the setting of the setting of the setting of the<br>setting of the setting of the setting of the setting of the<br>setting of the setting of the setting of the setting of the setting of the<br>setting of the setting of the setting of the setting of the setting of the<br>setting of the setting of the setting of the setting of the setting of the<br>setting of the setting of the setting of the setting of the setting of the<br>setting of the setting of the setting of the setting of the setting of the<br>setting of the setting of the setting of the setting of the setting of the<br>setting of the setting of the setting of the setting of the setting of the<br>setting of the setting of the setting of the setting of the setting of the setting of the<br>setting of the setting of the setting o                                                        | irch |
| 7 system stemps:       →     →     →     →     A schedal Fanal →     He       →     →     →     →     A schedal Fanal →     He       →     →     →     →     A schedal Fanal →     He       →     →     →     →     A schedal Fanal →     He       →     →     →     →     A schedal Fanal →     He       →     →     →     →     A schedal Fanal →     He       →     →     →     →     He     He       →     →     →     →     He     He       →     →     →     →     He     He       →     →     →     →     He     He       →     →     →     →     He     He       →     →     →     →     He     He       →     →     →     →     He     He       →     →     →     →     He     He       →     →     →     →     He     He       →     →     →     →     He     He       →     →     →     →     He     He       →     →     →     →     He     He    <                                                                                                    | column on Sound > Perent Options > System Settings >>>>>>>>>>>>>>>>>>>>>>>>>>>>>>>>>>>>                                                                                                    | irch |
| 5 years stamp: 5 years stamp: Change department of the process stamp of the process stamp of the proces stamp of the process stamp of thep                                                                                                    | entrum end Saued + Peerer Options + Spatem Settings - v O P en<br>and Larn on password protocilon<br># sparse to peer competer. The charger you make to the settings on the<br>set pass.<br>control you statistic<br>regions                                                                                                    | irch |

**ЗАБЕЛЕЖКА:** Не избирайте "Do nothing" (Не прави нищо); в противен случай бутонът за захранването на монитора няма да може да се синхронизира със състоянието на захранване на компютърната система.

#### Свързване на монитора за DPBS за пръв път

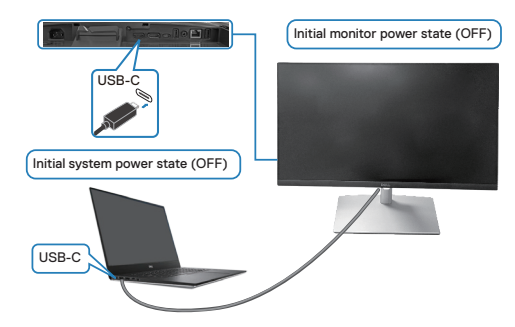

Първа настройка на функцията DPBS:

- 1. Уверете се, че и компютърът, и мониторът са ИЗКЛЮЧЕНИ.
- **2.** Натиснете бутона на захранването на монитора, за да ВКЛЮЧИТЕ монитора.
- **3.** Свържете кабела USB-С от компютъра към монитора.
- **4.** И мониторът, и компютърът обикновено се ВКЛЮЧВАТ, с изключение на платформа Dell Optiplex 7090/3090 Ultra.
- 5. Когато свържете платформа Dell Optiplex 7090/3090 Ultra, ще видите как мониторът и компютърът се ВКЛЮЧВАТ незабавно. Изчакайте известно време (прибл. 6 секунди) и както компютърът, така и мониторът ще се ИЗКЛЮЧАТ. Когато натиснете бутона на захранването на монитора или бутона на захранването на компютърът, и мониторът ще се ВКЛЮЧАТ. Състоянието на захранването на компютърната система ще се синхронизира с бутона на захранването на монитора.
- ЗАБЕЛЕЖКА: Когато мониторът и компютърът са в ИЗКЛЮЧЕНО състояние за пръв път, препоръчва се да ВКЛЮЧИТЕ монитора първо, след това да свържете USB-С кабела от компютъра към Вашия монитор.
- ЗАБЕЛЕЖКА: Можете да подадете захранване към платформата Dell PC\* Ultra, с помощта на жак на DC адаптер. Също така можете да подадете захранване към платформата Dell PC\* Ultra с помощта на USB-С кабела на монитора чрез Power Delivery (PD); моля, задайте USB-C Charging 북 90W (USB-С зареждане 북 90W) да бъде On in Off Mode (Вкл. при изключване).

\*Трябва да проверите дали се поддържа компютър Dell за DPBS.

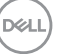

## Използване на DPBS функцията

# Събуждане от USB-С кабела

Когато свържете USB-C кабела, състоянието на монитора/компютъра ще е както следва:

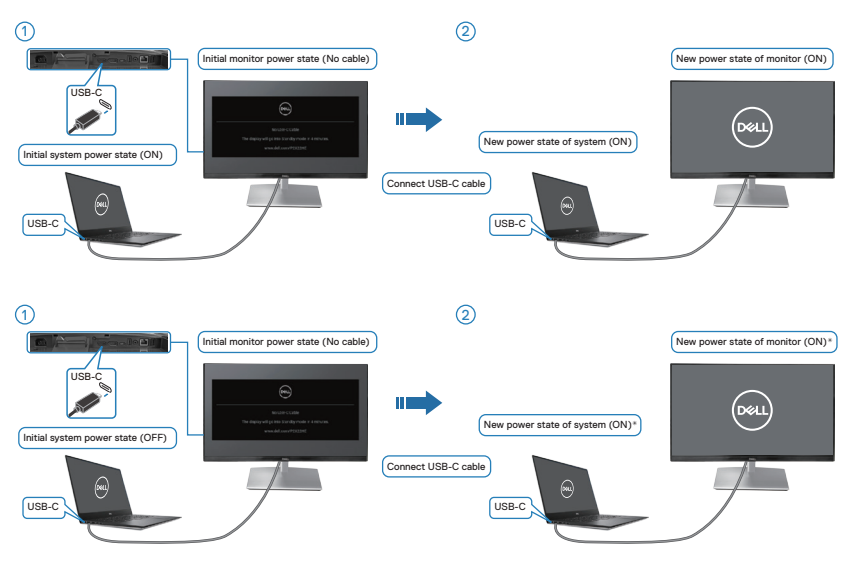

- \*Не всички компютърни системи Dell поддържат събуждане на платформата през монитора.
- \*След свързване на USB-С кабел, натиснете клавиатурата или преместете мишката, за да продължи системата процесът на зареждане, ако е необходимо.

68 | Инсталиране на монитора

DELI

Когато натиснете бутона на захранването на монитора или бутона на захранването на компютъра, състоянието на монитора/компютъра е както следва:

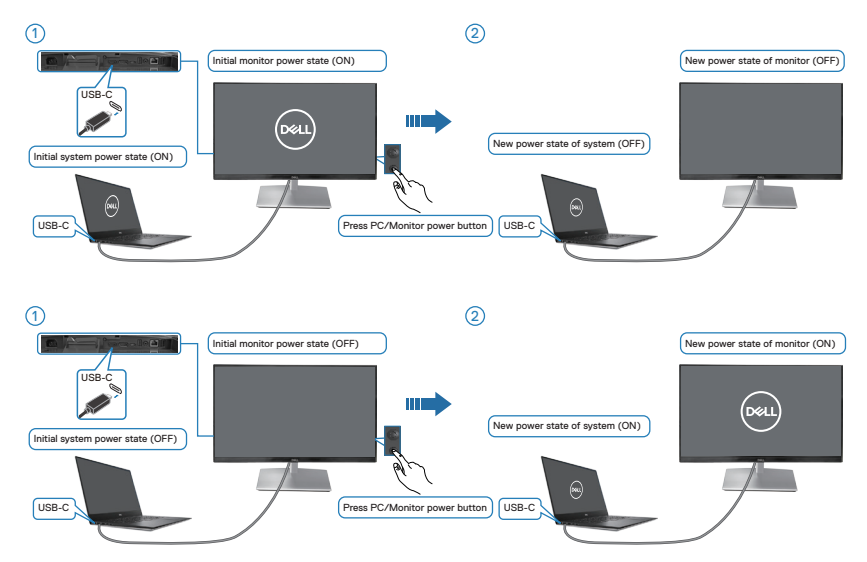

 Когато мониторът и състоянието на захранване на компютъра са ВКЛЮЧЕНО, натиснете и задръжте бутона на захранването на монитора за 4 секунди, екранът ще Ви пита дали искате да изключите компютъра.

DEL

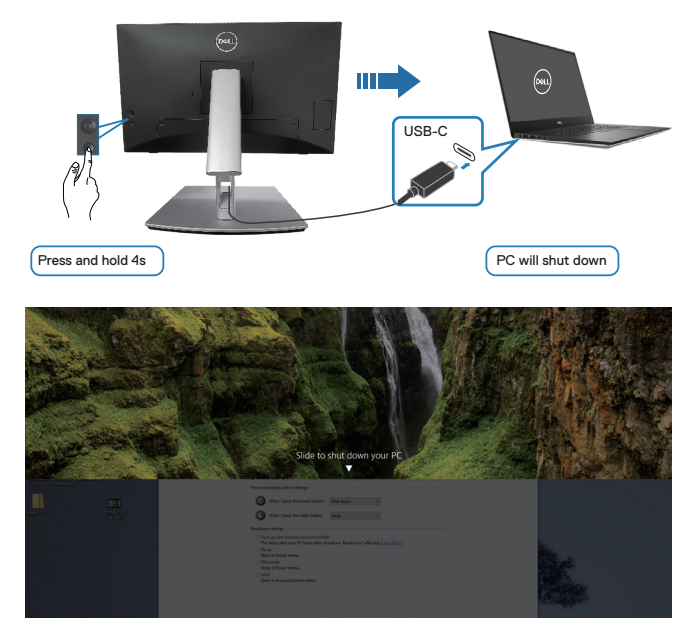

 Когато мониторът и състоянието на захранване на компютъра са ВКЛ., натиснете и задръжте бутона на захранването на монитора за 10 секунди, компютърът ще се изключи.

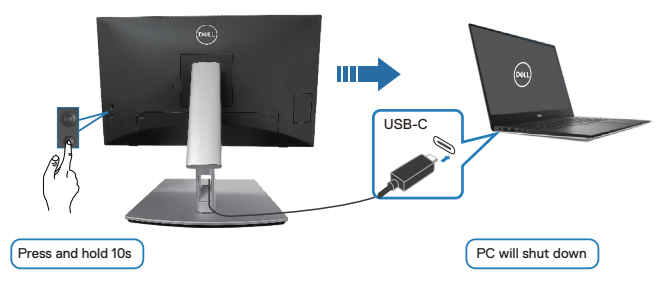

### Свързване на монитора за USB-С

Платформата Dell PC\* Ultra има два порта USB-C, така че състоянието на захранване на Monitor 1 (Монитор 1) и Monitor 2 (Монитор 2) могат да се синхронизират с компютъра.

Когато компютърът и двата монитора са първоначално във ВКЛЮЧЕНО състояние, натискането на бутона на захранването на Монитор 1 или Монитор 2 ще ИЗКЛЮЧИ компютъра, Монитор 1 и Монитор 2.

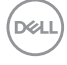

\*Трябва да проверите дали се поддържа компютър Dell за DPBS.

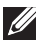

**ЗАБЕЛЕЖКА: DPBS поддържа само порт USB-C upstream.** 

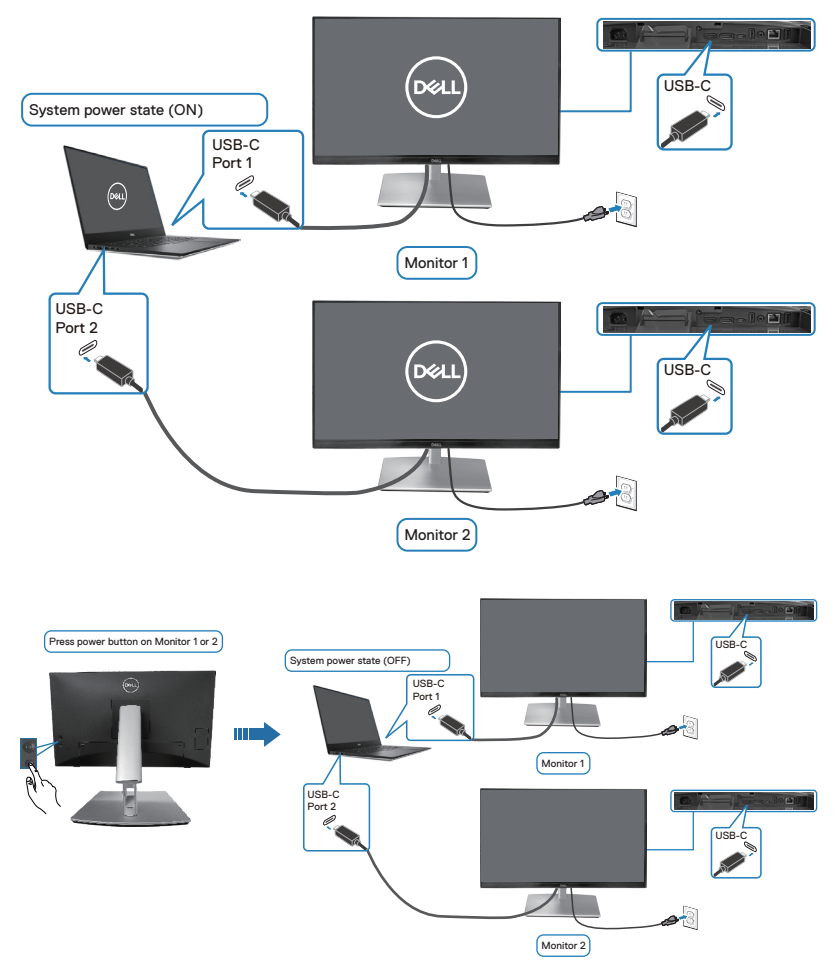

Уверете се ,че USB-C Charging 부 90W (USB-C зареждане 부 90W) е On in Off Mode (Вкл. при изключване). Когато компютърът и двата монитора са първоначално във ИЗКЛЮЧЕНО състояние, натискането на бутона на захранването на Монитор 1 или Монитор 2 ще ИЗКЛЮЧИ компютъра, Монитор 1 и Монитор 2.

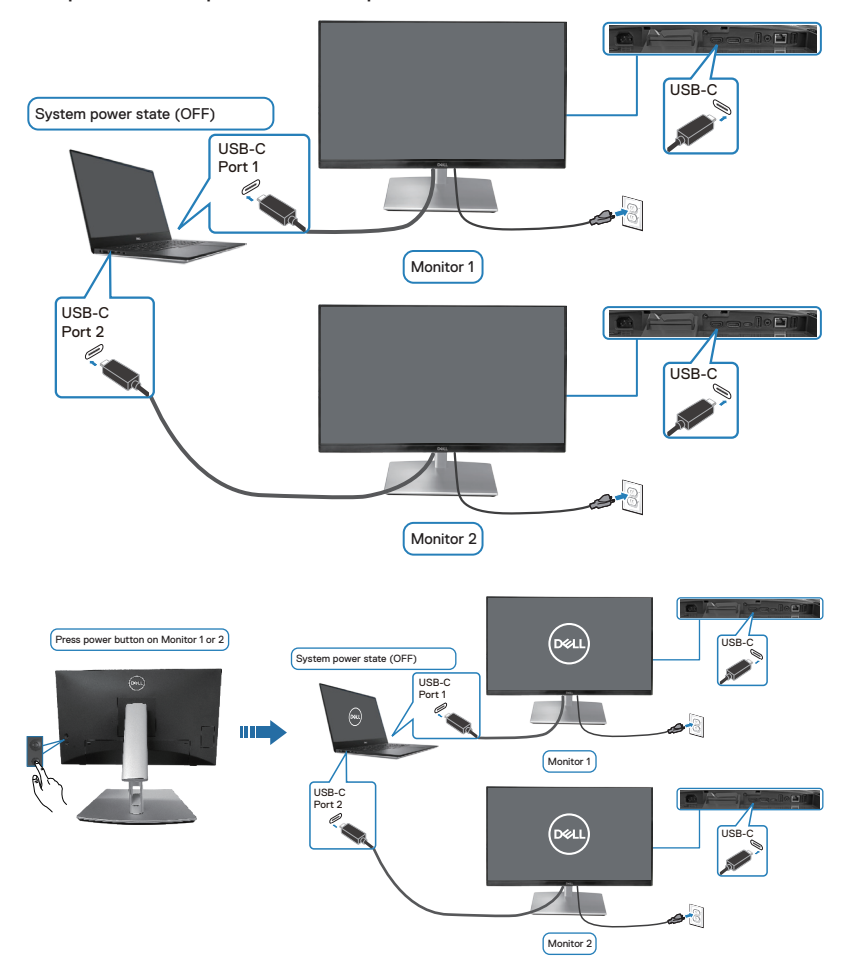

Dell
# Защита на монитора с помощта на заключващ механизъм Kensington (като опция)

Гнездо за заключващия механизъм се намира в най-долната част на монитора. (Вижте Гнездо за заключващ механизъм). Закрепете монитора за маса, като използвате заключващ механизъм Kensington.

За повече информация относно заключващ механизъм Kensington (продава се отделно), вижте документацията, предоставена заедно със заключващия механизъм.

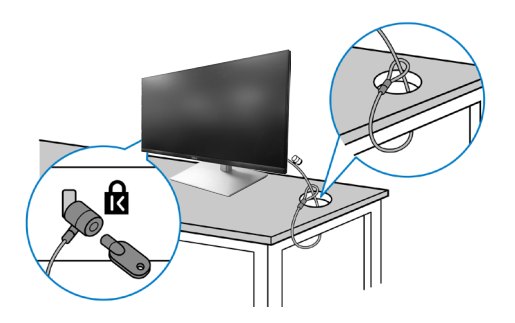

ЗАБЕЛЕЖКА: Изображението е само за илюстративна цел. Външният вид на заключващия механизъм може да варира.

Déil

#### Отстраняване на стойката на монитора

**ЗАБЕЛЕЖКА:** За да предотвратите надраскване на LCD екрана, когато демонтирате стойката, уверете се, че мониторът е поставен върху мека повърхност и че с него се борави внимателно.

- **ЗАБЕЛЕЖКА:** Следните стъпки се отнасят само до отстраняване на стойката, изпратена заедно с Вашия монитор. Ако отстранявате стойка, която сте купили от друг източник, следвайте инструкциите за инсталиране, включени със стойката.

Отстраняване на стойката:

- 1. Поставете монитора върху мека и равна повърхност или възглавница.
- 2. Натиснете и задръжте бутона за освобождаване на стойката.
- 3. Повдигнете стойката нагоре и я отдалечете от монитора.

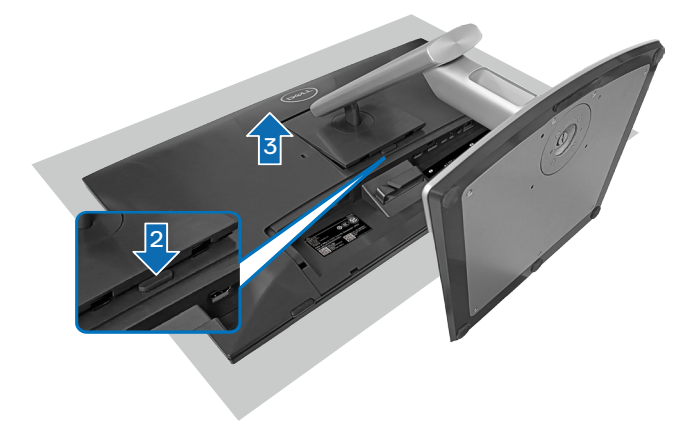

#### Стенен монтаж VESA (опция)

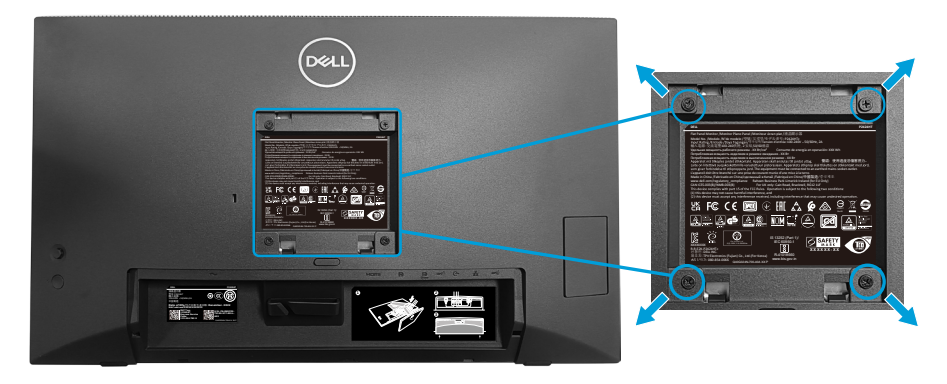

(Размер на болтовете: М4 x 10 mm).

Вижте документацията, която се изпраща с комплекта за стенен монтаж, съвместим с VESA.

- Поставете дисплея върху мека кърпа или възглавница близо до ръба на плота.
- 2. Отстранете стойката. Вижте Отстраняване на стойката на монитора.
- 3. Отстранете четирите болта, които държат задния капак на монитора.
- **4.** Монтирайте монтажната конзола от комплекта за стенен монтаж към дисплея.
- 5. За монтаж на монитора на стена, вижте документацията, изпратена заедно с комплекта за стенен монтаж.
- ЗАБЕЛЕЖКА: За употреба само с конзоли за стенен монтаж, одобрени от UL, CSA или GS с минимално тегло или капацитет на натоварване 15,44 kg (34,04 lbs).

D&L

### Работа с монитора

ВНИМАНИЕ: Преди да използвате монитора се препоръчва да закрепите повдигача на стойката към стена с помощта на свинска опашка или кабел, който може да поддържа теглото на монитора, за да предотвратите падането му.

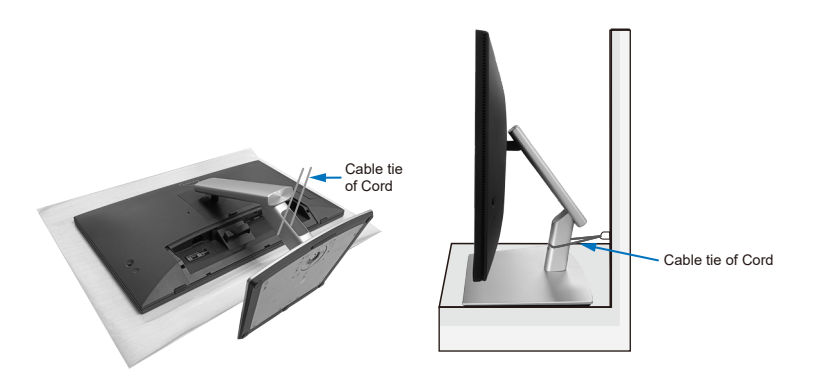

#### Включване на монитора

Натиснете бутона Power (Захранване), за да включите монитора.

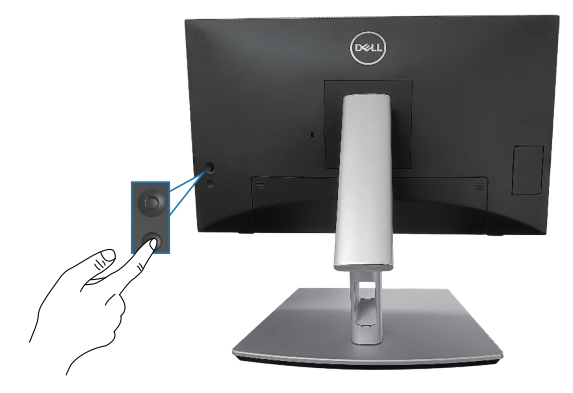

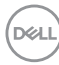

#### Използване на управление с джойстик

Използвайте управлението с джойстик на монитора, за да регулирате екранното меню.

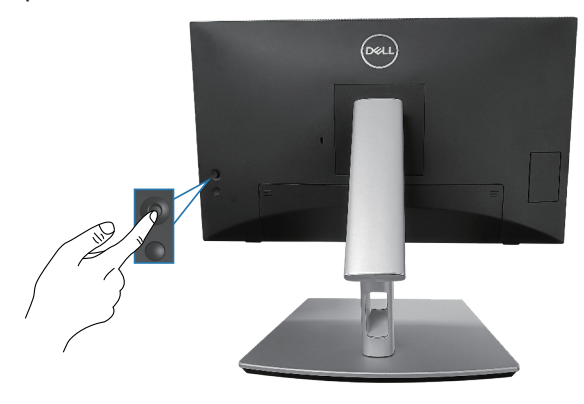

- **1.** Натиснете джойстика, за да стартирате Menu Launcher (Стартиране на менюто).
- 2. Преместете джойстика нагоре/надолу/наляво/надясно, за да прехвърлите опциите.
- 3. Натиснете бутона на джойстика отново, за да потвърдите избора.

Работа с монитора 77

D&L

#### Използване на екранното меню (OSD)

#### Достъп до Menu Launcher (Стартиране на менюто)

Когато превключвате или натискате джойстика, Menu Launcher (Стартиране на менюто) се появява, за да Ви даде достъп до главното екранно меню и функциите за пряк път.

За избор на функция, преместете джойстика.

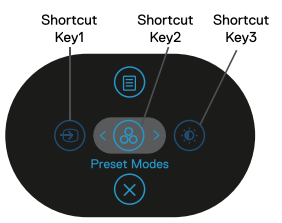

Следната таблица описва функциите на Menu Launcher (Стартиране на менюто):

|   | Джойстик                                                                                     | Описание                                                                                                    |
|---|----------------------------------------------------------------------------------------------|----------------------------------------------------------------------------------------------------|
| 1 | ⊕<br>Shortcut key<br>(Клавиш за пряк<br>път)/ Input Source<br>(Източник на<br>входен сигнал) | За избор на източник на входен сигнал от<br>списъка с видеосигнали, които може да се<br>свържат към Вашия компютър. |
| 2 | Shortcut key<br>(Клавиш за пряк<br>път)/ Preset Modes<br>(Предварително<br>зададени режими)  | За избор на предпочитан цветови режим от<br>списъка с готови режими.                                                |

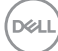

| 3 | <ul> <li>Shortcut key</li> <li>(Клавиш за пряк<br/>път)/ Brightness</li> <li>(Яркост)/Contrast<br/>(Контраст)</li> </ul> | За достъп до плъзгачите за регулиране на<br>яркостта и контраста. |
|---|----------------------------------------------------------------------------------------------------|-------------------------------------------------------------------|
| 4 |                                                                                                    | Стартиране на главното екранно меню. Вижте Работа с монитора.     |
|   | Menu (Меню)                                                                                                    |                                                                   |
| 5 | $\otimes$                                                                                                    | За изход от Menu Launcher (Стартиране на менюто)                  |
|   | Exit (Изход)                                                                                                    |                                                                   |

#### Използване на клавишите за навигация

Когато главното екранно меню е активно, преместете джойстика, за да конфигурирате настройките, като следвате клавишите за навигация, показани под екранното меню.

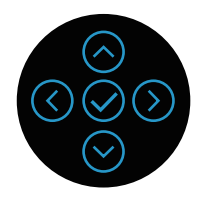

|   | Джойстик    | Описание                                                                                                    |
|---|-------------|----------------------------------------------------------------------------------------------------|
| 1 | Нагоре      | Използвайте стрелка <b>Нагоре</b> , за да регулирате<br>(увеличите диапазона на) елементи в<br>екранното меню.       |
| 2 | ⊘<br>Надолу | Използвайте стрелка <b>Надолу</b> , за да<br>регулирате (намалите диапазона на) елементи<br>в екранното меню.        |
| 3 | (<br>Ляво   | За всяко първо ниво в списъка Menu (Меню),<br>стрелка <b>Ляво</b> излиза/затваря екранното меню.                     |
| 4 | )<br>Дясно  | За всички други нива, освен първото в списъка<br>а Menu (Меню), стрелка <b>Дясно</b> ще отиде на<br>следващото ниво. |
| 5 | ОК          | Натиснете джойстика, за да потвърдите<br>избора си.                                                                  |

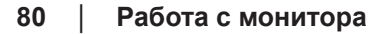

D&LI

#### Достъп до системата на менюто

- ЗАБЕЛЕЖКА: Ако промените настройките и или преминете към друго меню, или излезете от екранното меню, мониторът автоматично запазва направените промени. Промените също се записват, ако промените настройките и след това изчакате екранното меню да изчезне.
  - **1.** Изберете иконата <sup>(III)</sup>, за да стартирате екранното меню и да покажете главното меню.

| 8        | 24 Monitor   |    |        |
|----------|--------------|----|--------|
|          |              | Ö: | 0      |
| Φ        | Input Source |    |        |
| \$       | Color        |    | ÷      |
| Ţ        | Display      |    |        |
| <b>₽</b> | Audio        |    |        |
|          | Menu         |    |        |
| 슙        | Personalize  |    |        |
| Ħ        | Others       |    | 75%    |
|          |              |    | < Exit |
|          |              |    |        |

- 2. Натиснете стрелките <sup>(☉)</sup> и <sup>(☉)</sup> за навигация между опциите за настройка. Когато преминавате от една икона на друга, опцията се маркира.
- Натиснете стрелките <sup>(∑)</sup> или <sup>(⊘)</sup> веднъж за активиране на маркираната опция.
- ЗАБЕЛЕЖКА: Показаните бутоните със стрелки (и бутонът ОК) може да се различават в зависимост от менюто, което сте избрали. Използвайте наличните бутони, за да направите избора си.
  - 4. Натиснете стрелки <sup>⊘</sup> и <sup>⊘</sup>, за да изберете желания параметър.
  - **5.** Натиснете <sup>⊙</sup>, след което използвайте стрелките <sup>○</sup> и <sup>⊙</sup> според индикаторите в менюто, за да направите промените си.
  - 6. Изберете <sup>(C)</sup>, за да се върнете на главното меню.

| Икона | Меню и подменюта                              | Описание                                                                                                    |
|-------|-----------------------------------------------|----------------------------------------------------------------------------------------------------|
|       | Brightness<br>(Яркост)/Contrast<br>(Контраст) | Използвайте това меню за активиране на<br>настройката Brightness (Яркост)/Contrast<br>(Контраст).                                                                                                    |
|       |                                               | Weinstein         Implication         Implication |
|       | Brightness (Яркост)                           | Brightness (Яркост) регулира<br>осветеността на подсветката.                                                                                                    |
|       |                                               | Натиснете стрелка <sup>(்)</sup> , за да увеличите<br>яркостта и натиснете стрелка <sup>(·)</sup> , за да<br>намалите яркостта (мин. 0/макс. 100).                                                                                                    |
|       | Contrast (Контраст)                           | Първо регулирайте Brightness (Яркост),<br>после регулирайте Contrast (Контраст)<br>само ако е необходима допълнителна<br>настройка.                                                                                                    |
|       |                                               | Натиснете стрелка <sup>⊙</sup> , за да увеличите<br>контраста и стрелка <sup>⊙</sup> , за да намалите<br>контраста (мин. 0/макс. 100).                                                                                                    |
|       |                                               | Функцията <b>Contrast (Контраст)</b> регулира<br>степента на разлика между тъмнина и<br>светлина на екрана на монитора.                                                                                                    |

(D&LL

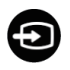

Input Source (Източник на входен сигнал) Избира между различните видеоизточници, които могат да бъдат свързани към монитора Ви.

| <b></b> | 24 Monitor          |  |     |    |
|---------|---------------------|--|-----|----|
| Ó       | Brightness/Contrast |  |     |    |
|         |                     |  |     |    |
| \$      | Color               |  |     |    |
| ç       | Display             |  |     |    |
| 4       | Audio               |  |     |    |
|         | Menu                |  |     |    |
|         | Personalize         |  |     |    |
| H       | Others              |  |     |    |
|         |                     |  | < E | dt |
|         |                     |  |     |    |

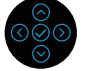

| USB-C 🛱 90W                           | Изберете <b>USB-C</b> <sup>쓵</sup> <b>90W</b> входа, когато<br>използвате USB-С конектор. Натиснете<br>джойстика, за да потвърдите избора си. |
|---------------------------------------|----------------------------------------------------------------------------------------------------|
| DP                                    | Изберете <b>DP</b> входа, когато използвате<br>DisplayPort (DP) конектор. Натиснете<br>джойстика, за да потвърдите избора си.                 |
| HDMI                                  | Изберете <b>HDMI</b> входа, когато използвате<br>(HDMI) конектор. Натиснете джойстика, за<br>да потвърдите избора си.                         |
| Auto Select<br>(Автоматичен<br>избор) | Позволява Ви да сканирате за налични<br>източници на входен сигнал. Настройката<br>по подразбиране е <b>Оп (Вкл.)</b> .                       |

| Auto Select<br>for USB-C<br>(Автоматичен<br>избор за USB-C) | <ul> <li>Позволява Ви да зададете Auto Select за<br/>USB-C (Автоматичен избор за USB-C) да<br/>бъде:</li> <li>Prompt for Multiple Inputs (Подкана за<br/>множество входове): Винаги показвайте<br/>съобщението Switch to USB-C Video Input<br/>(Превключване към USB-C видеовход),<br/>за да изберете дали да превключите или<br/>не.</li> <li>Yes (Да): Винаги превключва на USB-C</li> </ul> |
|-------------------------------------------------------------|----------------------------------------------------------------------------------------------------|
|                                                             | <ul> <li>видеосигнал (без да пита), когато е свързан USB-C (С-С) кабел.</li> <li><b>No (Не)</b>: Никога не превключва автоматично на USB-C видеосигнал, когато е свързан USB-C (С-С) кабел.</li> <li>Натиснете лжойстика за да потвърдите</li> </ul>                                                                                                    |
|                                                             | избора си.<br>ЗАБЕЛЕЖКА: Опцията е налична,<br>само когато е включен Auto Select<br>(Автоматичен избор).                                                                                                    |
| Rename Inputs<br>(Преименуване на<br>входен сигнал)         | Позволява Ви да посочите име на готов<br>входен сигнал за избрания източник на<br>входен сигнал. Готовите опции са PC,<br>PC 1, PC 2, Laptop, Laptop 1 и Laptop<br>2. Настройката по подразбиране е Off<br>(Изкл.).<br>ЗАБЕЛЕЖКА: Когато извършвате<br>преименуване на USB-С вход,<br>стойността на ватовете остава<br>според посочената опция, напр. PC<br>1 ♀ 90W.                           |
|                                                             |                                                                                                    |

84 | Работа с монитора

Dell

### Reset Input Source Връща фабричните настройки за източник (Нулиране на източник на Връща фабричните настройки за източник

входен сигнал) Color (Цвят)

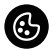

Регулира режима на цветовите настройки.

| 8   | 24 Monitor          |  |        |
|-----|---------------------|--|--------|
| (Ó) | Brightness/Contrast |  |        |
| ¢   | Input Source        |  |        |
|     |                     |  |        |
| ' ⊊ | Display             |  |        |
| 4   | Audio               |  |        |
|     | Menu                |  |        |
| 습   | Personalize         |  |        |
| ш   | Others              |  |        |
|     |                     |  | < Exit |
|     |                     |  |        |

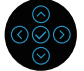

Preset Modes (Предварително зададени режими)

Позволява избор от списък с готови цветови режими. Натиснете джойстика, за да потвърдите избора си.

| 8  | 24 Monitor          |  |              |        |
|----|---------------------|--|--------------|--------|
| Ó  | Brightness/Contrast |  |              |        |
| Ð  | Input Source        |  | Movie        |        |
| G  |                     |  | Game         |        |
| Ģ  | Display             |  | Warm         |        |
| \$ | Audio               |  | Cool         |        |
|    | Menu                |  | Custom Color |        |
| ☆  | Personalize         |  |              |        |
| 11 | Others              |  |              |        |
|    |                     |  |              | < Exit |

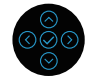

- Standard (Стандарт): Зарежда настройките по подразбиране за цветовете на монитора. Това е готовият режим по подразбиране.
- Movie (Филм): Зарежда цветови настройки, подходящи за филми.
- Game (Игра): Зарежда цветови настройки, подходящи за игри.

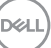

|   | Preset Modes<br>(Предварително<br>зададени режими) | <ul> <li>Warm (Топли цветове): Увеличава<br/>цветовата температура. Екранът<br/>изглежда по-топъл с червен/жълт нюанс.</li> <li>Cool (Студени цветове): Представя<br/>цветове при по-висока цветна<br/>температура. Екранът изглежда по-<br/>студен със син нюанс.</li> <li>Custom Color (Потребителски<br/>цвят): Позволява ръчна регулиране<br/>на цветовите настройки. Преместете<br/>джойстика, за да регулирате стойностите<br/>на R/G/B цвят и да създадете свой<br/>собствен готов цветови режим.</li> </ul> |
|---|----------------------------------------------------|----------------------------------------------------------------------------------------------------|
| _ | Input Color Format<br>(Входящ цветови<br>режим)    | Позволява задаване на режима за входен<br>видеосигнал на:<br>• RGB: Изберете тази опция, ако<br>мониторът Ви е свързан към компютър<br>или мултимедиен плейър, който<br>поддържа изходен RGB сигнал.<br>• YCbCr: Изберете тази опция, ако Вашият<br>мултимедиен плейър поддържа само<br>YCbCr.                                                                                                    |
|   |                                                    | Image: solution     Apple Loop #Small     > Apple       Image: Solution     Hale     YCLOF       Image: Deploy     Saturation       Image: Solution     Reset Color       Image: Menu     Personalize       Image: Solution     Saturation       Image: Solution     Saturation       Image: Solution     Saturation       Image: Solution     Saturation       Image: Solution     Saturation       Image: Solution     Saturation                                                                                 |

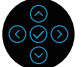

(Dell

| Ние (Нюанс)                 | Тази функция може да смени цвета на<br>видеоизображението на зелено или<br>лилаво. Тя се използва за постигане на<br>желания телесен тон. Използвайте <sup>⊙</sup> или<br><sup>⊙</sup> за регулиране на нюанса от 0 до 100.<br>Натиснете <sup>⊙</sup> за увеличаване на зелената<br>сянка на видеоизображението.<br>Натиснете <sup>⊙</sup> за увеличаване на лилавата<br>сянка на видеоизображението.<br><b>ЖабЕЛЕЖКА: Регулиране на Ние</b><br>(Нюанс) е достъпно само при избор<br>на готов режим Movie (Филм) или<br>Game (Игра). |
|-----------------------------|----------------------------------------------------------------------------------------------------|
| Saturation<br>(Наситеност)  | Тази функция може да регулира<br>наситеността на цветовете на<br>видеоизображението. Използвайте <sup>⊙</sup> или<br><sup>⊙</sup> за регулиране на наситеността от 0 до<br>100.                                                                                                    |
|                             | Натиснете <sup>(会)</sup> , за да изберете монохромен<br>изглед на видеоизображението.                                                                                                    |
|                             | Натиснете <sup>(O)</sup> , за да изберете цветен изглед<br>на видеоизображението.                                                                                                    |
|                             | ЗАБЕЛЕЖКА: Регулиране на<br>Saturation (Наситеност) е достъпно<br>само при избор на готов режим<br>Movie (Филм) или Game (Игра).                                                                                                    |
| Reset Color (Готов<br>цвят) | Нулира цветовите настройки на Вашия<br>монитор и връща фабричните им<br>стойности.                                                                                                    |

(D&LL)

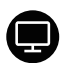

# **Display (Дислей)** Използвайте **Display (Дислей)** за регулиране на образа.

| <b>~</b> | 2X Monitor          |  |        |
|----------|---------------------|--|--------|
| Ó.       | Brightness/Contrast |  |        |
| Ð        | Input Source        |  |        |
| \$       | Color               |  |        |
|          |                     |  |        |
| ŝ        | Audio               |  |        |
|          | Menu                |  |        |
|          | Personalize         |  |        |
| Ш        | Others              |  |        |
|          |                     |  | < Exit |

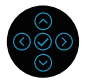

| Aspect Ratio<br>(Пропорции)                                                       | Регулира пропорциите на образа на <b>16:9</b> ,<br><b>4:3</b> или <b>5:4</b> .                                                                                                    |
|-----------------------------------------------------------------------------------|----------------------------------------------------------------------------------------------------|
| Sharpness<br>(Острота)                                                            | Тази функция може да направи<br>изображението по-остро или по-меко.                                                                                                    |
|                                                                                   | Преместете джойстика за регулиране на<br>силата на звука от 0 до 100.                                                                                                    |
| Response Time<br>(Време за отговор)                                               | Позволява Ви да зададете Response Time<br>(Време за отговор) на Normal (Нормален<br>режим) или Fast (Бързо).                                                                                                    |
| Dell Power Button<br>Sync (Бутон на Dell<br>за синхронизиране<br>на захранването) | Позволява Ви да управлявате състоянието<br>на захранване на компютърната система<br>от бутона на захранването на монитора.<br>ЗАБЕЛЕЖКА: Тази функция се<br>поддържа само от платформа Dell<br>с вградена DPBS функция, като<br>се поддържа само през USB-С<br>интерфейс. |
| Reset Display<br>(Нулиране на<br>дисплея)                                         | Нулира всички настройки на дисплея до техните готови фабрични стойности.                                                                                                    |

| Audio (Звук)                      | (equ) 24 Monitor                                                                                                    |                                                                                  |                                                              |                                                       |  |
|-----------------------------------|----------------------------------------------------------------------------------------------------|----------------------------------------------------------------------------------|--------------------------------------------------------------|-------------------------------------------------------|--|
| Audio (3Byk)                      | (w)     24 Monitor       If:     Bright Source       If:     Bright Source       If:     Driply       If:     Acado       If:     Monu       If:     Others | Volume<br>Spooler<br>Fisset Audio                                                | > 50<br>> 01                                                 | < Est                                                 |  |
|                                   | ЗАБЕЛЕ<br>подразб<br>е Изкл.<br>да го ра<br>настрой                                                                                                    | ЕЖКА: Със<br>биране на в<br>и потребит<br>зрешават ј<br>иките на ек              | гоянието<br>високогов<br>селите ще<br>оъчно чре<br>ранното м | орителя<br>трябва<br>23<br>еню.                       |  |
| Volume (Сила на<br>звука)         | Volume (Сил<br>на звука на и<br>Натиснете ст<br>Volume (Сил<br>намалите Vo<br>макс. 100%).                                                                  | та на звука<br>изходния зв<br>грелката <sup>⊙</sup><br>а на звука)<br>lume (Сила | ) регулира<br>ук.<br>, за да уве<br>и стрелка<br>на звука)   | силата<br>личите<br><sup>⊙</sup> , за да<br>(мин. 0%/ |  |
| Speaker<br>(Високоговорител)      | Позволява В<br>да изключит<br>(Високоговор                                                                                                    | и да включ<br>е функция \$<br>рител).                                            | ите или<br>Speaker                                           |                                                       |  |
| Reset Audio<br>(Нулиране на звук) | Нулира всич<br>до техните п<br>фабрични ст                                                                                                    | ки звукови і<br>редварител<br>ойности.                                           | настройки<br>іно зададе                                      | ни                                                    |  |

| Menu (Меню)                   | Изберете тази опция, за да регулирате<br>настройките на екранното меню като<br>например езиците на екранното меню,<br>времето, за което менюто остава на екран<br>и други. |                                                                                                    |                                                                                            |                                              |  |  |  |  |
|-------------------------------|----------------------------------------------------------------------------------------------------|----------------------------------------------------------------------------------------------------|--------------------------------------------------------------------------------------------|----------------------------------------------|--|--|--|--|
|                               | (PNL) 24 Monitor                                                                                                    |                                                                                                    |                                                                                            |                                              |  |  |  |  |
|                               | Brightness/Contrast                                                                                                    |                                                                                                    |                                                                                            |                                              |  |  |  |  |
|                               | Color                                                                                                    | Timer                                                                                                    |                                                                                            |                                              |  |  |  |  |
|                               | Display                                                                                                    |                                                                                                    |                                                                                            |                                              |  |  |  |  |
|                               | <b>⊲te</b> Audio                                                                                                    |                                                                                                    |                                                                                            |                                              |  |  |  |  |
|                               | Menu     Personalize                                                                                                    |                                                                                                    |                                                                                            |                                              |  |  |  |  |
|                               | ① Others                                                                                                    |                                                                                                    |                                                                                            |                                              |  |  |  |  |
|                               |                                                                                                    |                                                                                                    |                                                                                            |                                              |  |  |  |  |
| Language (Език)               | Задава за О<br>(английски, и<br>бразилски по<br>китайски или                                                                                                    | а за OSD един от осемте езика<br>йски, испански, френски, немски,<br>іски португалски, руски, опростен<br>ки или японски). |                                                                                            |                                              |  |  |  |  |
| Transparency<br>(Прозрачност) | Изберете та:<br>прозрачност<br>бутоните и л                                                                                                    | зберете тази опция, за да промените<br>розрачността на менюто като натиснете<br>иточите и пусойстика (мин. 0/макс. 100)    |                                                                                            |                                              |  |  |  |  |
| Timer (Таймер)                | оутоните и джои<br><b>Timer (Таймер)</b> Задава продълж<br>която екранното<br>последното нати<br>Преместете джо<br>плъзгача в стъпк<br>секунди.                            |                                                                                                    | цължителността от време, през<br>ното меню остава активно след<br>натискане на бутон.      |                                              |  |  |  |  |
|                               |                                                                                                    |                                                                                                    | е джойстика, за да регулирате<br>стъпки от 1 секунда от 5 до 60                            |                                              |  |  |  |  |
| Lock (Заключване)             | Управлява д<br>настройки. Г<br>една от след<br>(Бутон на ме<br>на захранва<br>(Бутони Мен                                                                                  | остъпът на<br>Іотребителя<br>цните опции<br>енюто), Ром<br>нето), Мепи<br>ю + Захран                                       | потребител<br>ат може да и<br>I: Menu Butto<br>er Button (Бу<br>+ Power Bu<br>ване), Disab | я до<br>13бере<br>on<br>утон<br>ttons<br>lle |  |  |  |  |

|                                       | (Забрана).                                                       |
|---------------------------------------|------------------------------------------------------------------|
| Reset Menu<br>(Нулиране на<br>менюто) | Нулирайте всички настройки на OSD на<br>фабричните им стойности. |
|                                       |                                                                  |

(D&LI

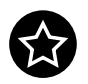

Personalize (Персонализиране)

| _ | -   | 24 Monitor          |  |   |  |
|---|-----|---------------------|--|---|--|
|   | Ö.  | Brightness/Contrast |  |   |  |
|   | P   | Input Source        |  |   |  |
|   | 6   | Color               |  |   |  |
|   | Ģ   | Display             |  |   |  |
|   | 410 | Audio               |  |   |  |
|   |     | Menu                |  |   |  |
|   |     |                     |  |   |  |
|   | H   | Others              |  |   |  |
|   |     |                     |  |   |  |
|   |     |                     |  | - |  |

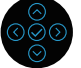

| Shortcut Key 1<br>(Клавиш за пряк<br>път 1)                                  | Позволява Ви да изберете функция о т<br>Preset Modes (Предварително зададени<br>_ режими), Brightness (Яркост)/Contrast                                                                                                    |  |  |  |  |  |
|------------------------------------------------------------------------------|----------------------------------------------------------------------------------------------------|--|--|--|--|--|
| Shortcut Key 2<br>(Клавиш за пряк<br>път 2)                                  | (Контраст), Input Source (Източник<br>на входен сигнал), Aspect Ratio<br>(Пропорции), Volume (Сила на звука),                                                                                                    |  |  |  |  |  |
| Shortcut Key 3<br>(Клавиш за пряк<br>път 3)                                  | Speaker (Високоговорител) или Display<br>Info (Информация за дисплея) и да я<br>зададете като клавиш за пряк път.                                                                                                    |  |  |  |  |  |
| Power Button<br>LED (Индикатор<br>на бутона за<br>включване и<br>изключване) | Позволява Ви да включите или изключите<br>LED индикатора на захранването с цел<br>икономия на енергия.                                                                                                    |  |  |  |  |  |
| USB-C Charging<br><sup>낮</sup> 90W (USB-C<br>зареждане <sup>낮</sup> 90W)     | Настройката по подразбиране е Off in Off<br>Mode (Изкл. в Изкл. режим). Изборът на<br>Off in Off Mode (Вкл. в Изкл. режим) може<br>автоматично да зареди Вашия ноутбук или<br>мобилни устройства през USB-C кабел,<br>дори когато мониторът е в изключен<br>режим. |  |  |  |  |  |
| Other USB<br>Charging (Друго<br>USB зареждане)                               | Позволява Ви да разрешите или забраните<br>функцията за зареждане USB Туре-А<br>(Downstream портове) по време на режим<br>на готовност на монитора.                                                                                                    |  |  |  |  |  |
| Wake On Touch<br>(Събуждане при<br>докосване)                                | Настройката по подразбиране е Off<br>(Изкл.). Позволява Ви да включите или<br>изключите тази функция в режим на<br>готовност (Високоговорител).                                                                                                    |  |  |  |  |  |

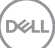

| Reset<br>Personalization<br>(Нулиране на<br>персонализиране) | Нулира всичн<br><b>Personalize (</b><br>готовите им с                                                         | ки настройк<br>( <b>Персоналі</b><br>фабрични с                      | и под менк<br><b>ізиране)</b> д<br>тойности.                     | ото<br>О                                          |
|--------------------------------------------------------------|----------------------------------------------------------------------------------------------------|----------------------------------------------------------------------|------------------------------------------------------------------|---------------------------------------------------|
| Others (Други)                                               | Изберете тази опция, за да коригирате<br>настройките на екранното меню, като DDC/<br>CI, LCD напасване и т.н. |                                                                      |                                                                  |                                                   |
|                                                              | Brightness/Contrast     Input Source                                                                          |                                                                      |                                                                  |                                                   |
|                                                              | 🚯 Color<br>🖵 Display                                                                                          |                                                                      |                                                                  |                                                   |
|                                                              | <b>⊲]t≬</b> Audio<br>≣ Menu                                                                                   |                                                                      |                                                                  |                                                   |
|                                                              | Personalize                                                                                                   |                                                                      |                                                                  |                                                   |
|                                                              | 1                                                                                                    |                                                                      |                                                                  | < Exit                                            |
|                                                              |                                                                                                    |                                                                      |                                                                  | $\bigotimes_{i=1}^{i=1} (i)$                      |
| Display Info<br>(Информация за<br>дисплея)                   | Показва теку                                                                                                  | щите настр                                                           | ойки на мо                                                       | нитора.                                           |
| DDC/CI                                                       | DDC/CI (Disp<br>Interface) Ви<br>настройките<br>софтуер на В<br>забраните та<br>(Изкл.).                      | lay Data Ch<br>позволява и<br>на монитор<br>Зашия комп<br>зи функция | annel/Com<br>да регулир<br>а с помощ<br>ютър. Мож<br>, като избе | mand<br>ате<br>га на<br>ете да<br>рете <b>Off</b> |
|                                                              | Разрешете та<br>потребителск<br>производител                                                                  | ази функция<br>ко изживява<br>пност на Ва                            | я за най-до<br>не и оптим<br>шия монит                           | бро<br>иална<br>гор.                              |
|                                                              | 0941 24 Monitor                                                                                               |                                                                      |                                                                  |                                                   |
|                                                              | Brightness/Contrast     Input Source     Color                                                                | Display Info DDC/Cl LCD Conditioning                                 | <ul> <li>✓ On</li> <li>Off</li> </ul>                            |                                                   |
|                                                              | Clisplay<br>⊲14) Audio                                                                                        |                                                                      |                                                                  |                                                   |
|                                                              | E Menu                                                                                                    |                                                                      |                                                                  |                                                   |
|                                                              | E Others                                                                                                    | Factory Reset                                                        |                                                                  | < Exit                                            |
|                                                              |                                                                                                    |                                                                      |                                                                  |                                                   |

(Dell

-

#### LCD Conditioning (LCD напасване)

Спомага за намаляването на краткотрайно задържане на изображението. В зависимост от степента на задържане на изображението, възможно е изпълнението на програмата да отнеме известно време. Можете да разрешите тази функция, като изберете **On (Вкл.)**.

| 8  | 24 Monitor          |  |  |        |
|----|---------------------|--|--|--------|
| Ó. | Brightness/Contrast |  |  |        |
| Ð  | Input Source        |  |  |        |
| Ċ  | Color               |  |  |        |
| Ģ  | Display             |  |  |        |
| 40 | Audio               |  |  |        |
|    | Menu                |  |  |        |
| ☆  | Personalize         |  |  |        |
|    |                     |  |  |        |
|    |                     |  |  | < Exit |

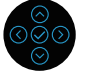

| Firmware<br>(Фърмуер)                  | Показва версията на фърмуера на Вашия монитор.                                                                                                    |
|----------------------------------------|----------------------------------------------------------------------------------------------------|
| Service Tag<br>(Сервизен етикет)       | Показва сервизния етикет на Вашия<br>монитор. Този низ е необходим,<br>когато търсите телефонна поддръжка,<br>проверявате Вашия гаранционен статус,<br>актуализирате драйвери на уеб сайта на<br>Dell и т.н. |
| Self-Diagnostic<br>(Самодиагностика)   | Позволява Ви да проверите дали Вашият монитор функционира правилно.                                                                                                    |
| Reset Others<br>(Нулиране на<br>други) | Нулира всички настройки под менюто<br>Others (Други) до готовите им фабрични<br>стойности.                                                                                                    |

Dell

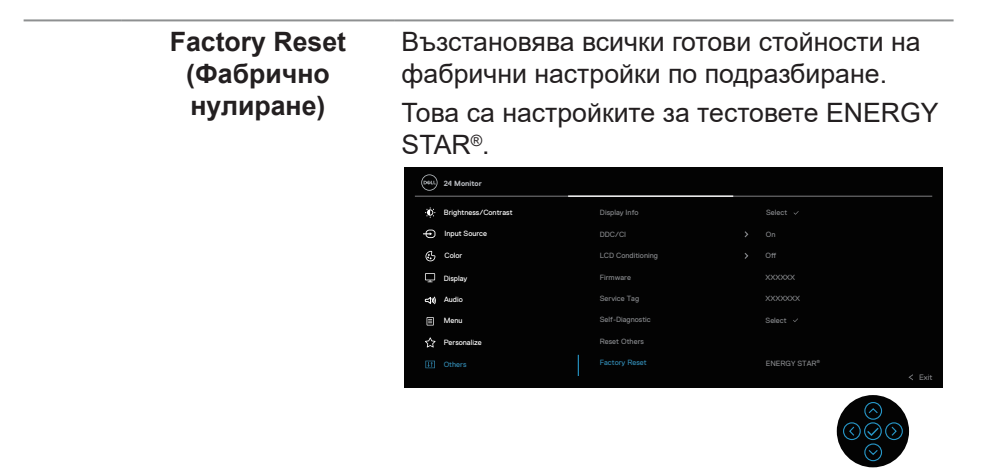

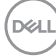

#### Заключване на бутони Menu (Меню) и Power (Захранване)

Пречи на потребителите да получат достъп до или да променят настройките на екранното меню на дисплея.

По подразбиране, настройката за заключване на бутоните Menu (Меню) и Power (Захранване) е забранена.

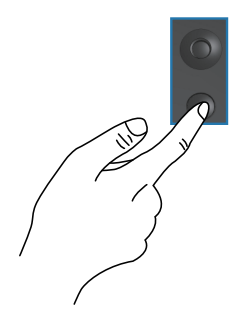

За достъп до менюто за заключване, натиснете и задръжте стрелка нагоре или надолу, наляво или надясно и задръжте за четири секунди. В долния десен ъгъл на дисплея се появява меню за заключване.

ЗАБЕЛЕЖКА: Достъп до менюто Lock (Заключване) може да се получи с този метод, когато бутоните Menu (Меню) и Power (Захранване) са в отключено състояние.

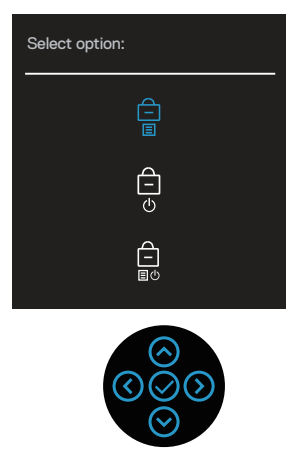

За достъп до менюто за отключване, натиснете и задръжте стрелка нагоре или надолу, наляво или надясно и задръжте за четири секунди. В долния десен ъгъл на дисплея се появява меню за отключване.

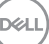

ЗАБЕЛЕЖКА: Достъп до менюто за отключване може да се получи, когато бутоните Menu (Меню) и Power (Захранване) са в заключено състояние.

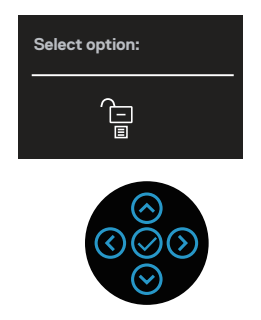

Има три опции за заключване.

|   | Меню            | Описание                                      |
|---|-----------------|-----------------------------------------------|
| 1 | Menu Buttons    | Когато е избрана опцията Menu Buttons         |
|   | (Бутони на      | (Бутони на менюто), настройките на екранното  |
|   | менюто)         | меню не може да се променят. Всички бутони са |
|   | Ê               | заключени освен Power (Захранване).           |
|   |                 |                                               |
| 2 | Power Button    | Когато е избрана опцията Power Button         |
|   | (Бутон на       | (Бутон на захранването), дисплеят не може     |
|   | захранването)   | да се изключи с помощта на бутона Power       |
|   | Ê               | (Захранване).                                 |
|   |                 |                                               |
| 3 | Menu + Power    | Когато е избрана опцията Мерц + Power         |
| Ŭ | Buttons (Бутони | Buttons (Бутони Меню + Захранване)            |
|   | Меню +          | настройките на екранното меню не могат да     |
|   | Захранване)     | се променят и бутонът Power (Захранване) е    |
|   | A               | закпючен                                      |
|   |                 |                                               |
|   | eo              |                                               |

ЗАБЕЛЕЖКА: За достъп до менюто Lock (Заключване) или Unlock (Отключване) натиснете и задръжте стрелка нагоре или надолу, наляво или надясно за четири секунди.

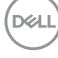

В следните сценарии в центъра на дисплея се появява иконата 📋:

- При натискане на стрелка нагоре или надолу, наляво или надясно. Това показва, че бутоните на екранното меню са в заключено състояние.
- Когато е натиснат бутона Power (Захранване). Това показва, че Бутон на захранването е в заключено състояние.
- Когато е натисната стрелка нагоре или надолу, наляво или надясно, или бутона Power (Захранване). Това показва, че бутоните на екранното меню и Бутон на захранването са в заключено състояние.

## Отключване на бутоните на екранното меню и Power button (Бутон на захранването):

- **1.** Натиснете и задръжте стрелка нагоре или надолу, наляво или надясно за четири секунди. Появява се менюто за отключване.
- **2.** Изберете иконата за отключване 🔁 за отключване на бутоните на дисплея.

#### Предупреждения на екранното меню

Когато мониторът не поддържа определен режим на разделителната способност, ще видите следното съобщение:

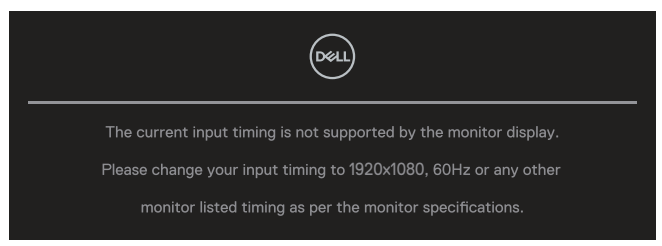

Това означава, че мониторът не може да се синхронизира със сигнала, който получава от компютъра. Вижте характеристиките на монитора относно диапазоните на хоризонтална и вертикална честота, които са адресируеми за този монитор. Препоръчителният режим е **1920 х 1080**.

Ще видите следното съобщение преди да бъде забранена функцията **DDC/CI**:

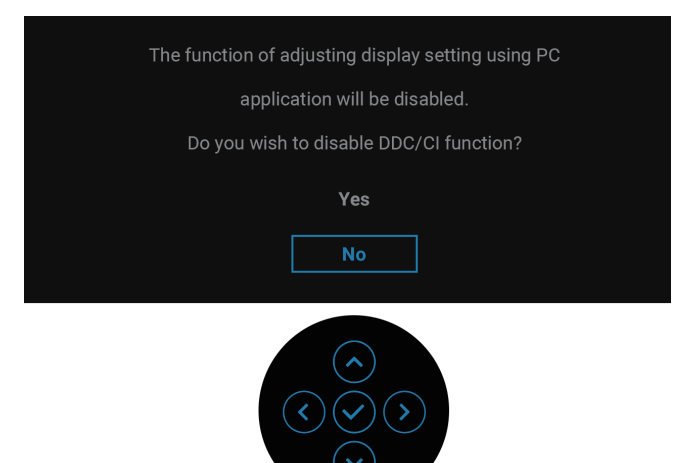

Когато регулирате нивото **Brightness (Яркост)** над нивото по подразбиране за пръв път, ще се появи следното съобщение:

| Adjusting to this value will increase power consumption above the default level. |
|----------------------------------------------------------------------------------|
| Do you want to continue?                                                         |
| Yes                                                                              |
| Νο                                                                               |
| $\langle \langle \rangle \rangle$                                                |

ЗАБЕЛЕЖКА: Ако изберете Yes (Да), съобщението няма да се появи следващия път, когато промените настройката Brightness (Яркост).

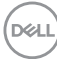

Когато промените настройката по подразбиране на функции за икономия на енергия за пръв път, като USB-C Charging 북 90W (USB-C зареждане 북 90W) или Other USB Charging (Друго USB зареждане), се появява следното съобщение:

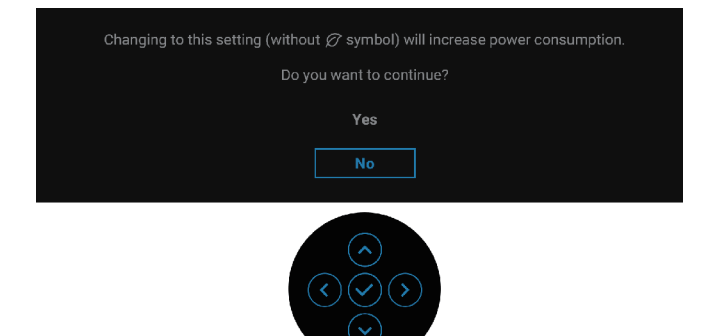

ЗАБЕЛЕЖКА: Ако изберете Yes (Да) за някоя от функциите, посочени по-горе, съобщението няма да се появи следващия път, когато промените настройките на тези функции. Когато извършите фабрично нулиране, съобщението ще се появи отново.

Следното съобщение се появява, когато мониторът влезе в Standby mode (Режим на готовност):

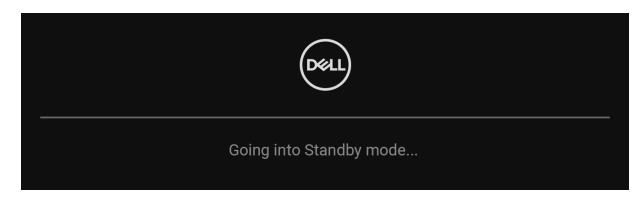

DELL

Активирайте компютъра и събудете монитора, за да получите достъп до екранното меню.

Екранното меню функционира само в нормален режим. Ако натиснете джойстика по време на Standby mode (Режим на готовност), следните съобщения ще се появят в зависимост от избрания входен сигнал:

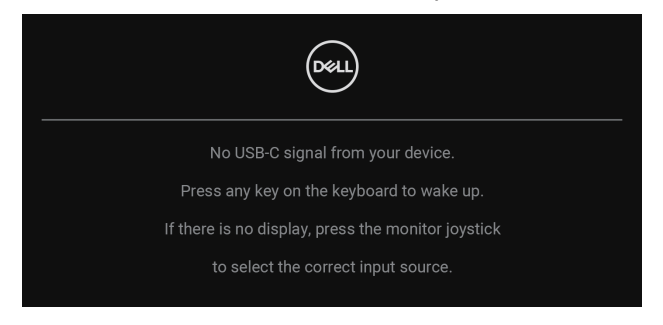

Активирайте компютъра и монитора, за да получите достъп до екранното меню.

#### **ЗАБЕЛЕЖКА:** Съобщението може да се различава в зависимост от свързания входен сигнал.

Ако е избран входен сигнал USB-C, DisplayPort или HDMI и съответният кабел не е свързан, ще се появи следното съобщение:

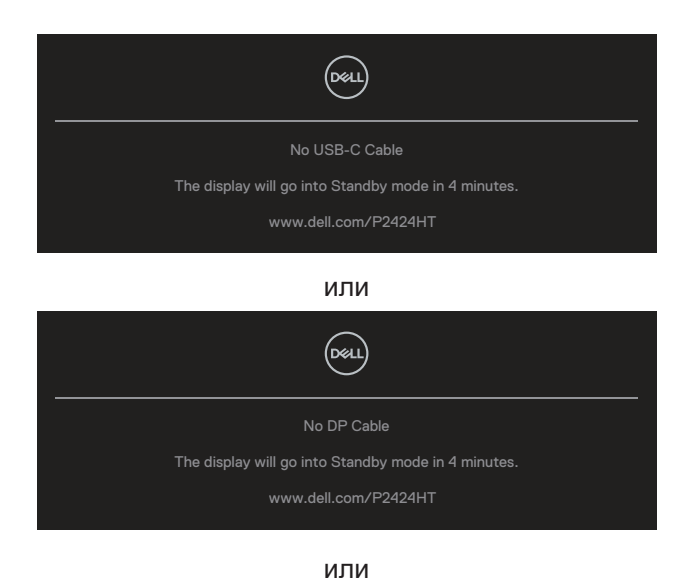

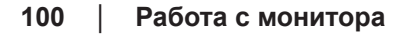

Del

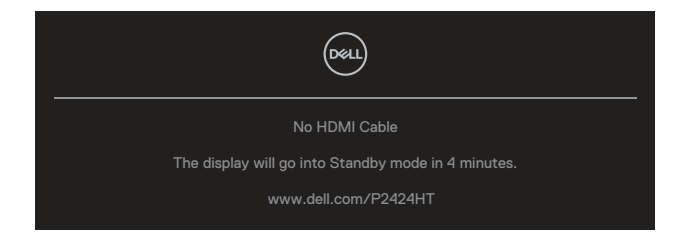

### **ЗАБЕЛЕЖКА:** Съобщението може да се различава в зависимост от свързания входен сигнал.

Когато мониторът е с входен сигнал DP/HDMI и е свързан кабел USB-C (C-C) към ноутбук с поддръжка на DP Alternate Mode (DP алтернативен режим), ако е разрешена настройката Auto Select for USB-C (Автоматичен избор за USB-C), ще се появи следното съобщение:

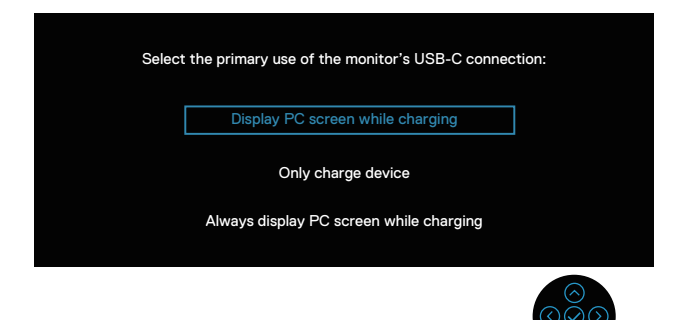

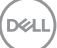

Ще видите следното съобщение преди да бъде активирана функцията **Lock (Заключване)**:

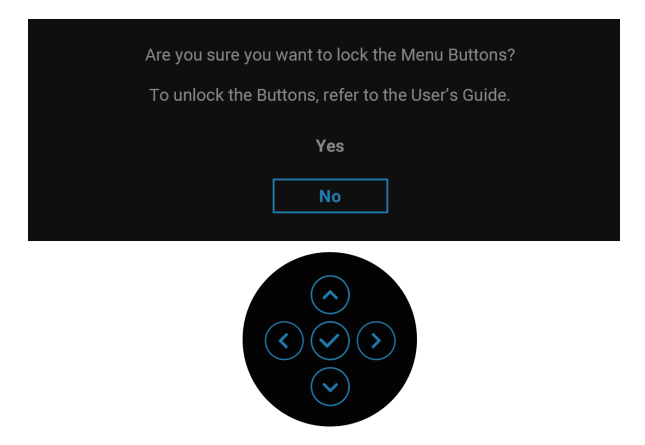

**ЗАБЕЛЕЖКА:** Съобщението може да се различава в зависимост от избраните настройки.

Ако изберете Factory Reset (Фабрично нулиране), ще се появи следното съобщение:

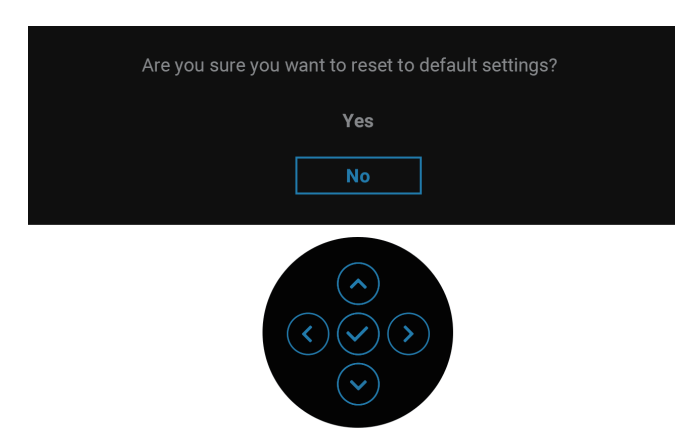

DEL

Ако изберете Yes (Да), ще се появи следното съобщение.

| Sour 2X Monitor                                    |  |  |  |  |  |  |
|----------------------------------------------------|--|--|--|--|--|--|
| Select 'Yes' to enable the following function(s) : |  |  |  |  |  |  |
| Always on USB-C Charging     Other USB Charging    |  |  |  |  |  |  |
|                                                    |  |  |  |  |  |  |
| Νο                                                 |  |  |  |  |  |  |
|                                                    |  |  |  |  |  |  |
|                                                    |  |  |  |  |  |  |
|                                                    |  |  |  |  |  |  |
|                                                    |  |  |  |  |  |  |
|                                                    |  |  |  |  |  |  |
|                                                    |  |  |  |  |  |  |

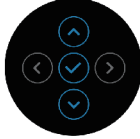

Ако изберете Yes (Да), ще се появи следното съобщение.

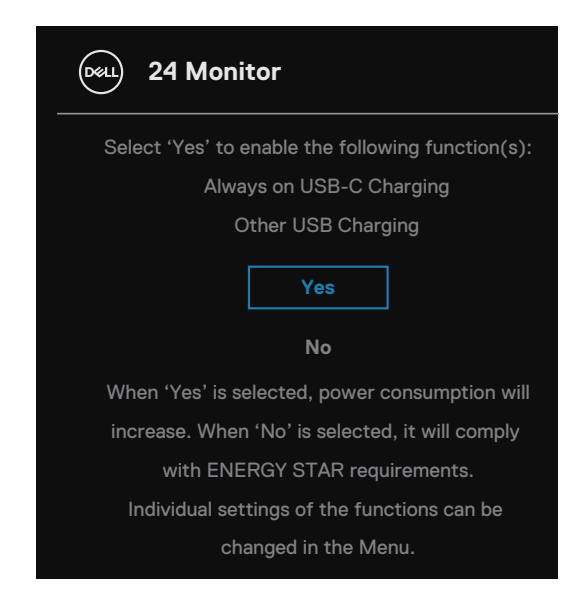

Вижте Отстраняване на неизправности за още информация.

#### Настройка на максималната разделителна способност

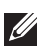

#### **ЗАБЕЛЕЖКА:** Стъпките може малко да варират в зависимост от Вашата версия на Windows.

За да зададете максималната разделителна способност на монитора: B Windows 10 и Windows 11:

- 1. Щракнете с десния бутон върху работния плот и щракнете върху Display settings (Настройки на дисплея).
- 2. Ако имате свързан повече от един монитор, уверете се, че сте избрали Р2424НТ.
- 3. Щракнете върху падащото меню Display Resolution (Разделителна способност на дисплея) и изберете 1920 х 1080.
- 4. Щракнете върху Keep changes (Запази промените).

Ако не виждате 1920 х 1080, трябва да актуализирате драйвера на графичната си карта до най-новата версия. В зависимост от Вашия компютър, изпълнете една от следните процедури:

Ако имате настолен компютър или лаптоп Dell:

 Отидете на https://www.dell.com/support, въведете сервизен етикет и изтегляне на най-новия драйвер за Вашата графична карта.

Ако използвате компютър, различен от Dell (лаптоп или настолен компютър):

- Отидете на сайта за поддръжка на Вашия компютър и изтеглете найновите драйвери за графичната карта.
- Отидете на уеб сайта на графичната карта и да изтеглете най-новите драйвери за картата.

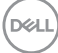

### Отстраняване на неизправности

ПРЕДУПРЕЖДЕНИЕ: Преди да започнете процедурите в този раздел, следвайте Инструкции за безопасност.

#### Самодиагностика

Вашият мониторът осигурява функция за самодиагностика, която Ви позволява да проверите дали мониторът функционира правилно. Ако мониторът и компютърът са свързани правилно, но екранът на монитора остава тъмен, пуснете самодиагностика за монитора като изпълните следните стъпки:

- 1. Изключете компютъра и монитора.
- Изключете всички видеокабели от монитора. По този начин няма нужда компютърът да участва.
- 3. Включете монитора.

Ако мониторът не открива видеосигнал и работи както трябва, ще се появи следното съобщение:

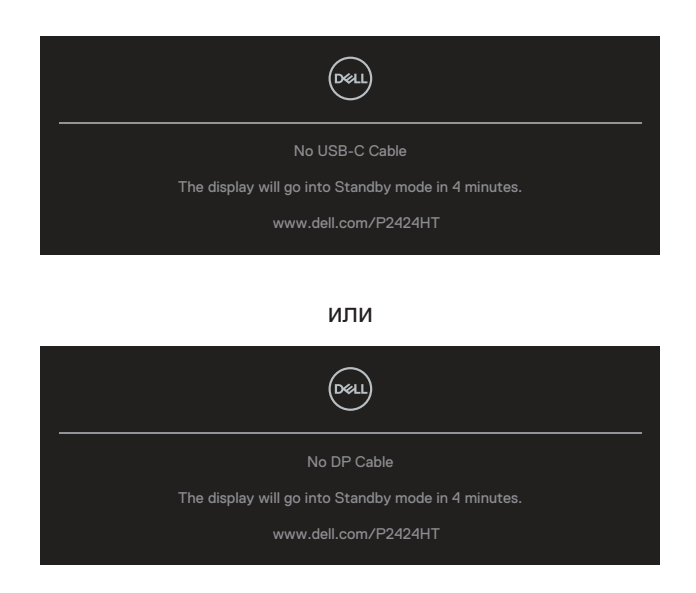

или

D&L

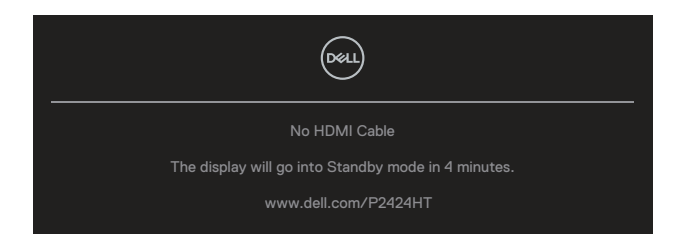

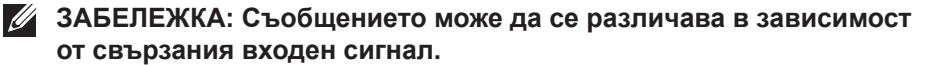

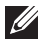

**ЗАБЕЛЕЖКА:** Докато сте в режим на самодиагностика, индикаторът на захранването остава бял.

- 4. Тази кутийка също се появява по време на нормална операция на системата, ако видеокабелът е изключен или повреден.
- 5. Изключете монитора и свържете видеокабела; след това включете и компютъра, и монитора.

Ако на монитора Ви няма нищо, след като използвате предишната процедура, проверете видеоконтролера и компютър си, защото мониторът функционира както трябва.

#### Вградена диагностика

Мониторът Ви има вграден инструмент за диагностика, който Ви помага да определите дали дадена аномалия на екрана Ви представлява свойствен проблем с монитора, или с Вашия компютър и видеокарта.

За да изпълните вградена диагностика:

- 1. Уверете се, че екранът е чист (няма прахови частици по повърхността на екрана).
- 2. Натиснете джойстика, за да стартирате екранното меню Menu Launcher (Стартиране на менюто) и преместете джойстика нагоре, за да изберете 📵, за да отворите бутон (Главно меню).

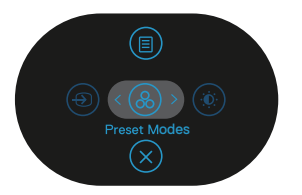

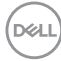

 Преместете на джойстика, за да изберете Others (Други) > Self-Diagnostic (Самодиагностика), за да инициирате процеса на самодиагностика.

| (NHL) | 2X Monitor          |               |        |
|-------|---------------------|---------------|--------|
| Ó     | Brightness/Contrast | Display Info  |        |
| Ð     | Input Source        |               |        |
| \$    | Color               |               |        |
| Ţ     | Display             |               |        |
| Ş     | Audio               |               |        |
|       | Menu                |               |        |
| 숩     | Personalize         |               |        |
|       |                     | Factory Reset |        |
|       |                     |               | < Exit |
|       |                     |               |        |

- 4. След като се стартира, ще се появи сив екран. Разгледайте екрана за аномалии.
- **5.** Превключете джойстика. Цветът на екрана се променя на червено. Разгледайте екрана за аномалии.
- **6.** Повторете стъпка 5 за инспектиране на дисплея при зелено, синьо, черно, бяло и екрани с текст.
- **7.** Текстът свършва, когато се появи екранът с текст. За изход, превключете джойстика отново.

Ако не откриете аномалии в екрана при използване инструмента BID, мониторът функционира правилно. Моля, проверете видеокартата и компютъра.

#### Често срещани проблеми

Следната таблица съдържа обща информация за често срещани проблеми на монитора, които можете да срещнете, и възможните решения:

| Общи симптоми                                              | Какво виждате              | Вероятни разрешения                                                                                                    |
|------------------------------------------------------------|----------------------------|----------------------------------------------------------------------------------------------------|
| Няма видео/<br>индикаторът на<br>захранването е            | Няма картина               | Уверете се, че видеокабелът,<br>свързващ монитора и компютъра, е<br>свързан правилно и сигурно.                                                      |
| изключен                                                   |                            | <ul> <li>Проверете дали контактът<br/>функционира правилно с<br/>помощта на друго електрическо<br/>оборудване.</li> </ul>                            |
|                                                            |                            | <ul> <li>Уверете се, че бетонът за<br/>включване е натиснат до край.</li> </ul>                                                                      |
|                                                            |                            | • Уверете се, че е избран<br>правилният източник чрез меню<br>Input Source (Източник на входен<br>сигнал).                                           |
| Няма видео/<br>индикаторът на<br>захранването е<br>включен | Няма картина<br>или яркост | <ul> <li>Увеличете яркостта и контраста с<br/>помощта на екранното меню.</li> <li>Извършете самодиагностика на<br/>функциите на монитора.</li> </ul> |
|                                                            |                            | <ul> <li>Проверете за огънати или<br/>счупени изводи на конектора на<br/>видеокабела.</li> </ul>                                                     |
|                                                            |                            | <ul> <li>Пуснете вградената<br/>самодиагностика.</li> </ul>                                                                                          |
|                                                            |                            | • Уверете се, че е избран<br>правилният източник чрез меню<br>Input Source (Източник на входен<br>сигнал).                                           |

D&LI
| Лош фокус                     | Картината<br>е неясна,<br>замъглена или с<br>остатъчен образ | <ul> <li>Елиминирайте удължителни<br/>видеокабели.</li> <li>Нулирайте монитора до<br/>Фабрични настройки (Factory<br/>Reset (Фабрично нулиране)).</li> <li>Промените разделителната<br/>способност на видеото на<br/>правилните пропорции.</li> </ul> |
|-------------------------------|--------------------------------------------------------------|----------------------------------------------------------------------------------------------------|
| Нестабилно/<br>накъсано видео | Картина на<br>вълни или фино<br>движение                     | <ul> <li>Нулирайте монитора до<br/>Фабрични настройки (Factory<br/>Reset (Фабрично нулиране)).</li> <li>Проверете екологичните фактори.</li> </ul>                                                                                                    |
|                               |                                                              | <ul> <li>Преместете монитора и тестваите<br/>в друга стая.</li> </ul>                                                                                                    |
| Липсващи<br>пиксели           | На LCD екрана<br>има точки                                   | <ul> <li>Направете цикъл от включване и<br/>изключване.</li> </ul>                                                                                                    |
|                               |                                                              | <ul> <li>Пиксел, който постоянно не<br/>свети, представлява естествен<br/>дефект, който може да възникне в<br/>LCD технологията.</li> </ul>                                                                                                    |
|                               |                                                              | <ul> <li>За повече информация относно<br/>Политиката за качество на<br/>мониторите на Dell и Политиката<br/>за пикселите, вижте уеб сайта за<br/>поддръжка на Dell:<br/>www.dell.com/pixelguidelines.</li> </ul>                                      |
| Остатъчни<br>пиксели          | На LCD екрана<br>има ярки точки                              | <ul> <li>Направете цикъл от включване и<br/>изключване.</li> </ul>                                                                                                    |
|                               |                                                              | <ul> <li>Пиксел, който постоянно не<br/>свети, представлява естествен<br/>дефект, който може да възникне в<br/>LCD технологията.</li> </ul>                                                                                                    |
|                               |                                                              | <ul> <li>За повече информация относно<br/>Политиката за качество на<br/>мониторите на Dell и Политиката<br/>за пикселите, вижте уеб сайта за<br/>поддръжка на Dell:<br/>www.dell.com/pixelguidelines.</li> </ul>                                      |

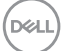

| Проблеми с<br>яркостта               | Картината е<br>твърде тъмна<br>или твърде ярка  | <ul> <li>Нулирайте монитора до<br/>Фабрични настройки (Factory<br/>Reset (Фабрично нулиране)).</li> <li>Регулира контролите на яркостта<br/>и контраста чрез екранното меню.</li> </ul>            |
|--------------------------------------|-------------------------------------------------|----------------------------------------------------------------------------------------------------|
| Геометрично<br>изкривяване           | Екранът не<br>е центриран<br>правилно           | <ul> <li>Нулирайте монитора до<br/>Фабрични настройки (Factory<br/>Reset (Фабрично нулиране)).</li> <li>Регулирайте хоризонталните<br/>и вертикалните контроли чрез<br/>екранното меню.</li> </ul> |
| Хоризонтални/<br>вертикални<br>линии | На екрана има<br>една или повече<br>линии       | <ul> <li>Нулирайте монитора до<br/>Фабрични настройки (Factory<br/>Reset (Фабрично нулиране)).</li> </ul>                                                                                          |
|                                      |                                                 | <ul> <li>Извършете проверка с<br/>функцията за самодиагностика<br/>на монитора и определете дали<br/>тези редове също са в режим за<br/>самодиагностика.</li> </ul>                                |
|                                      |                                                 | <ul> <li>Проверете за огънати или<br/>счупени изводи на конектора на<br/>видеокабела.</li> </ul>                                                                                                   |
|                                      |                                                 | <ul> <li>Пуснете вградената<br/>самодиагностика.</li> </ul>                                                                                                    |
| Проблеми при<br>синхронизацията      | Екранът е<br>кодиран или<br>изглежда<br>накъсан | <ul> <li>Нулирайте монитора до<br/>Фабрични настройки (Factory<br/>Reset (Фабрично нулиране)).</li> </ul>                                                                                          |
|                                      |                                                 | <ul> <li>Извършете проверка с функцията<br/>за самодиагностика на монитора<br/>и определете дали екранът<br/>изглежда объркано в режима за<br/>самодиагностика.</li> </ul>                         |
|                                      |                                                 | <ul> <li>Проверете за огънати или<br/>счупени изводи на конектора на<br/>видеокабела.</li> </ul>                                                                                                   |
|                                      |                                                 | <ul> <li>Рестартирайте компютъра в<br/>безопасен режим.</li> </ul>                                                                                                    |

| Проблеми,<br>свързани с<br>безопасността | Видими<br>признаци на дим<br>или искри                         | <ul> <li>Не предприемайте каквито и да<br/>било стъпки за отстраняване на<br/>неизправности.</li> <li>Свържете се с Dell незабавно.</li> </ul>                                                                                                    |
|------------------------------------------|----------------------------------------------------------------|----------------------------------------------------------------------------------------------------|
| Периодични<br>проблеми                   | Включването и<br>изключването<br>на монитора не<br>функционира | <ul> <li>Уверете се, че видеокабелът,<br/>свързващ монитора и компютъра,<br/>е свързан правилно и сигурно.</li> <li>Нулирайте монитора до<br/>Фабрични настройки (Factory<br/>Reset (Фабрично нулиране)).</li> <li>Извършете проверка с функцията<br/>за самодиагностика на монитора<br/>и определете дали повтарящите<br/>се проблеми се появяват в<br/>режима за самодиагностика.</li> </ul>                                                              |
| Липсва цвят                              | Картината не е<br>цветна                                       | <ul> <li>Извършете самодиагностика на<br/>функциите на монитора.</li> <li>Уверете се, че видеокабелът,<br/>свързващ монитора и компютъра,<br/>е свързан правилно и сигурно.</li> <li>Проверете за огънати или<br/>счупени изводи на конектора на<br/>видеокабела.</li> </ul>                                                                                                    |
| Грешен цвят                              | Цветовете на<br>картината не са<br>добри                       | <ul> <li>Опитайте различни Preset Modes<br/>(Предварително зададени<br/>режими) в екранното меню<br/>с настройки Color (Цвят).<br/>Регулирайте стойността R/G/B в<br/>Custom Color (Потребителски<br/>цвят) в екранното меню с<br/>настройки Color (Цвят).</li> <li>Променете Input Color Format<br/>(Входящ цветови режим) на<br/>RGB или YCbCr в екранното<br/>меню с настройки Color (Цвят).</li> <li>Пуснете вградената<br/>самодиагностика.</li> </ul> |

| Задържане<br>на образ от<br>статично<br>изображение<br>вляво на<br>монитора за | Лека сянка<br>от статично<br>изображение<br>се появява на<br>екрана | <ul> <li>Задайте екранът да се изключва<br/>след няколко минути неактивност<br/>на екрана. Това може да се<br/>променя в Power Options (Опции<br/>на захранването) на Windows или<br/>от настройката Mac Energy Saver.</li> </ul> |
|--------------------------------------------------------------------------------|---------------------------------------------------------------------|----------------------------------------------------------------------------------------------------|
| дълъг период от<br>време                                                       |                                                                     | <ul> <li>Като алтернатива можете да<br/>използвате динамично променящ<br/>се скрийнсейвър.</li> </ul>                                                                                                    |

### Проблеми, специфични за продукта

| Специфични<br>симптоми                                | Какво виждате                                                                     | Вероятни разрешения                                                                                                    |
|-------------------------------------------------------|-----------------------------------------------------------------------------------|----------------------------------------------------------------------------------------------------|
| Образът на<br>екрана е твърде<br>малък                | Изображението<br>е центрирано<br>на екрана, но не<br>запълва зрителната<br>област | <ul> <li>Проверете настройката<br/>Аspect Ratio (Пропорции) в<br/>екранното меню с настройки<br/>Display (Дислей).</li> <li>Нулирайте монитора<br/>до Фабрични настройки<br/>(Factory Reset (Фабрично<br/>нулиране)).</li> </ul>                                                                                                    |
| Мониторът<br>не може да<br>се регулира с<br>джойстика | OSD не се появява<br>на екрана                                                    | <ul> <li>Изключете монитора,<br/>извадете захранващия кабел,<br/>включете го отново, след<br/>което включете монитора.</li> <li>Проверете дали екранното<br/>меню е заключено. Ако е,<br/>преместите и задръжте<br/>бутона над бутона за<br/>захранването в продължение<br/>на 4 секунди за отключване<br/>(за повече информация<br/>вижте Заключване на бутони<br/>Menu (Меню) и Power<br/>(Захранване)).</li> </ul> |

(døli

| Няма входен<br>сигнал при<br>натискане на<br>потребителските<br>контроли | Няма картина,<br>индикаторът е бял                                                                                                    | • | Проверете входния източник.<br>Уверете се, че компютърът<br>не е в Standby Mode<br>(Режим на готовност) чрез<br>преместване на мишката или<br>натискане на произволен<br>клавиш на клавиатурата. |
|--------------------------------------------------------------------------|----------------------------------------------------------------------------------------------------|---|----------------------------------------------------------------------------------------------------|
|                                                                          |                                                                                                    | • | Проверете дали<br>видеокабелът е включен<br>правилно. Изключете<br>и свържете отново<br>видеокабела, ако е<br>необходимо.                                                                        |
|                                                                          |                                                                                                    | • | Нулирайте компютъра или<br>видеоплейъра.                                                                                                    |
| Картината не<br>запълва целия<br>екран                                   | Картината не<br>може да запълни<br>височината или<br>ширината на екрана                                                                       | • | Заради различните<br>видеоформати (пропорции)<br>на DVD, мониторът може да<br>не показва съдържанието на<br>цял екран.                                                                           |
|                                                                          |                                                                                                    | • | Пуснете вградената<br>самодиагностика.                                                                                                    |
| Няма видео<br>на порт HDMI/<br>DisplayPort/<br>USB-C                     | Когато сте свързани<br>към ключ за порт/<br>докинг устройство на<br>порта, няма видео<br>при изключване/<br>включване на кабела<br>от лаптопа | • | Изключете кабела HDMI/<br>DisplayPort/USB-C от ключа<br>за порт/докинг устройството,<br>след което включете докинг<br>кабела HDMI/DisplayPort/<br>USB-C към ноутбука.                            |
| Няма мрежова<br>връзка                                                   | Няма връзка с<br>мрежата или<br>връзката прекъсва                                                                                             | • | Не изключвайте монитора по<br>време на свързване с мрежа.                                                                                                    |

| LAN портът не<br>функционира. | Проблем с настройка<br>на операционната<br>система или кабелна<br>връзка. | <ul> <li>Уверете се, че на Вашия<br/>компютър са инсталирани<br/>най-новия BIOS и най-<br/>новите драйвери за Вашия<br/>компютър.</li> </ul>                                                                               |
|-------------------------------|---------------------------------------------------------------------------|----------------------------------------------------------------------------------------------------|
|                               |                                                                           | • Уверете се, че е инсталиран<br>RealTek Gigabit Ethernet<br>Controller в Device Manager<br>(Диспечер на устройствата)<br>на Windows.                                                                                      |
|                               |                                                                           | • Ако BIOS Setup (BIOS<br>настройка) е с опция за<br>разрешаване/забрана на<br>LAN/GBE, уверете се, че тя е<br>Enabled (Разрешено).                                                                                        |
|                               |                                                                           | <ul> <li>Уверете се, че Ethernet<br/>кабелът е свързан добре<br/>към монитора и комутатора/<br/>маршрутизатора/защитната<br/>стена.</li> </ul>                                                                             |
|                               |                                                                           | <ul> <li>Проверете LED на<br/>състоянието на Ethernet<br/>кабела, за да потвърдите<br/>свързаност. Свържете отново<br/>двата края на Ethernet<br/>кабела, ако LED индикаторът<br/>не свети.</li> </ul>                     |
|                               |                                                                           | <ul> <li>Първо изключете компютъра<br/>и изключете USB-С кабела,<br/>след което захранващия<br/>кабел на монитора. После<br/>включете компютъра и<br/>включете захранващия кабел<br/>и USB-С кабела в монитора.</li> </ul> |

| Технически<br>характеристики                                                                                         | Какво виждате                                                                                                    | Вероятни разрешения                                                                                                    |  |  |
|----------------------------------------------------------------------------------------------------|----------------------------------------------------------------------------------------------------|----------------------------------------------------------------------------------------------------|--|--|
| Сензорен отчет<br>грешка Сензорната<br>функция не<br>е с право на<br>подравняване или<br>никаква сензорна<br>функция | Сензорната<br>функция не<br>е с право на                                                                                                    | <ul> <li>Използвайте Dell, предоставен<br/>с USB кабела, за свързване с<br/>Вашия компютър.</li> </ul>                                                                                                    |  |  |
|                                                                                                    | <ul> <li>Уверете се, че захранващият кабел има заземителен щифт.</li> <li>Отключете и поставете отново захранващия кабел от захранващия адаптер, за да позволите автоматично калибриране на сензорния модул.</li> <li>Уверете се, че компютърът поддържа 2.0 или по-нова версия</li> </ul> |                                                                                                    |  |  |
|                                                                                                    |                                                                                                    | се открие от компютъра,<br>изключете и включете<br>монитора или изключете и<br>включете отново USB щепсела.                                                                                               |  |  |
| Сензорният<br>екран не<br>отговаря в режим<br>на готовност                                                           | Сензорният екран<br>не отговаря в<br>режим на готовност                                                                                                    | <ol> <li>Влезте в Device Manager<br/>(Диспечер на устройства),<br/>разширете HID Interface<br/>Device под Human Device.</li> </ol>                                                                        |  |  |
|                                                                                                    |                                                                                                    | 2. Щракнете с десния бутон<br>върху HID-съвместимо<br>устройство, щракнете<br>върху Properties (Свойства)<br>и изберете кутийка с<br>отметка, която позволява<br>на устройството да събужда<br>компютъра. |  |  |

### Проблеми със сензорния екран

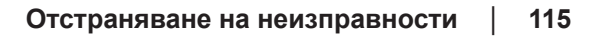

DELL

| Windows 10<br>и Windows<br>11 Calibration<br>(Калибриране) | Курсорът не следва<br>точно пръста Ви,<br>когато докосвате<br>екрана. | 1. | Отворете Control Panel<br>(Контролен панел),<br>отворете Hardware and<br>Sound (Хардуеур и звук),<br>след което отворете Tablet<br>PC Settings (Настройки на<br>таблет). |
|------------------------------------------------------------|-----------------------------------------------------------------------|----|----------------------------------------------------------------------------------------------------|
|                                                            |                                                                       | 2. | Изберете Calibration<br>(Калибриране).                                                                                                    |
|                                                            |                                                                       | 3. | Следвайте инструкциите за<br>повторно калибриране на<br>Вашия екран                                                                                                    |

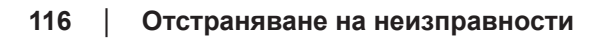

Dell

# Проблеми, специфични за универсална серийна шина (USB)

| Общи симптоми                          | Какво виждате                                                | Вероятни разрешения                                                                                                    |  |
|----------------------------------------|--------------------------------------------------------------|----------------------------------------------------------------------------------------------------|--|
| USB<br>интерфейсът не                  | Периферните USB<br>устройства не<br>работят                  | <ul> <li>Проверете дали мониторът е<br/>включен.</li> </ul>                                                                                                    |  |
| работи                                 |                                                              | <ul> <li>Свържете отново upstream<br/>кабела към Вашия компютър.</li> </ul>                                                                                         |  |
|                                        |                                                              | <ul> <li>Свържете отново USB<br/>периферни устройства<br/>(изходен конектор).</li> </ul>                                                                            |  |
|                                        |                                                              | <ul> <li>Изключете монитора и го<br/>включете отново.</li> </ul>                                                                                                    |  |
|                                        |                                                              | <ul> <li>Рестартирайте компютъра.</li> </ul>                                                                                                    |  |
|                                        |                                                              | <ul> <li>Някои USB устройства,</li> </ul>                                                                                                    |  |
|                                        |                                                              | като преносим твърд диск,<br>имат нужда от източник на                                                                                                    |  |
|                                        |                                                              | повече енергия; свържете                                                                                                    |  |
|                                        |                                                              | устройството директно към<br>компютъра.                                                                                                    |  |
| USB-С порт<br>не захранва с<br>енергия | Не е възможно<br>зареждане на<br>USB периферни<br>устройства | <ul> <li>Проверете дали свързаното<br/>устройство съответства на<br/>характеристиките на USB-C.<br/>USB-C портът поддържа USB<br/>3.2 Gen1 и изход 90 W.</li> </ul> |  |
|                                        |                                                              | <ul> <li>Проверете дали използвате<br/>USB-C кабела, изпратен с<br/>Вашия монитор.</li> </ul>                                                                       |  |

DELL

| Интерфейсът<br>SuperSpeed USB<br>5 Gbps (USB 3.2<br>Gen1) е бавен                                              | Периферните<br>устройства<br>SuperSpeed USB<br>5 Gbps (USB 3.2<br>Gen1) работят<br>бавно или изобщо<br>не работят                                    | <ul> <li>Проверете дали компютърът<br/>поддържа SuperSpeed USB 5<br/>Gbps (USB 3.2 Gen1).</li> <li>Някои компютри имат USB 3.2,<br/>USB 2.0 и USB 1.1 портове.<br/>Уверете се, че се използва<br/>подходящ USB порт.</li> <li>Свържете отново upstream<br/>кабела към Вашия компютър.</li> <li>Свържете отново USB<br/>периферни устройства<br/>(изходен конектор).</li> </ul>                        |
|----------------------------------------------------------------------------------------------------|----------------------------------------------------------------------------------------------------|----------------------------------------------------------------------------------------------------|
| Безжичните<br>USB периферни<br>устройства<br>спират да<br>работят, когато<br>е включено USB<br>3.2 устройство. | Безжичните<br>USB периферни<br>устройства<br>реагират бавно<br>или работят,<br>само когато<br>разстоянието<br>между тях и<br>приемателя се<br>скъси. | <ul> <li>Рестартираите компютъра.</li> <li>Увеличете разстоянието между<br/>USB 3.2 периферни устройства<br/>и безжичния USB приемател.</li> <li>Позиционирайте своя USB<br/>приемател възможно най-<br/>близо до безжичните USB<br/>периферни устройства.</li> <li>Използвайте USB удължител,<br/>за да разположите безжичния<br/>USB приемател възможно най-<br/>далеч от USB 3.2 порта.</li> </ul> |

# Регулаторна информация

#### Обявления на ФКК (само за САЩ) и друга регулаторна информация

За обявления на ФКК и друга регулаторна информация, вижте уеб сайта за съвместимост с нормативната уредба на адрес www.dell.com/regulatory\_compliance.

#### База данни с продукти на ЕС за етикет на захранването и лист с информация за продукта

P2424HT: https://eprel.ec.europa.eu/gr/1465328

## Връзка с Dell

За връзка с Dell относно продажби, техническа поддръжка или проблеми с обслужване на клиентите, вижте www.dell.com/contactdell.

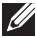

ЗАБЕЛЕЖКА: Достъпността им зависи от страната и продукта някои услуги може да не са налични за Вашата държава.

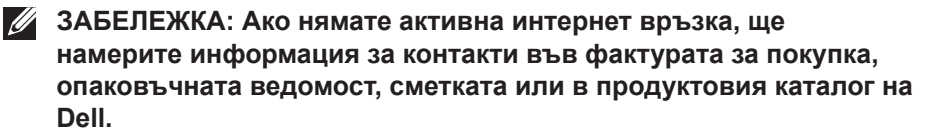

D&L